# **Repair Management**

TMT - 101264 Class Course Code: SK1236 First Edition, September 2012

# Using Service Estimating for Dealer Administrators Study Guide

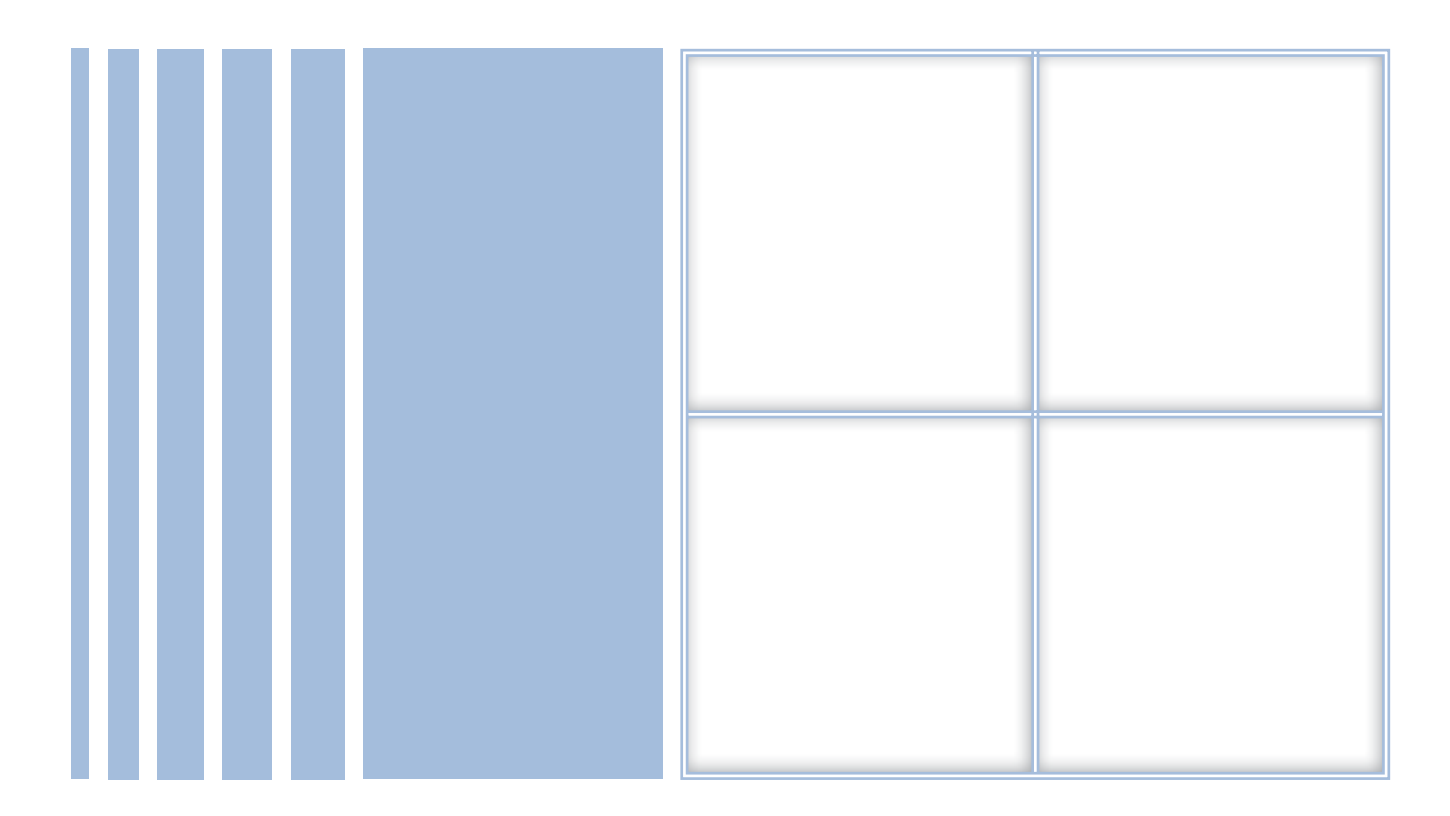

©2012 Navistar, Inc. 2701 Navistar Drive, Lisle, IL 60532.

All rights reserved.

No part of this publication may be duplicated or stored in an information retrieval system without the express written permission of Navistar, Inc.

# **TABLE OF CONTENTS**

| LESSON 1: INTRODUCTION                                 |
|--------------------------------------------------------|
| Administrative Tasks                                   |
| Estimating Tasks                                       |
| LESSON 2: UPDATING DEALER INFORMATION                  |
| Updating Labor Rates                                   |
| Updating Fees7                                         |
| LESSON 3: EDITING PARTS                                |
| LESSON 4: ADDING AN OPERATION                          |
| LESSON 5: ADDING A LABOR SOURCE                        |
| LESSON 6: MASS-EDITING CUSTOMER ESTIMATING INFORMATION |
| LESSON 7: RUNNING A REPORT                             |
| LESSON 8: ADDING A NEW CUSTOMER                        |
| LESSON 9: ADDING A NEW CONTACT                         |
| LESSON 10: CREATING AN ESTIMATE                        |
| LESSON 11: USING ADDITIONAL ESTIMATE FEATURES          |
| Attachments                                            |
| Notes                                                  |
| E-mail                                                 |
| LESSON 12: ADDING A NON-INTERNATIONAL TRUCK            |
| LESSON 13: TRANSFERRING A TRUCK                        |
| LESSON 14: FINDING AN ESTIMATE 102                     |
| Searching by Customer                                  |
| Using Find Estimate 106                                |
| SUMMARY 111                                            |

#### **LESSON 1: INTRODUCTION**

Welcome to the Navistar Repair Management training program – Using Service Estimating for Dealer Administrators. This program is designed to provide an opportunity for you to practice using the Repair Management System.

To receive credit for completing this program, you must take the post-test. This is the last item in the online course grade book for this program.

#### **Administrative Tasks**

In the Service Estimating Introduction program, you learned to complete both administrative and estimating tasks.

In this program, you will practice a number of these tasks, including:

- Managing your dealer information
- Editing a dealer-specific part
- Adding a custom labor operation
- Adding a special customer labor rate
- Mass-editing customers' estimating information
- Running a report

#### Estimating Tasks

In your role as Service Advisor, you will practice a number of estimating tasks, including:

- Adding a new customer
- Adding a new service contact
- Creating an estimate for an International truck
- Adding non-International trucks
- Transferring trucks
- Searching by customer to find an estimate
- Using the Find Estimate feature

#### NOTES

| <br> |
|------|
|      |
|      |
|      |
| <br> |
|      |
|      |
| <br> |
|      |
|      |
|      |
| <br> |
|      |
|      |
|      |
| <br> |
|      |
|      |
| <br> |
| <br> |
|      |
| <br> |
| <br> |
|      |
|      |
| <br> |
|      |
|      |
|      |
| <br> |
|      |
|      |
| <br> |
|      |
|      |
|      |
|      |
| <br> |
|      |
|      |
| <br> |
| <br> |
|      |
| <br> |
| <br> |
|      |

#### **Updating Labor Rates**

In the following simulation, you'll practice updating a dealership's labor rates.

The current labor rates are a fairly flat structure, with A-, B- and C-level skill rates the same. The dealership has decided to differentiate its labor rates by changing the A- and B-level rates.

Labor rates are on the Labor Rate Maintenance screen, which you can access through the Dealer menu.

| US CANTERA DUR 4.<br>CONTERN DUR 4.<br>Calify INTELD BOAD<br>Sales Tax Maintenance<br>WAREVVLLE, 8. 60<br>Cauck Open Estimat<br>ShopMinc Fee Maintenance<br>Upload Loge |                                                            |                                                   |                                         | Vehicle: [<br>Ovrner:<br>Viti:<br>Engine:                                                  |               |                    |                              | Cur | Feedback Field<br>nomen: E 🔍 🕂<br>Status:                      | nnces Logo                            | if Help B          | anner |
|----------------------------------------------------------------------------------------------------|------------------------------------------------------------|---------------------------------------------------|-----------------------------------------|--------------------------------------------------------------------------------------------|---------------|--------------------|------------------------------|-----|----------------------------------------------------------------|---------------------------------------|--------------------|-------|
| My open es                                                                                                    | Part Mainten<br>Operation M                                | ance<br>aintenance                                | stranse                                 | d Search                                                                                   |               | N. 122 - 1 -       | 25-1 - 1-1-1                 |     | 1                                                              |                                       |                    |       |
| atimete (HG)<br>29212                                                                                                    | Laber Source<br>Customer El<br>Unioned Custo<br>Fleet Info | e Maintenance<br>slimating info<br>lamer Vehicles | 2 /                                     | Vatistis<br>2007 - C58 -<br>ertecetation C58<br>805 - 07455<br>215/40000 GCV -<br>74379422 | <b>C</b> 0    | <b>Unit</b><br>615 | Customer<br>AAA<br>Transport | -   | Slitten                                                        | Atastan<br>Natio, Gal<br>S            | Shensed 2010-00-17 | E C   |
| 18224                                                                                                    | 606095-2117                                                | \$995.03                                          | 2/                                      | 2008 - 4700 - 4700<br>602 - 817 ELECT T444E<br>601<br>175HPg23/28008/PE -<br>VH324797      | -             |                    | AAA<br>Transport             | •   | Warking 🖸                                                      | Hahn, Gel<br>S                        | 2010-85-16         | W     |
| Ect Venice<br>Requires for<br>No dealer cu<br>Print                                                                                                    | et post (or closure)<br>atomer access in th                | el account                                        | and and and and and and and and and and | Create New Estimate<br>Customer type is deal<br>Unread fixed note pre                      | for C<br>W Da | ustoner<br>domer   |                              |     | Create New Eatina<br>Customer type is a<br>Nat current account | le for Vehicle<br>trvice partner<br>t |                    |       |

Please hover over Dealer in the menu bar. Click on Labor Rate Maintenance.

| S CANTERA DUR ACCOUNT ONE<br>ST URFELD ROAD,<br>ARREITVULE, LIRETS<br>ALR Open Estimate.                  | (04217)<br>(d)                                                     | D.                                                                                                    |                                                                                                    |
|----------------------------------------------------------------------------------------------------|--------------------------------------------------------------------|----------------------------------------------------------------------------------------------------|----------------------------------------------------------------------------------------------------|
| Gealerivits Sales Tax (                                                                                   | www.Rates                                                          | ees Lopi Upload                                                                                                    |                                                                                                    |
| A                                                                                                    | 94.00                                                              | a abor Linten                                                                                                    |                                                                                                    |
| в                                                                                                    | 84.00                                                              | 8                                                                                                    | <ul> <li>Presse verify that you have selent levels with<br/>proper rates</li> </ul>                                                                                                    |
| c                                                                                                    | 84.00                                                              | e :                                                                                                    | <ul> <li>The skill rates may have been assigned default</li> </ul>                                                                                                    |
| D                                                                                                    | 67.00                                                              | 6                                                                                                    | <ul> <li>If you do not have variable labor rates, then assig</li> </ul>                                                                                                    |
| Body Shop                                                                                                 | 89.00                                                              | Body Ding                                                                                                    | The same role to all levels                                                                                                    |
| Trailer                                                                                                   | 99.00                                                              | Trater                                                                                                    |                                                                                                    |
| G                                                                                                    | 5.40.00                                                            | Current mamenty rate                                                                                                    |                                                                                                    |
| ven seding your Deawn abor rate<br>ceel the lowest replier fourly to<br>chating. Service Partner or any t | s make sure the rail<br>as which the Dealer<br>ternational provide | n martinas complexion with the Viersenty Priloy and Propertyres in<br>charges to schemes and shift the impacted by interval discuss<br>solution shall not impact this rate given that the net customer more<br>large | anauCCT-5100 exclor 11.11. The approved warranty beorrang starbott<br>ms, creatives private interview of documents watered by using Dawned<br>load anount is not believ the warranty cost for the same repart. |
|                                                                                                    |                                                                    |                                                                                                    |                                                                                                    |

- To change the A-level skill rate to \$98.00, click on the current rate of \$94.00. Type in the new labor rate of 98.00 and press the Enter key.
- To change the B-level skill rate, click on the current value. Change the labor rate to 96.00 and press the Enter key.

When all changes are complete, click the Save button.

#### **Updating Fees**

In the following simulation, you'll practice updating a dealership's fees.

Currently, a fixed hazardous waste fee of \$20.00 is applied to estimates. The dealership has decided to make this a variable fee of 10% of total parts with a minimum of \$20.00 and a maximum of \$100.00. The hazardous waste fee is on the Fees tab, which you can access from the Labor Rates tab.

| ack Open Estima                                                                                                    | ate: 15                                                                                                    |                                                                                                    |                                                                                                    |
|----------------------------------------------------------------------------------------------------|----------------------------------------------------------------------------------------------------|----------------------------------------------------------------------------------------------------|----------------------------------------------------------------------------------------------------|
| eater into 5                                                                                                    | ales Tax Labor Rates                                                                                            | Feet Loop United                                                                                                    |                                                                                                    |
| The state of the state of the s |                                                                                                    | Labor Rates                                                                                                    |                                                                                                    |
| A                                                                                                    | 88.00                                                                                                    | A.                                                                                                    | · Dense with that we have to still begin with                                                                                                    |
| B                                                                                                    | 96.00                                                                                                    | 8                                                                                                    | proper rales                                                                                                    |
| c                                                                                                    | 94.00                                                                                                    | i c                                                                                                    | <ul> <li>The skill rates may have been assigned default<br/>values</li> </ul>                                                                                                    |
| D 87.1                                                                                                    |                                                                                                    | 0                                                                                                    | If you do not have variable laborrates, then                                                                                                    |
| Body S                                                                                                    | hop 99.00                                                                                                    | Budy Shop                                                                                                    | assign the same rate to all levels                                                                                                    |
| Trails                                                                                                    | er 90.00                                                                                                    | Tigler                                                                                                    |                                                                                                    |
| G                                                                                                    | \$ 50.00                                                                                                    | Current wantanty rate                                                                                                    |                                                                                                    |
| tor seting your D<br>cleed file lowest r<br>itrating Sarota I                                                                                                    | lealer later rates mains aure the n<br>regular hourly rate which the Dea<br>fectors of any international previo | to nations completes with the Warrany, Palog and Procedures nerve<br>or charges to capterers and with into the instability by internal discussment<br>and adultion shall not impact this table given that the net evaluate<br>discussion of the meant this table given that the net evaluate<br>Series Cancel. | arcTo-1100 access 7.1.13. The against we warranty later rate shall be<br>obtained accessed accessed and decounts mailtack by samp Damond<br>amount is not failed. The warranty scale for the early repair ( |
|                                                                                                    |                                                                                                    | In succession and succession                                                                                                    |                                                                                                    |

The Fees tab is right next to the Labor Rates tab. Click on it now.

| US CANTERA DLR ACCOUN<br>4201 VINIFELD ROAD,<br>VIARRENVELE, L 60555 | T (000099207) |                                     |                                            |                           |
|----------------------------------------------------------------------|---------------|-------------------------------------|--------------------------------------------|---------------------------|
| uuck open caomate:                                                   |               |                                     |                                            |                           |
| Dealer Info Sales Tax                                                | Labor Rates   | Fees Logo Upload                    | Chan Arresh Free                           |                           |
|                                                                      | Variable 💮    | 10 % will be appled to the total of | Parts and Labor 22 with a minimum charge i | M 5 but not to exceed 100 |
|                                                                      | Fixed O       | Always apply a fixed shop fee of    | to the total estimate amount               |                           |
|                                                                      | Variable 🧕    | N will be applied to the total of   | None with a minimum charge i               | of but not to exceed      |
|                                                                      | Fixed         | Always apply a fixed shop fee of 20 | to the total estimate amount               |                           |
|                                                                      |               |                                     | Save Cancel                                |                           |
|                                                                      |               |                                     |                                            |                           |
|                                                                      |               |                                     |                                            |                           |
|                                                                      |               |                                     |                                            |                           |
|                                                                      |               |                                     |                                            |                           |
|                                                                      |               |                                     |                                            |                           |
|                                                                      |               |                                     |                                            |                           |
|                                                                      |               |                                     |                                            |                           |

 Under Hazardous Waste Fees, you can see that a fixed fee is currently applied to estimates. To change to a variable fee structure, click on the radio button after Variable.

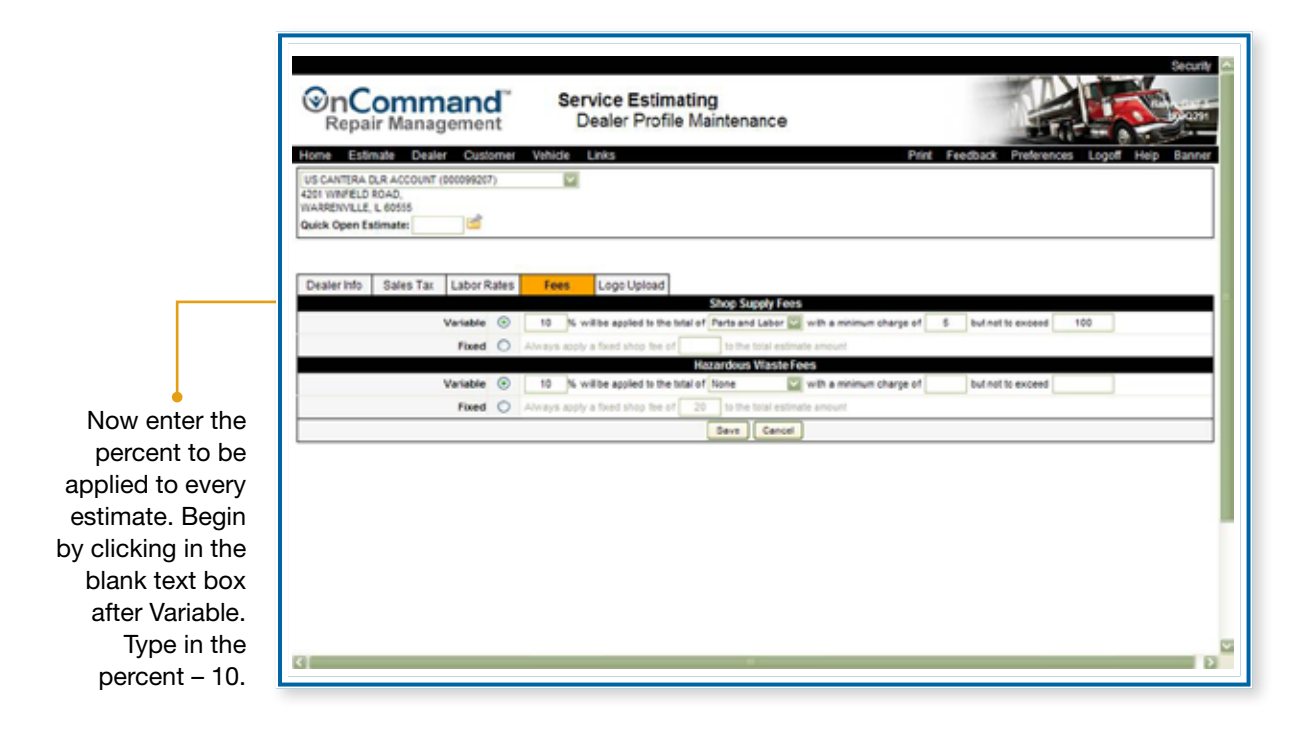

| Incommand<br>Repair Management                                                                           | Service Estimating<br>Dealer Profile Maintenance                                                         |
|----------------------------------------------------------------------------------------------------|----------------------------------------------------------------------------------------------------|
| Home Estimate Dealer Customer                                                                            | Vehicle Links Print Feedback Preferences Logoff Heip Banner                                              |
| US CANTIRA DLR ACCOUNT (800098217)<br>4261 WINFELD BOAD,<br>WARRINVILLE, L 60555<br>Quick Open Estimate: |                                                                                                    |
| Dealer Info Sales Tax Labor Rates                                                                        | Fees Logo Upload                                                                                         |
| Variable 🛞                                                                                               | 10 N, will be applied to the total of Parts and Labor 💟 with a minimum charge of 5 but not to exceed 100 |
| Fixed O                                                                                                  | Always apply a fixed shop fee of to the total estimate amount                                            |
|                                                                                                    | Hazardous Waste Fees                                                                                     |
| Variable 📀                                                                                               | 10 N will be applied to the total of None                                                                |
| Fixed O                                                                                                  | Always apply a fixed shop fee of 20 Labor Pe amount                                                      |
|                                                                                                    | Parts and Labor<br>None                                                                                  |
| <.                                                                                                    |                                                                                                    |
| No<br>ba                                                                                                 | w set the fee basis to Parts. Options for fee                                                            |

Now set the fee basis to Parts. Options for fee basis are available in the drop-down field in the center of this row. Begin by clicking on the drop-down arrow. Click on Parts.

| Sepair Management                                                                                                    | Service Estimating<br>Dealer Profile Maintenance                                                                                                    | Secure 2              |
|----------------------------------------------------------------------------------------------------|----------------------------------------------------------------------------------------------------|-----------------------|
| Home Estimate Dealer Customer<br>[US CANTERA D.R. ACCOUNT (80009207)<br>4291 WHERE D.ROAD,<br>WARRINVLLE, L. 60555<br>Guick Open Estimate: | Vehide Links Print Feedback Preference                                                                                                    | is Logoff Help Banner |
| Dealer Into Sales Tax Labor Rates                                                                                                    | Fees         Logo Upload           Shop Singly Fees         Shop Singly Fees           10         % will be appled to the total of Parts and Labor 22 with a minimum charge of 5 but not to exceed           Always apply a fixed shop fee of         Is the total of Parts and Labor 22 with a minimum charge of 5 but not to exceed           10         % will be appled to the total of Parts         20 but not to exceed           10         % will be appled to the total of Parts         20 but not to exceed           Always apply a fixed shop fee of 20 but not to exceed         Always apply a fixed shop fee of 20 but not to exceed | 100                   |
|                                                                                                    | Land Land                                                                                                    |                       |
| 4                                                                                                    |                                                                                                    | 2                     |

- Now set the current minimum charge to \$20.00.
   Begin by clicking in the blank text box after minimum charge of. Type the minimum charge 20.
- Now set the maximum charge to \$100.00.
   Begin by clicking in the blank text box after but not to exceed. Type the maximum charge – 100.

When all changes are complete, click the Save button.

#### NOTES

| <br> |
|------|
|      |
|      |
|      |
| <br> |
|      |
|      |
| <br> |
|      |
|      |
|      |
| <br> |
|      |
|      |
| <br> |
|      |
|      |
|      |
| <br> |
|      |
|      |
| <br> |
|      |
|      |
|      |
|      |
|      |
|      |
| <br> |
|      |
|      |
| <br> |
|      |
|      |
|      |
| <br> |
|      |
|      |
|      |
| <br> |
|      |
|      |
| <br> |
| <br> |
|      |
|      |

In the following simulation, you'll practice editing a custom dealer part. The dealership is using a new vendor requiring a different price structure for Retail, Trade, Major Fleet, National Fleet, and Dealer Net prices.

Custom dealer parts are located on the Part Maintenance screen, which you can access through the Dealer menu.

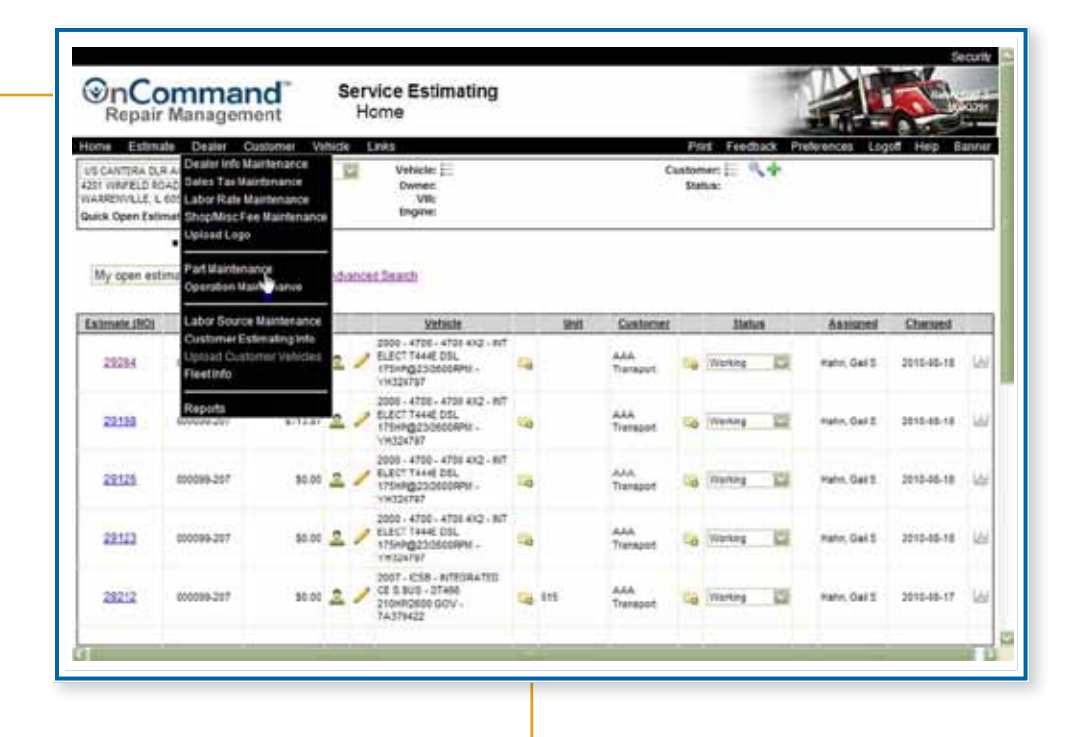

Please hover over Dealer in the menu bar. Click on Part Maintenance.

| Repair                                                               | Management                                                   | Parts Ma  | intenand | ce       |             |            |           | 1            |           | ~      | -     |
|----------------------------------------------------------------------|--------------------------------------------------------------|-----------|----------|----------|-------------|------------|-----------|--------------|-----------|--------|-------|
| ione Estina                                                          | ate Dealer Customer Vehici                                   | e Links   |          |          |             |            | Print Fee | dback Prefer | ences Log | off He | ip Ba |
| US CANTIRA DU<br>IZST WRFELD RO<br>NARREWIELE, L<br>Duick Open Estis | R ACCOUNT (\$00094217)<br>NAD.<br>60535<br>mate:             | <u>11</u> |          |          |             |            |           |              |           |        |       |
| Dealer Parts                                                         | Precords were found Upload Parts                             |           |          |          |             |            |           |              |           | и 4    | 1 1   |
| Muther.                                                              | Nette / Vendor / Description                                 | ficial    | Losie    | Maier.Et | Manorad.Fit | Dealer.Het | Exed      | Exed.Exist   | 2018      | 601    | Delet |
|                                                                      | lame                                                         |           |          |          |             |            |           |              |           |        |       |
|                                                                      | Vendor:                                                      | 0.00      | 0.00     | 0.00     | 0.00        | 5.00       | 0.01      |              | 0.00      | +      |       |
|                                                                      | Desc                                                         |           |          |          |             |            |           |              |           |        |       |
| 7005-<br>LF\$23+188                                                  | Arm Rest<br>Chancelor<br>Arm Rest                            | 62.40     | 40.11    | \$7.0    | \$7.00      | 42.49      | 0.00      |              | 0.00      | 3      | Dele  |
| 712065481MI                                                          | ABINAN CYLINDER HBAD ET<br>Captus<br>REDIAN CYLINDER HBAD ET | 385,17    | 685.36   | 498.11   | 498.20      | 991.27     | 8.05      | н            | 5.00      | 1      | Delet |
| 73608343PEX                                                          | RENAN RUECTOR 4VE7<br>Verdor<br>RENAN RUECTOR 4VE7           | 112.84    | 09.00    | 60.55    | 55.00       | 77.30      | 0.00      | н            | 5.00      | 1      | Date  |
| 745-K100000                                                          | AIR COMP (555)<br>Veniller<br>AIR COMP (555)                 | 740.54    | 314.02   | 211.47   | 205.04      | 541.28     | 8.00      |              | 0.00      | 1      | Dee   |
| 815-                                                                 | ARM REST<br>Vendor                                           | 66.51     | 10       | 38.58    | 42.00       | 41.04      | 1.10      | ×            | 0.00      | 1      | Dee   |

• The dealership is now sourcing an arm rest from a new vendor. This is the first part in the list. To edit the part, click the Pencil icon at the end of the row.

| Repai                                                          | r Management                                   | Parts Ma    | aintenand | 9         |              |            |           | -            |           | -      |       |
|----------------------------------------------------------------|------------------------------------------------|-------------|-----------|-----------|--------------|------------|-----------|--------------|-----------|--------|-------|
| Home Estin                                                     | ate Dealer Customer Vet                        | ticle Links |           |           |              |            | Prist Fee | dback Prefer | ences Log | off He | p Bi  |
| US CANTIRA D<br>4251 INVERTIDA<br>WARRENVELE<br>Duice Open Est | R ACCOUNT (00009001)<br>040,<br>00515<br>mate: | EI.         |           |           |              |            |           |              |           |        |       |
| Dealer Parts                                                   | Jpload Pats                                    |             |           |           |              |            |           |              |           | 14 4   | 1 1   |
| Manther                                                        | Neme / Vendor / Descoution                     | Betal       | Inda      | Maine Fit | National Ptt | Center Het | field     | Exert.Frice  | Sper      | 101    | Deter |
|                                                                | Martne:                                        |             |           |           |              |            |           | 6.2          |           | 12     |       |
| L                                                              | Vendort                                        | 0.00        | 0.00      | 8.00      | 0.00         | 0.00       | 8.01      |              | 0.00      | +      |       |
|                                                                | Sest:                                          |             |           |           |              |            |           |              |           |        |       |
| Sec. 1                                                         | Barnes Arm Rest                                |             |           |           |              |            |           |              |           |        |       |
| and the second                                                 | Verdori Chansellor                             | 62.49       | 85.11     | \$7,18    | \$7.00       | -45.49     | 0.00      |              | 8.60      |        | Dee   |
|                                                                | Desci Am Feat                                  | 1           |           |           |              |            |           |              |           |        |       |
| new vendor                                                     | CARTYR<br>REMAY CYLINDER HEAD E7               | 063.17      | 605.26    | 405.17    | 465.00       | 19127      | # 22      | н            | 5.00      | 1      | Dee   |
| is Harrison.                                                   | REMAN BUECTOR 4V ET<br>Vendor                  | 112.84      | en en     | 45.93     | 65.00        | 17.36      | 1.0       |              | 5.00      | 1      | Dee   |
| by clicking                                                    | HERAL RULCTOR AV ET                            |             |           |           |              |            |           |              |           |        |       |
|                                                                | Vexdor                                         | 743.54      | 314.62    | 291.47    | 300.00       | 341.28     | 8.10      | п.           | 0.50      | 1      | Dee   |
| the current                                                    | A/R CONP (550)                                 |             |           |           |              |            |           |              |           |        |       |

| Repair                                                       | Manageme                                                                                                    | d s           | ervice E<br>Parts Ma | stimatir<br>aintenan | ng<br>ce        |                 |                 |           | 1            |           | 2      |        |
|--------------------------------------------------------------|----------------------------------------------------------------------------------------------------|---------------|----------------------|----------------------|-----------------|-----------------|-----------------|-----------|--------------|-----------|--------|--------|
| one Estina                                                   | ate Dealer Cus                                                                                              | opmer Vehicle | Links                |                      |                 |                 |                 | Print Fee | dback Prefer | ences Log | off He | p Bann |
| S CANTIRA DU<br>IT WAVELD RO<br>ARRENVELE, L<br>ARRENVELE, L | R ACCOUNT (5000993)<br>DAD.<br>(60535)<br>mate:                                                             | n 1           | 2                    |                      |                 |                 |                 |           |              |           |        |        |
| uler Parts U                                                 | Ipload Pats                                                                                                 |               |                      |                      |                 |                 |                 |           |              |           | 4 4    | , b И  |
| Number                                                       | Neme / Vendor                                                                                               | Descruzion    | Betal                | Ineir                | Major Fit       | National Fit    | Cealer Net      | fied      | fixed Price  | Core      | 101    | Detete |
|                                                              | Nartse:                                                                                                    |               |                      |                      |                 |                 | - Dependence -  |           |              |           |        |        |
|                                                              | Vendort                                                                                                    | 1             | 0.00                 | 9.06                 | 8.00            | 0.00            | 0.00            | 8.00      |              | 0.00      | +      |        |
|                                                              | Sest:                                                                                                    |               |                      |                      |                 |                 |                 |           |              |           |        |        |
|                                                              | Barnes Arm?                                                                                                 | Fest          |                      |                      |                 |                 |                 |           |              |           |        |        |
| 7960-L/1933H                                                 | Version marrie                                                                                              |               | 01.00                | 61.00                | 38.86           | 15.20           | 45.49           | 0.00      |              | . 8.00    | 5-     | Dante  |
|                                                              | Desci Arra                                                                                                  | Fest          |                      |                      |                 |                 |                 |           |              |           | 7      | 1      |
|                                                              | REMAN CYLINDER HE<br>CANNYE                                                                                 | IAD \$7       | 062.17               | 685.26               | 405.17          | 416.03          | 991.27          | * 10      | н            | 5.00      | 1      | Deste  |
| 1206345163                                                   | REHAN CYLINDER HS                                                                                           | SAD 17        |                      |                      |                 |                 |                 |           |              | 140       | 1      | Detete |
| 12063451M3<br>13006343964                                    | REKAN CYLINDER H<br>REXAN RUECTOR 4V<br>Ventor<br>REXAN RUECTOR 4V                                          | 17            | 11234                | 19.65                | 45.93           | 65.22           | 27.34           | 1.12      |              | 1.00      | -      |        |
| 712083451MX<br>71608343984<br>745-X10088                     | REIAN CYLNER H<br>REIAN RJECTOR AV<br>Ventor<br>REIAN RJECTOR AV<br>AR COMP (300)<br>Ventor<br>AR COMP (50) | U<br>U        | 11234<br>74334       | 19.42<br>314.62      | 45.65<br>291.47 | 44.80<br>300.00 | 77.38<br>341.28 | 6.00      |              | 0.00      | 1      | Dente  |

- Next update the value for Retail Price. Begin by clicking on the current Retail Price. Type in 61.80.
- Next update the value for Trade Price. Begin by clicking on the current Trade Price. Type in 60.00.
- Next update the value for Major Fleet Price. Begin by clicking on the current Major Fleet Price. Type in 56.80.
- Next update the value for National Fleet Price. Begin by clicking on the current National Fleet Price. Type in 55.20.
- Next update the value for Dealer Net Price. Begin by clicking on the current Dealer Net Price. Type in 48.12.

When all changes are complete, save them by clicking the green checkmark at the end of the row.

| Repair                                                        | Management S                                             | Parts Ma              | stimatin | g         |                   |                |          | 1           |            | 12   |         |
|---------------------------------------------------------------|----------------------------------------------------------|-----------------------|----------|-----------|-------------------|----------------|----------|-------------|------------|------|---------|
| one Estima                                                    | ate Dealer Customer Vehich                               | e Links               |          |           |                   |                | Prat Fee | dback Prete | ences Logo | d He | p Banne |
| S CANTIRA DU<br>SI WRIFELD R<br>ARRENVELE, L<br>ack Open Esti | R ACCOUNT (500099387)<br>DAD.<br>60535<br>mate:          |                       |          |           |                   |                |          |             |            |      |         |
| aler Parts U                                                  | Update completed pload Plate                             |                       |          |           |                   |                |          |             |            | 4 4  | 1 Þ H   |
| Bumber                                                        | Nems / Vendor Description                                | Brief                 | Inde     | Major 711 | Netional Fit      | Dealer Net     | fied     | Exect Price | Core       | tot. | Detete  |
|                                                               | fartse:                                                  | and the second second |          |           | - House of Second | - Dependence - |          |             |            |      |         |
|                                                               | Vendort                                                  | 0.00                  | 0.00     | 8.00      | 0.00              | 0.00           | 8.00     |             | 0.00       | +    |         |
|                                                               | Beac:                                                    |                       |          |           |                   |                |          |             | 1.000      |      |         |
| 1105-<br>L/61011FRE                                           | Arm Reat<br>Harmon<br>Arm Reat                           | 61,30                 | 48.00    | 51.85     | 35.20             | 42.49          | 610      | False       | 0.00       | 1    | Deiete  |
| 712Q83451MX                                                   | REHAN OVENDER HEAD ET<br>Captur<br>REHAN OVENDER HEAD ET | 863.17                | 685.56   | 40.0      | 486.00            | 891.27         | 0.00     | N.          | \$.00      | 1    | Deleta  |
| 73608343PE×                                                   | REMAN BUECTOR 4V ET<br>Ventur<br>REMAN BUECTOR 4V ET     | 112.94                | 09.60    | 40.90     | 55.00             | 77.36          | 0.00     |             | 5.00       | 1    | Derete  |
| 745-X12008                                                    | All COMP (550)<br>Ventur<br>All COMP (550)               | 14554                 | 394.62   | Dist.     | 205.04            | 341.28         |          | ii.         | 8.96       | 1    | Danta   |
| 010-                                                          | ARU REST<br>Vendur                                       | 66.31                 | 47.45    | 36.55     | 45.00             | 41.04          |          |             | 0.50       | 1    | Dente   |

The entry for this arm rest is now updated with the new vendor and pricing.

#### NOTES

| <br> |
|------|
|      |
|      |
|      |
| <br> |
|      |
|      |
| <br> |
|      |
|      |
| <br> |
| <br> |
|      |
|      |
|      |
|      |
|      |
|      |
| <br> |
|      |
|      |
| <br> |
|      |
|      |
|      |
| <br> |
| <br> |
|      |
| <br> |
| <br> |
|      |
|      |
|      |
| <br> |
|      |
|      |
|      |
| <br> |
|      |
| <br> |
| <br> |
|      |
|      |
| <br> |
|      |
|      |

In the following simulation, you'll practice adding a custom dealer operation.

The dealership is offering a promotion, Front Wheel Pull – \$80 per axle. The related operations are to replace the brake shoes, brake drums and air chamber.

You can set up a custom operation by accessing the Operation Maintenance screen through the Dealer menu.

|                                                             |                                                                                                    |                                                                       |        |                                                                                   |    |      |                  |     |                             |                 | 0.0        |   |
|-------------------------------------------------------------|----------------------------------------------------------------------------------------------------|-----------------------------------------------------------------------|--------|-----------------------------------------------------------------------------------|----|------|------------------|-----|-----------------------------|-----------------|------------|---|
| US CANTIRA D<br>4201 WR/FELD I<br>WARROWSLE<br>Datk Open Ex | uate Dealer C<br>LR & Dealer Info M<br>Dates Tas Ma<br>L 601 Labor Rate M<br>Imat ShopMisc Fe<br>Upload Logo | ustomer Vel<br>aintenance<br>intenance<br>aintenance<br>e Maintenance |        | Vehicle: E<br>Dwner:<br>Vilk<br>Engine:                                           |    |      | c                | Sta | an E ¶.∳<br>an E ¶.∳<br>ha: | reflyrences Log | of Hep B   | - |
| My open er                                                  | Part Maintena<br>Operation Ma                                                                                | Manterance                                                            | strans | ed Dearch<br>Vetrate                                                              |    | Sint | Customet         |     | Matura                      | Assisted        | Changed    |   |
| 29284                                                       | CustomerEs<br>Uptract Custo<br>FleetInfo                                                                     | timating inte<br>inter Vehicles                                       | 2      | 2000 - 4706 - 4705 4X2 - 847<br>ELECT T444E DSL<br>CTIX-PQ230606RMJ -<br>VH324797 | -  |      | AAA<br>Tranapart | 54  | Warking 🔯                   | Hatm, Gall S    | 2010-40-18 | 1 |
| 22118                                                       | Reports                                                                                                    | 81121                                                                 | 2,     | 2008 - 4708 - 4708 4X2 - N7<br>8UECT T444E DSL<br>175HP02200606PMz -<br>VH024767  | -  |      | AAA<br>Transpot  | 150 | Wanag 🖾                     | Hate, Oak 2     | 2010-08-18 |   |
| 22125                                                       | 000099-207                                                                                                   | \$0.00                                                                | 2 /    | 2008 - 4700 - 4708 4X2 - 8/7<br>FLECT 7444 DSL<br>175HR@230000R98 -<br>1952787    | 10 |      | AAA<br>Transport | 10  | manag 🔛                     | Hahn, Gail S    | 2010-06-18 | 1 |
| 22112                                                       | 000099-207                                                                                                   | \$0.00                                                                | 2 /    | 2000 - 4700 - 4708 4X2 - NT<br>FLECT 1444E DSL<br>175HRg230500RM -<br>19524797    | -  |      | AAA<br>Transpot  | -0  | Warkey 🔛                    | Mater, Gail S   | 2210-46-18 |   |
|                                                             |                                                                                                    | 10.02                                                                 |        | 2007 - CS8 - NTRORATED<br>CE S BUD - 27490                                        | -  | 115  | A4A              | -   | Warting 12                  | Patro, Gall S   | 2010-48-17 |   |

• Please hover over Dealer in the menu bar. Click on Operation Maintenance.

| Labor Operations I              | Listerasse                   |
|---------------------------------|------------------------------|
| Search Bettech                  | Hevetar SRT Operation        |
| MAVISTAR GROUPS                 | Dealer Cuaton Operation      |
| a M. Enerallismer               | K Service Partner Labor Time |
| w 62 . Emert Asia               |                              |
| a 13. Second supporting         |                              |
| a dd. Bulke                     |                              |
| 7 at. Country                   |                              |
| FA. Prop Shaft                  |                              |
| = 67 . Exhaust Sentema          |                              |
| * 08 - Electrical               |                              |
| # 69 Cooling                    |                              |
| = 10 - Direct Reading Gauges    |                              |
| = 11 - Cutch                    |                              |
| # 12-Engine                     |                              |
| # 13 - Transmission             |                              |
| # 14 - Rear Azle                |                              |
| w. 15 - Fuel Systems            |                              |
| # 16-Cab                        |                              |
| m 17 - Witweets                 |                              |
| # 19 - Heat, A/C, Wipers, Seats |                              |
| # 20 - Miscellaneous Repairs    |                              |
|                                 |                              |

 You will add the custom operation to the Brake category. To expand this category, click on the plus sign in front of it.

|                      | Repair Management       Service Estimating<br>Labor Operations Maintenance         Home Estimate Could Recovery Vehicle Links         Us CANTERA CUR ACCOUNT (B00090207)         Variation Recovery Vehicle Links         Us CANTERA CUR ACCOUNT (B00090207)         Variation Recovery Vehicle Links         Us CANTERA CUR ACCOUNT (B00090207)         Variation Recovery Vehicle Links         Us CANTERA CUR ACCOUNT (B00090207)         Variation Recovery Vehicle Links         Outex Open Latimate: | Print Feedback Preferences Logof Hep Banner |
|----------------------|----------------------------------------------------------------------------------------------------|---------------------------------------------|
|                      | Labor Operations Maintenance                                                                                                    |                                             |
|                      | Search: Search Refresh NAVISTAR GROUPS                                                                                                    | Praviatar SRT Operation                     |
| Now you can see      | 63 - Springs/suspension                                                                                                    |                                             |
| an entry for the     | C4 - Brake                                                                                                    |                                             |
| standard Navistar    | a Dealer                                                                                                    |                                             |
| labor operations     | a o Steering                                                                                                    |                                             |
| tree and one         | to - Prop Shart     to 47 - Exhaust Systems                                                                                                    |                                             |
| for the Dealer       | 08 - Electrical                                                                                                    |                                             |
| To expand the        | 00 - Cooling     10 - Direct Reading Games                                                                                                    |                                             |
| To expand the        | II - Cutch                                                                                                    |                                             |
| Dealer operation     | B 12 - Engine                                                                                                    |                                             |
| tree, click the plus | (iii 12 - Transmission                                                                                                    |                                             |
| sign in front of it. |                                                                                                    |                                             |

|                                                                                                    | Service Estimating<br>Labor Operations Maintenance |                                                            |
|----------------------------------------------------------------------------------------------------|----------------------------------------------------|------------------------------------------------------------|
| eme Estimatis Dealer Oustorner<br>S CANTERA D.R. ACCOUNT (800099207)<br>ISI WINFELD ROAD,<br>ARRENVILLE, L. 60555<br>uick Open Estimate: | Vehicle Links                                      | Print Feedback Preferences Logett Heip Banner              |
| earch: Search (                                                                                                    | Labor Operations Maintenance                       | Phavistar SRT Operation                                    |
| NAVISTAR GROUPS<br>© 01 - Frame Bumper<br>© 02 - Front Axle                                                                              |                                                    | Al-Dealer Custom Operation<br>R Service Partner Laber Time |
| 63 - Springs/suspension     64 - Brake     8         Ø Navistar     19         Q Dealer                                                  |                                                    |                                                            |
| 65 - Steering     66 - Prop Shaft     67 - Exhaust Systems                                                                               |                                                    |                                                            |
| 08 - Electrical     09 - Cooling     10 - Direct Reading Gauges                                                                          |                                                    |                                                            |
| 11 - Clutch     12 - Engine                                                                                                    |                                                    | D                                                          |

To add an operation, click the Add New button.

| Home Estimate Dealer Customer                                                                           | Vehicle Links Print Feedback Preferences Logoff Help Ba        |
|----------------------------------------------------------------------------------------------------|----------------------------------------------------------------|
| US CANTERA RITERNAL ACCT(RODORCI2)<br>4301 WINFELD ROAD,<br>WARRENVLLE, L 60555<br>Quick Open Estimate: | <i>y</i>                                                       |
|                                                                                                    | Add/Edit Operation                                             |
| Component Group:                                                                                        | O4-Brake     O     Add New Group                               |
| Operation Name:                                                                                         | Front Asle Wheel Pul                                           |
| Variable Time : O<br>Fixed Operation Price : ®<br>Fixed Parts/Labor Price : O<br>Fixed Labor Time : O   | Operation Fixed Price: 10 Tax included: Yes 🔛                  |
| Operation URL:                                                                                          |                                                                |
| Exclude Operation:                                                                                      | If checked this operation will not be available for estimating |
| Standard Op Notes:                                                                                      |                                                                |
|                                                                                                    | Save Cancel New Copy Operation Delete Set Related Operation    |
|                                                                                                    | Current Variations Vasionments for Describer                   |
|                                                                                                    |                                                                |
|                                                                                                    | New Assignment Variation                                       |

• Now enter the information for this special promotion in the fields provided.

- Begin by clicking in the Operation Name field. Type in Front Axle Wheel Pull.
- This is a fixed price operation. Click the radio button after Fixed Operation Price.
- The price is \$80. Begin by clicking in the Operation Fixed Price field in the middle of the screen. Next type 80 in the field.

Click the Save button.

| Repair Management                                                                                                    | Servic<br>Add    | e Estimatir<br>Edit Operat         | tion                  |             |                     |               |           |                    |
|----------------------------------------------------------------------------------------------------|------------------|------------------------------------|-----------------------|-------------|---------------------|---------------|-----------|--------------------|
| Home Estimate Dealer Customer V                                                                                            | letide Links     |                                    |                       |             | Port                | Feedback Pret | prences ( | logoff Heip Bann   |
| 4251 WRFELD ROAD,<br>WARREWOLF, L. 60555<br>Guick Open Estimate:                                                           | 19               |                                    |                       |             |                     |               |           |                    |
| Update completed     Decration Fand Proce                                                                                  |                  |                                    |                       |             |                     |               |           |                    |
|                                                                                                    |                  |                                    | AddEdit Operat        | Son .       |                     |               |           |                    |
| Component Groups                                                                                                    | H-Draie          |                                    |                       |             |                     |               |           |                    |
| Operation Barner: 7                                                                                                    | Yort Asie Wheel  | Pul                                |                       |             |                     |               |           |                    |
| Variable Time ( )<br>Fixed Operation Price ( )<br>Fixed Parts (Labor Time ( )<br>Fixed Labor Time ( )<br>Operation (III) / | Oper             | ation Fixed Price:<br>Tax inclused | 8<br>100 (2)          |             |                     |               |           |                    |
| Exclude Operation: 1                                                                                                    | 1. National Inc. |                                    | a state of the second |             |                     |               |           |                    |
| Standard Op Notes:                                                                                                    | a roman          |                                    |                       |             | 0                   |               |           |                    |
|                                                                                                    | Seve Ca          | Nort New                           | Copy Operation        | Deinte      | Set Related Operati |               |           |                    |
|                                                                                                    | harmond here     |                                    |                       | -           |                     |               |           |                    |
|                                                                                                    |                  | Correct Warts                      | South Astronome       | THE COULD   | 00-                 | Labor Time    |           |                    |
| Variation/Assignment Name                                                                                                  | Model Serie      | s Model Family                     | Model                 | Engine      | Labor Time          | Markup        | Parts     | Attachmenta Action |
| DEFAILT                                                                                                    | ALL SERIES       | ALL FAMILIES                       | ALL MODELS            | All Drignes | E                   | 38            | - YIEW    | )ltm               |

• To set the related operations for this custom operation, click the Set Related Operations button.

|                                                                          | Command<br>Repair Management     Service Estimating<br>Labor Operations Maintenance     Love     Love | Print Feedback Preforences Logod Help Banner                                    |
|--------------------------------------------------------------------------|----------------------------------------------------------------------------------------------------|---------------------------------------------------------------------------------|
|                                                                          | Labor Operations Maintenance                                                                                                    |                                                                                 |
| Here you see<br>the collapsed                                            | Select Ralated Operation for: Front Axie Wheel Pull Search: BarytsTar GROUPS  4 1 - Frame@umper  4 2 - Front Axie 4 0 - Sening Suspension 4 6 - Prop Shaft 4 0 - Prop Shaft 4 0 - Prop Shaft 4 0 - Prop Shaft 4 0 - Electrical 4 0 - Electrical 4 0 - Cooling 4 0 - Deer Bartin Gurane                                                                                                    | Navistar SRT Operation<br>Dealer Custon Operation<br>Service Partner Labor Time |
| Begin by clicking<br>the plus sign in<br>front of Brake to<br>expand it. | If the Control medianty designs     If the Control medianty designs     If the Control medianty d     |                                                                                 |

| Repair Management Service Estimating<br>Labor Operations Management                                                                                                    | aintenance                                                                                             |                         |                                                                                                    |                            |  |
|----------------------------------------------------------------------------------------------------|----------------------------------------------------------------------------------------------------|-------------------------|----------------------------------------------------------------------------------------------------|----------------------------|--|
| e Estimate Dealer Customer Vehicle Links                                                                                                    |                                                                                                    | Print Fee               | edback Preferences Logoff He                                                                                                    | rip Bann                   |  |
| ANTIRA ETTRALL ACCTI (2005/82) 22<br>INFECTS BOAD<br>E Devalt L. Cossis<br>I Open Estimate:                                                                                                    |                                                                                                    |                         |                                                                                                    |                            |  |
| anoxiopra                                                                                                    | ations Maintenance                                                                                     |                         | <u> </u>                                                                                                    |                            |  |
| Castury I Refuge Return                                                                                                    |                                                                                                    |                         | of the second of the second second                                                                                                    |                            |  |
| Avistan Groups                                                                                                    |                                                                                                    |                         | Clearer Custon Operation                                                                                                    |                            |  |
| kAVSTAR (200PS<br># 11 Frame@umper<br># 12 Front Akle<br># 33 - Springs/suspension<br># 44 - Brake<br>Operation limit                                                                                                    | Related                                                                                                | Anole Hasham            | Service Partner Labor Tine                                                                                                    |                            |  |
| KAVISTAR GROUPS     KAVISTAR GROUPS     KAVISTAR GROUPS     K2 - Front Asle     K3 - Springs/suspension     Geration Nume     Geration Nume     Geration Nume                                                                                                    | Related<br>Tarse                                                                                       | Apply Ulariup           | Ensert Cathor Operation                                                                                                    |                            |  |
| Coverage Revents Nation     KAVISTAN GROUPS     KAVISTAN GROUPS     K1 - Frame@umpor     K2 - Front Axte     K1 - Strame@umpor     K2 - Front Axte     Georation Summe     Georation Summe     P □ Acts CoverToolling Android Relian Visition Statement, is a readorer     P □ Acts CoverToolling Android Relian Visition Statement, is a readorer                                                                                                    | Related<br>Time                                                                                        | Apply Markup            | Events of Control of Control of C |                            |  |
| KAVISTAR GROUPS      KAVISTAR GROUPS      KAVISTAR GROUPS      Kavistar Groups      Kavistar Groups      Kavi | Balance<br>Tome                                                                                        | Apply Markup            | Events of Control of Control of C |                            |  |
| Contract Control Control  | Belated<br>Time                                                                                        | Apply Markup            | Eventor Calor Operation<br>Service Partner Labor Tine                                                                                                    |                            |  |
| KAUSTAR GROUPS     H1 - Frame/Bumper     K2 - Front Axie     Garage Support     K2 - Front Axie     Garage Support     Garage Support     Gar | Belgtof<br>Turne                                                                                       | Apply Markup            | Eventer Service Partner Labor Tire                                                                                                    |                            |  |
| Constant Control List And Control     Key State Control List And Control     Key State Control List And Control     Constant Control     Constant Control     Constant Control     Constant Control     Constant Control     Constant Control     Constant Control     Control     Co | Belated<br>Tates                                                                                       | Apply Martup            | Steward of Openantia<br>Steward Castin Openantian<br>Service Partner Later Tine                                                                                                    |                            |  |
| Image:         Reference         National           RAVISTAN GROUPS           RAVISTAN GROUPS           RAVISTAN GROUPS           RAVISTAN GROUPS           RAVISTAN GROUPS           RAVISTAN GROUPS           RAVISTAN GROUPS           RAVISTAN GROUPS           RAVISTAN GROUPS           Generation Burner           Image:         Generation Burner           Image: <td c<="" td=""><td>Relation<br/>Time<br/>KCZ</td><td>Apply Markup</td><td>Service Partner Later Tire</td><td></td></td>                                                                                                    | <td>Relation<br/>Time<br/>KCZ</td> <td>Apply Markup</td> <td>Service Partner Later Tire</td> <td></td> | Relation<br>Time<br>KCZ | Apply Markup                                                                                                    | Service Partner Later Tire |  |

 A list of operations is displayed. In this case, the first operation you're looking for is AIR BRAKE CHAMBER, REPLACE. We'll scroll down to find it in the list.

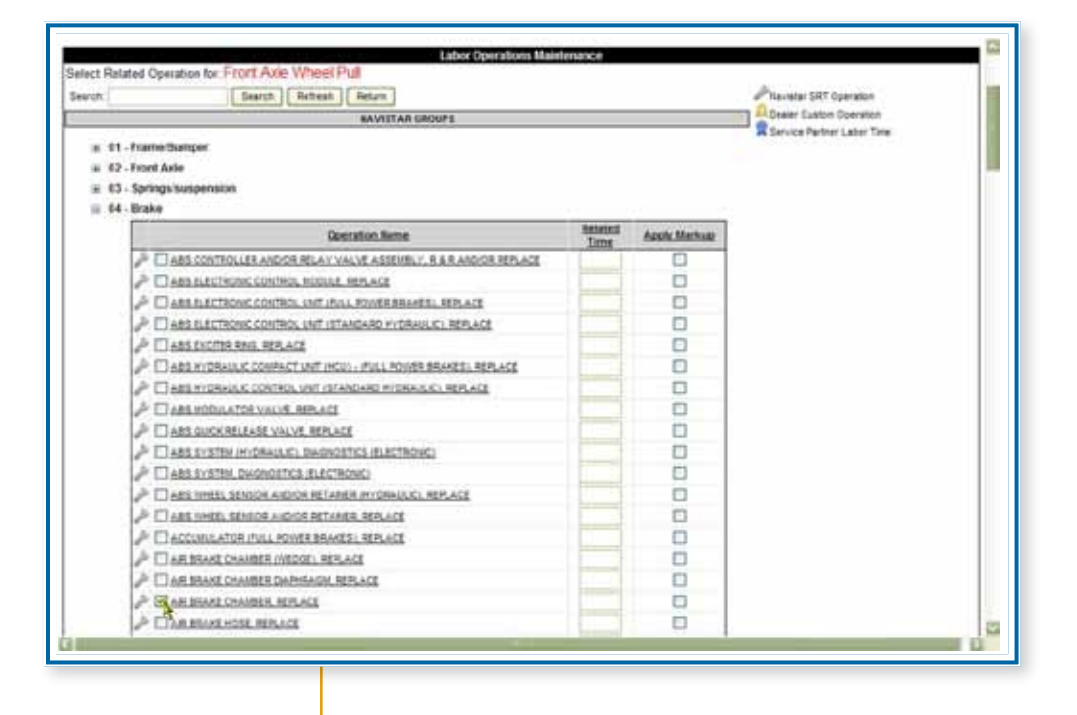

Click the checkbox in front of AIR BRAKE CHAMBER, REPLACE.

- Now you'll enter the related time for this operation. Begin by clicking in the Related Time text box. Type in the time for this operation – 0.5.
- The Apply Markup checkbox allows you to indicate whether or not the dealer's labor time markup is to be applied to this operation. Check this box if you want to apply the markup to the operation. In this case, you will not.

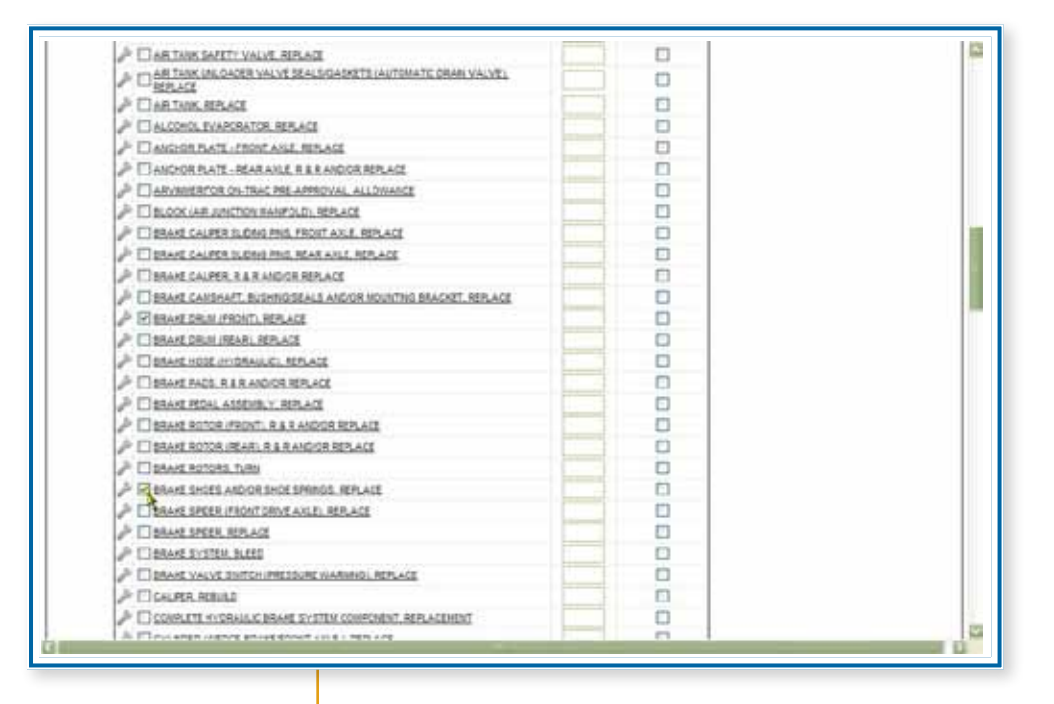

Now you're looking for BRAKE DRUM FRONT, REPLACE and BRAKE SHOES AND/OR SHOE SPRINGS, REPLACE. We'll scroll down to find it in the list.

Click the checkbox in front of BRAKE DRUM FRONT, REPLACE.

- Now you'll enter the related time for this operation.
   Begin by clicking in the Related Time text box. Type in the time for this operation 0.0.
- Click the checkbox in front of BRAKE SHOES AND/OR SHOE SPRINGS, REPLACE.
- Now you'll enter the related time for this operation.
   Begin by clicking in the Related Time text box. Type in the time for this operation 0.5.

To complete this operation, you must click the Related Selected Operation button, which is at the end of the list. We'll scroll down to find it.

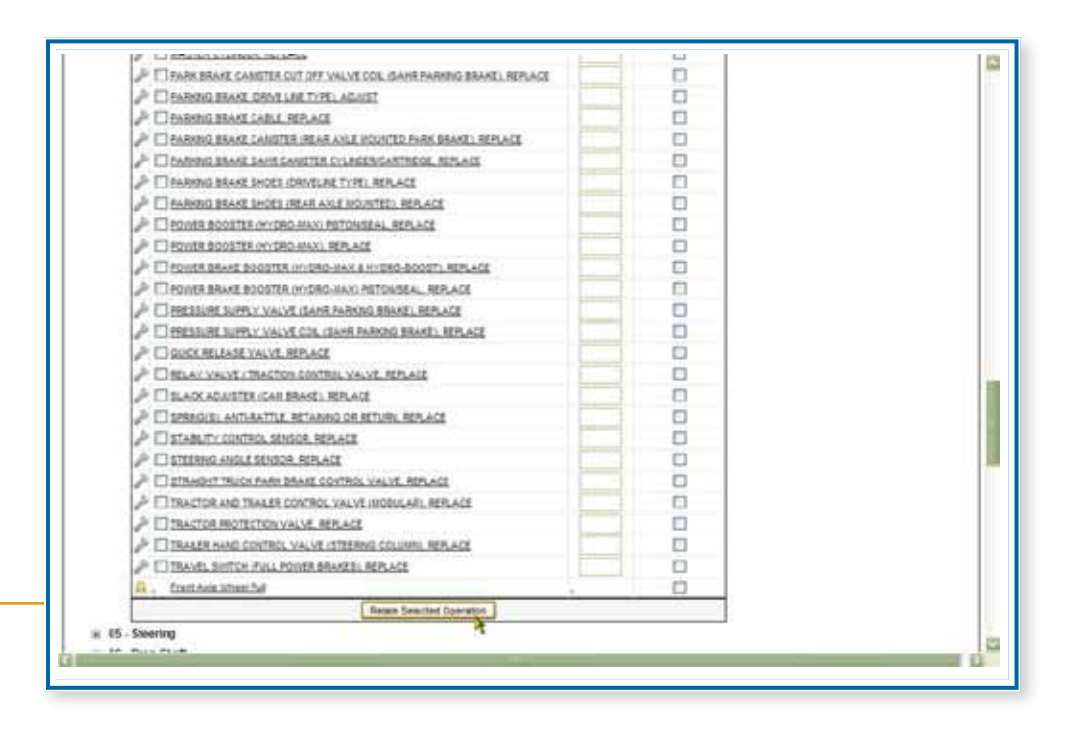

Click the Relate Selected Operation button. Finally, we must scroll back up to the top of the operations tree.

| ione Estimate Dealer                                                                                                    | Gustamer Vehicle Links                                                                                                    |                  | Piet Fee     | edback Preferences Logoff Heip                                                                                                    |
|----------------------------------------------------------------------------------------------------|----------------------------------------------------------------------------------------------------|------------------|--------------|----------------------------------------------------------------------------------------------------|
| US CANTIRA BITERNAL ACCTUDO<br>201 WRITELD ROAD.<br>NARRINVELE, L 60515<br>Nack Open Estimate:                                                                                                    | encinz) 🖸                                                                                                    |                  |              |                                                                                                    |
| elect Related Operation for F                                                                                                    | Labor Operations Man<br>Front Axia Where Pull                                                                                                    | tenance-         |              |                                                                                                    |
| Securi                                                                                                    | Dearch Retirent Return                                                                                                    |                  |              | Anamatar SHT Querettun                                                                                                    |
|                                                                                                    |                                                                                                    |                  |              |                                                                                                    |
| a 81 Frama@umpor<br>a 82 - Front Asle                                                                                                    | KAVITSAR GROUPS                                                                                                    |                  |              | Service Partner Labor Time                                                                                                    |
| <ul> <li>II. Frame@umper</li> <li>I2. Front Atle</li> <li>I3. Springs:suspensio</li> <li>I4. Brake</li> </ul>                                                                                                    | NAVISTAR GROUPS                                                                                                    | Related          | And House    | Caster Custor Doenten<br>Service Partner Laber Tine                                                                                                    |
| iii 01. Frama®umper<br>iii 62. Front Asle<br>iii 63. Springs/suspensio<br>iii 64. Brake                                                                                                    | RAVISTIGAR GROUPS                                                                                                    | Belatos<br>Tiste | Apply Uarkup | Category Canada Canada Category Category Categor |
| # 11 Frama®umper     # 22 Front Asle     # 63 - Springshuspensio     # 64 - Brake     ## □ 445 COVTR                                                                                                    | R<br>Operation Serie<br>LLER AND/OR RELAY HALVE ASSMELY, IF & R AND/OR REPLACE                                                                                                    | Selatest<br>Time | Apply Markup | Carter Custor Doenten<br>Service Partner Laber Tine                                                                                                    |
| # 61 - Frame/Bumper     # 62 - Front Aste     # 53 - Springs/suspensio     # 63 - Springs/suspensio     # □ Asts Contra     # □ Asts Contra     # □ Asts Contra     # □ Asts Contra                                                                                                    | Coperation Name      Coperation Name      Cope | Related<br>Time  | Apply Uarkup | Careford Cardina Cardina Cardi |
| # 01 - Frame/Bumper     # 02 - Front Acte     # 03 - Springs suspensio     # 04 - Brake     # □ Aets contra     # □ Aets contra     # □ Aets Contra     # □ Aets Contra     # □ Aets Contra                                                                                                    | RAVISTIGAR GROUPS                                                                                                    | Related<br>Time  | Apply Martup | Caster Custor Doraten                                                                                                    |
| # 01 - Frame/Bumper     # 02 - Front Axle     # 03 - Springs suspensio     # 04 - Brake     # □ Aes contra     # □ Aes contra     # □ Aes contra     # □ Aes contra     # □ Aes contra     # □ Aes contra     # □ Aes contra     # □ Aes contra                                                                                                    | R<br>Operation Nume  OLLER ANDOR RELAY VALVE ASSEMBLY, IL & R ANDOR REPLACE ONC CONTROL, INST (VILLI'S ASSEMBLY, IL & R ANDOR REPLACE ONC CONTROL, INST (VILLI'S ASSEMBLY, IL & R ANDOR REPLACE ONC CONTROL, INST (STANDARD HYDRHOLC), REPLACE ONC CONTROL, INST (STANDARD HYDRHOLC), REPLACE INSID, REPLACE INSID, REPLACE                                                                                                    | Belated<br>Time  | Apply Marsup | Caster Custor Doewlen                                                                                                    |
| # 01 - Frame Gumper     # 42 - Front Axle     # 43 - Springs suspensio     # 465 contra     # 465 contra     # 465 contra     # 465 contra     # 465 contra     # 465 contra     # 465 contra     # 465 contra     # 465 contra                                                                                                    | R                                                                                                    | Belated          | Apply Martup | Cheerer Cueston Operation                                                                                                    |
| # 01 - Frame Gumper     # 42 - Front Axle     # 63 - Springs tustgemblo     # 64 - Grake     # 465 CONTRI     # 465 CONTRI     # 465 LECTR     # 465 LECTR     # 465 LEC | Coperation Nume      Coperation Nume      Coperation Nume      Concection Replace      One control, Notice Assessed, V. H & R AND/OR REPLACE      One control, INIT (FULL POWER BRARES), REPLACE      One control, INIT (FULL POWER BRARES), REPLACE      INID, REPLACE      INID, REPLACE      ULC CONTROL INIT (FOUL POWER BRARES), REPLACE      ULC CONTROL INIT (FOUL) PULL POWER BRARES, REPLACE      ULC CONTROL INIT (FOUL) PULL POWER BRARES, REPLACE                                                                                                    | Salahed          | Apply Marsup | Carden Cuetor Doewlen                                                                                                    |

Click the Return button.

| 4251 VMPELD ROAD,<br>MARRENVELLE 6 0005<br>Duick Open Estimate:                          |                                   |                      |                    |                      |       |                    |
|------------------------------------------------------------------------------------------|-----------------------------------|----------------------|--------------------|----------------------|-------|--------------------|
| O have been been                                                                         |                                   |                      |                    |                      |       |                    |
|                                                                                          |                                   |                      |                    |                      |       |                    |
| Sob addition road Price                                                                  | AddEd                             | t Operation          |                    |                      |       |                    |
| Component Group: 0+ 6/sis                                                                |                                   | 2                    |                    |                      |       |                    |
| Operation Rame: Post Asia Union<br>Variable Time : O<br>Pixed Operation Price : O<br>Dpe | Put<br>ation Fixed Price: 10      |                      |                    |                      |       |                    |
| Fixed Parts Labor Price LO                                                               | TAX PRODUCE THE LA                |                      |                    |                      |       |                    |
| Exclude Operation: C a checket t                                                         | is operation without be evaluated | in to estimate       |                    |                      |       |                    |
| Standard Op Notes:                                                                       |                                   |                      | C                  |                      |       |                    |
| (Seve) (C                                                                                | ncer New Copy 0                   | peration Delete      | Set Related Operat |                      |       |                    |
|                                                                                          | Current Variations &              | ssignments for Opera | 1005               |                      |       |                    |
| Variation/Assignment Name Model Serie                                                    | s Model Family Mo                 | dei Ergine           | Labor Time         | Labor Time<br>Markup | Parts | Attachments Action |
| DEFAULT ALL SERIE                                                                        | S ALL FAMILIES ALL M              | ODELS All Engnes     |                    | 38                   | View  | line               |
|                                                                                          |                                   | and Warman.          |                    |                      |       |                    |
| 1                                                                                        |                                   |                      |                    |                      |       |                    |

|                    |                                                                                                    |                                                                   | Security 🖸                                    |
|--------------------|----------------------------------------------------------------------------------------------------|-------------------------------------------------------------------|-----------------------------------------------|
|                    | Command<br>Repair Management                                                                            | Service Estimating<br>View Parts For Operation/Assignment         |                                               |
|                    | Home Estimate Dealer Customer                                                                           | Vehicle Links                                                     | Print Feedback Preferences Logoff Heip Banner |
|                    | US CANTIRA OLR ACCOUNT (800099207)<br>4201 WINFELD ROAD,<br>WINARRYLLE, L. 6055<br>Quick Open Estimate: | 8                                                                 |                                               |
|                    |                                                                                                    | Operation Name: Wheel Pull - \$80 per axle / Assignment/Variation | C DEFAULT                                     |
|                    |                                                                                                    | Add Par(s) Return                                                 |                                               |
|                    |                                                                                                    |                                                                   |                                               |
| If there were any  |                                                                                                    |                                                                   |                                               |
| parts currently    |                                                                                                    |                                                                   |                                               |
| assigned to this   |                                                                                                    |                                                                   |                                               |
| operation, they    |                                                                                                    |                                                                   |                                               |
| would be listed    |                                                                                                    |                                                                   |                                               |
| here. Click on the |                                                                                                    | Copyright 2010 Navistar, Inc.                                     |                                               |
| Add Parts button.  | 4                                                                                                    |                                                                   | Ð                                             |

| Repair                              | Management                | Add Part(s) to Operation/Varia | tion              | and a bar                  |
|-------------------------------------|---------------------------|--------------------------------|-------------------|----------------------------|
| Home Estima                         | te Dealer Customer V      | ehide Links                    | Print Feedback Pr | eferences Logoff Heip Bann |
| 4201 WINFELD RO                     | ACCOUNT (000099207)       | w.                             |                   |                            |
| WARRENVILLE, L.<br>Quick Open Estin | 60555                     |                                |                   |                            |
|                                     |                           |                                |                   |                            |
| Name and Andrew Design              | alas Darta                |                                |                   |                            |
| Navatar Parta                       | aler Paris                | Sauch Fritaria                 |                   |                            |
| 1                                   | Component Group: 04-Brake |                                | Keywords:         |                            |
|                                     |                           | Search Parts By Keywords       | Return            |                            |
|                                     |                           | 4                              |                   |                            |
|                                     |                           |                                |                   |                            |
|                                     |                           |                                |                   |                            |
|                                     |                           |                                |                   |                            |
|                                     |                           |                                |                   |                            |
|                                     |                           |                                |                   |                            |
|                                     |                           |                                |                   |                            |
|                                     |                           |                                |                   |                            |
|                                     |                           |                                |                   |                            |
|                                     |                           |                                |                   |                            |

• To narrow the search for the correct part, click the Parts By Keyword button.

|                                          |                             |      |                | To atta         |        |
|------------------------------------------|-----------------------------|------|----------------|-----------------|--------|
| Home Estimate Dealer Customer Ve         | Nde Leks                    |      | Print Feedback | Preferences Log | of Hep |
| ACTS WREELD RDAD.<br>MARREWILLE, L 60515 |                             | -    |                |                 | -      |
| Quick Open Estimate:                     |                             | -    | sity.          |                 | 00     |
|                                          |                             |      | ANO JET        |                 |        |
|                                          |                             |      | RIVET          |                 |        |
| lavatar Parta Dealer Parte               |                             |      | 800            |                 |        |
| A DESCRIPTION OF A DESCRIPTION           | Search Criteria             |      | ROLLER         |                 |        |
| Component Group: 54-5 ste                | <u>u</u>                    |      | SCREEN         |                 | 1      |
|                                          | Searce Farts By Keywords Fa |      | BOREW          |                 |        |
|                                          | S 2 20                      |      | SEAL.          |                 |        |
|                                          |                             |      | SEAT           |                 | -      |
|                                          |                             |      | 167            |                 |        |
|                                          |                             |      | SHAFT          |                 |        |
|                                          |                             |      | 12842          |                 | -      |
|                                          |                             | 12   | SHELS          |                 |        |
|                                          |                             | 1.22 | SHOE           |                 | 10     |
|                                          |                             |      | SLEEVE.        |                 |        |
|                                          |                             | 1 2  | SPACER         |                 | -      |
|                                          |                             | 1.0  | 1PCER          |                 | -      |
|                                          |                             |      | Subre 0        | Isore           |        |
|                                          |                             | - 12 |                |                 |        |
|                                          |                             |      |                |                 |        |
|                                          |                             |      |                |                 |        |

- Click in the checkbox in front of SHOE.
- Click the Submit button.

| Re    | epair Managen                    | nent Add Pa               | rt(s) to Operation/Va   | ariation    | 2                  |                            |
|-------|----------------------------------|---------------------------|-------------------------|-------------|--------------------|----------------------------|
|       | Estimate Dealer (                | Customer Vehicle Links    |                         |             | Print Feedback Pre | herences Logoff Heip Banni |
| whi   | PELD ROAD                        | 100 Y                     |                         |             |                    |                            |
| 8.00  | en Estimate:                     | a                         |                         |             |                    |                            |
| dar P | l <mark>eta.</mark> Deslei Parts |                           | Search Criter           | 19          |                    |                            |
|       | Component Gro                    | up: 24-Brate              | <u>u</u>                |             | Keywords:          |                            |
|       |                                  |                           | Search Parts By Keywork | rds Faturit |                    |                            |
| A44 1 | Selected PTC as                  |                           |                         |             |                    | H 4 , D H                  |
| -     | Bumber                           |                           |                         | Batte       |                    |                            |
|       | 04-7500-                         | BHOE; BANKES              |                         |             |                    |                            |
| 9     | 04-7800-001                      | SHOE, BRAKE WILKING FROM  | ť.                      |             |                    |                            |
|       | 04-7800-002                      | SHOE, BRAKE WOS LINING FR | RONT                    |             |                    |                            |
|       | 04-7200-003                      | SHOE, BRAKE VILINING REAR |                         |             |                    |                            |
|       | 04-7800-004                      | SHOE, BRAKE INOS UNING R  | LAR .                   |             |                    |                            |
| 0     | 34-7800-005                      | SHOP, BRAKE LUNING        |                         |             |                    |                            |
|       | 04-7100-005                      | SHOE, HAND BRAKE          |                         |             |                    |                            |
|       | 04-7900-007                      | SHOE, HAND BRAKE LILINING |                         |             |                    |                            |
|       | A                                | SHOE BAK HARD CONT VALV   | ŧ.                      |             |                    |                            |
|       | 94-7300-008                      |                           |                         |             |                    | 1.0                        |
|       | 94-7300-000                      | SHOE, DISC BRAKE          |                         |             |                    |                            |

A list of parts is displayed. Click the checkbox in front of SHOE, BRAKE W/LINING FRONT.

Click the Add Selected PTC(s) button.

|           | pair Managen                                                                                                    | nent Add                                                                                                    | Part(s) to Operation/V                                  | ariation    | ALL ALL ALL ALL ALL ALL ALL ALL ALL ALL | 22   |
|-----------|----------------------------------------------------------------------------------------------------|----------------------------------------------------------------------------------------------------|---------------------------------------------------------|-------------|-----------------------------------------|------|
| che .     | Estimate Dealer                                                                                                    | Sustamer Vehicle Links                                                                                                    | \$                                                      | Pat         | Feedback Preferences Logott Heip        | ßan  |
| ET WIN    | PELD RDAD.<br>VELE, L 60515                                                                                                    | anti vi                                                                                                    |                                                         |             |                                         |      |
|           | · FTCs added                                                                                                    | d successfully.                                                                                                    |                                                         |             |                                         |      |
| _         |                                                                                                    |                                                                                                    |                                                         |             |                                         |      |
| inter P   | wite Dealer Parts                                                                                                    |                                                                                                    |                                                         |             |                                         |      |
|           |                                                                                                    |                                                                                                    | Search Criter                                           | fia         |                                         |      |
|           | Component Gro                                                                                                    | up: 64-8 ste                                                                                                    |                                                         | Keywords    |                                         |      |
|           |                                                                                                    |                                                                                                    | Search Parts Dy Keywo                                   | orda Rature |                                         |      |
| 4461      | Selected PTC(a)                                                                                                    |                                                                                                    |                                                         | 4           | 14.4                                    | 1.10 |
| 1         | Bumber.                                                                                                    |                                                                                                    |                                                         | Name        |                                         | - 11 |
|           |                                                                                                    | many manufit                                                                                                    |                                                         |             |                                         |      |
|           | 04-7300-                                                                                                    | and the second second second                                                                                                    |                                                         |             |                                         |      |
|           | 04-7900-001                                                                                                    | SHOE, BRAKE WILKING P                                                                                                    | FRONT                                                   |             |                                         |      |
|           | 04-7900-001<br>04-7900-002                                                                                                    | SHOE, BRAKE WURING F<br>SHOE, BRAKE WOS LAW                                                                                                    | rikont<br>va fikont                                     |             |                                         |      |
|           | 04-7800-001<br>04-7800-002<br>04-7800-002<br>04-7800-003                                                                         | SHOE, BRAKE WILDING P<br>SHOE, BRAKE WICS LIVIN<br>SHOE, BRAKE WICS LIVIN                                                                                                  | RONT<br>NG FRONT<br>REAR                                |             |                                         |      |
| 0.0000    | 04-7900-001<br>04-7900-002<br>04-7900-003<br>04-7900-003<br>04-7900-004                                                          | SHOE, BRAKE WILLIAMO F<br>SHOE, BRAKE VICOS LIAM<br>SHOE, BRAKE VICOS LIAM<br>SHOE, BRAKE VICOS LIAM                                                                       | rront<br>Ng Pront<br>Rear<br>Ng Rear                    |             |                                         |      |
| 000000    | 04-7500-<br>04-7500-001<br>04-7500-002<br>04-7500-003<br>04-7500-004<br>34-7500-004                                              | SHOE, BRAKE WILTING F<br>SHOE, BRAKE WILTING F<br>SHOE, BRAKE WILTING F<br>SHOE, BRAKE WILTING F<br>SHOE, BRAKE ULTING                                                     | RONT<br>NG FRONT<br>REAR<br>NG REAR                     |             |                                         |      |
| 0000000   | 04-7500-<br>04-7500-001<br>04-7500-002<br>04-7500-003<br>04-7500-004<br>34-7500-005<br>04-7500-005                               | SHOE, BRAKE WURKED F<br>SHOE, BRAKE WOS LAW<br>SHOE, BRAKE WOS LAW<br>SHOE, BRAKE WOS LAW<br>SHOE, BRAKE ULINING<br>SHOE, REAKE LLINING<br>SHOE, HAND BRAKE                | IRONT<br>NG FRONT<br>REAR<br>NG REAR                    |             |                                         |      |
| 00000000  | 04-7300-<br>04-7300-001<br>04-7300-002<br>04-7800-003<br>04-7800-004<br>04-7300-005<br>04-7300-005<br>04-7300-005                | SHOE, BRAKE WILMED J<br>SHOE, BRAKE WOS LAN<br>SHOE, BRAKE WILMED J<br>SHOE, BRAKE WOL LAN<br>SHOE, BRAKE LUNNE<br>SHOE, HAND BRAKE LUN                                    | NRONT<br>NG FRONT<br>REAR<br>NG REAR                    |             |                                         |      |
| 000000000 | 04-7300-<br>04-7300-001<br>04-7300-002<br>04-7300-003<br>04-7300-004<br>04-7300-005<br>04-7300-005<br>04-7300-007<br>04-7300-008 | SHOE BRAKE WILHING H<br>SHOE BRAKE WILHING S<br>SHOE BRAKE WILHING S<br>SHOE BRAKE WILHING S<br>SHOE BRAKE WILHING SHOE<br>SHOE HAND STAKE LLA<br>SHOE BRAK HAND STAKE LLA | IRONT<br>NG FRONT<br>REAR<br>ISIN REAR<br>NING<br>VALUE |             |                                         |      |

• A message that the PTC(s) were added successfully is displayed. To return to the Operation screen, click the Return button.

| And Paul S. Le 60355<br>Open Estimate: Coperation Name: Front Aule Wheel Pull / AssignmentWariston: DEFAULY<br>Parts Part Cd I Part Type Cd Bane Gir Cd Action<br>Parts 04 - 7800-001 SHOE, SRAKE WURING / RONT Cateboo<br>Add Parts) Return                                                                                                    | NTIRA NTERS | NNL ACCT(000099212)  | , n                                                    | nt Feedback Prefere | ences Logoff | Help Ba |
|----------------------------------------------------------------------------------------------------|-------------|----------------------|--------------------------------------------------------|---------------------|--------------|---------|
| Open Estimate:                                                                                                    | INVELD ROAD | ).<br>555            |                                                        |                     |              |         |
| Operation Name: Front Axie Wheel Pull / Adsignment/Variation: DEFAULT           Rarts         Part Cd I Part Type Cd         Name         Str.         Edit         Action           Ø         04 -7800-001         SHOE, BRAKE WULKING FRONT         Delets         Delets                                                                                                    | Open Estima | te: 🗾 🖆              |                                                        |                     |              |         |
| Operation Name: From Aste Wheel Pull / Assignment/Variation: DEFAULT           Parts         Part Cd I Part Type Cd         Name         Spr         Edit         Action           P         04 - 2000-001         0HOE, SRAKE WELKING (ROAT         Debth         Debth                                                                                                    |             |                      |                                                        |                     |              |         |
| Parts         Part Cd I Part Type Cd         Name         Str         Edit         Action           P         04 - 7800-001         SHOE, SRAKE WULSING FRONT         Calify         Calify                                                                                                    |             | Operation            | Name: Front Jude Wheel Pull / AssignmentVariation: DEI | AULT                |              | 1 . h   |
| Parts         Parts         Parts <th< th=""><th>Basta</th><th>Red Col Red Type Col</th><th>Hanna</th><th>01-</th><th>1.01</th><th>NIP</th></th<> | Basta       | Red Col Red Type Col | Hanna                                                  | 01-                 | 1.01         | NIP     |
| Add Parr(s) Beturn                                                                                                    | 1           | 04 -7800-001         | SHOE, BRAKE WILLING FRONT                              | - Ser               | ton          | Delete  |
|                                                                                                    |             |                      | And Partial Deturn                                     |                     |              | _       |
|                                                                                                    |             |                      |                                                        |                     |              |         |
|                                                                                                    |             |                      |                                                        |                     |              |         |
|                                                                                                    |             |                      |                                                        |                     |              |         |
|                                                                                                    |             |                      |                                                        |                     |              |         |
|                                                                                                    |             |                      |                                                        |                     |              |         |
|                                                                                                    |             |                      |                                                        |                     |              |         |
|                                                                                                    |             |                      |                                                        |                     |              |         |
|                                                                                                    |             |                      |                                                        |                     |              |         |
|                                                                                                    |             |                      |                                                        |                     |              |         |

• The selected part is now displayed. Click the Return button.

| Repair Management                                               |            | Add/E       | dit Opera          | tion                  |                    |                       |              | In-      | al al al al al al al al al al al al al a |
|-----------------------------------------------------------------|------------|-------------|--------------------|-----------------------|--------------------|-----------------------|--------------|----------|------------------------------------------|
| iome Estimate Dealer Customer                                   | Vehicle    | Links       |                    |                       |                    | Print F               | redback Pres | prences. | Logoff Heip Banner                       |
| 251 WRFELD ROAD.<br>VARRENVLLE, L 60515<br>Auto, Open Estimate: | 10         |             |                    |                       |                    |                       |              |          |                                          |
| Dopration Faund Price                                           |            |             |                    |                       |                    |                       |              |          |                                          |
|                                                                 |            |             |                    | AddEdit Operation     | 60/I               |                       |              |          |                                          |
| Component Groups                                                | 04-Drain   |             |                    |                       |                    |                       |              |          |                                          |
| Operation Name:                                                 | Frent Asia | Wheel Pu    | 6                  |                       |                    |                       |              |          |                                          |
| Variable Time I 📿                                               |            |             |                    |                       |                    |                       |              |          |                                          |
| Fixed Operation Price 1 🛞                                       |            | Operation   | on Fixed Price     | 30                    |                    |                       |              |          |                                          |
| fixed Parts Labor Price : O                                     |            |             | Tax included       | 100 22                |                    |                       |              |          |                                          |
| Fixed Labor Time : O                                            | _          |             |                    |                       | -                  |                       |              |          |                                          |
| Operation UFL:                                                  |            |             | 1.1.1.1.1.222T     |                       |                    |                       |              |          |                                          |
| Esclude Operation:                                              | C P che    | cket this i | operation will not | be available for each | nang.              | - 21                  |              |          |                                          |
| Standard Op Notes:                                              |            |             |                    |                       |                    | 0                     |              |          |                                          |
|                                                                 |            |             |                    |                       |                    | 14                    |              |          |                                          |
|                                                                 | Seve       | Cano        | el New             | Copy Operation        | Deinte             | Set Related Operation |              |          |                                          |
|                                                                 |            |             | Contract Martin    |                       | THE REAL PROPERTY. |                       |              |          |                                          |
| Manufacture and a subscription of Manufacture                   | -          | fairs.      | Harded Launda      | Buchel                | farmer.            | Labor Tona            | Labor Time   | Back     | Attachments & dates                      |
| TERAIN T                                                        | 411.5      | CDIC 0      | ALL CAMP ICC.      | 411 400001 51         | Alformat           | Calco Terra           | Markup       | View     | View .                                   |
| CET MULT                                                        | MLL 0      | CHICO       | ALL TRULLES        | ALL MUDELS            | Antergreet         |                       |              | 1000     | 100                                      |
|                                                                 |            |             |                    | 14 AU - + - CVA       | 1912               |                       |              |          |                                          |
|                                                                 |            |             |                    |                       |                    |                       |              |          |                                          |
|                                                                 |            |             |                    |                       |                    |                       |              |          |                                          |
|                                                                 |            |             |                    |                       |                    |                       |              |          |                                          |
|                                                                 |            |             |                    |                       |                    |                       |              |          |                                          |

Now you're back at the Add/Edit Operation screen.

#### NOTES

| <br>  |
|-------|
| <br>  |
|       |
|       |
| <br>  |
| <br>_ |
|       |
|       |
|       |
|       |
|       |
|       |
| <br>  |
| <br>  |
|       |
|       |
| <br>  |
|       |
|       |
|       |
| <br>  |
|       |
|       |
|       |
| <br>  |
|       |
|       |
|       |
|       |
| <br>  |
|       |
|       |
| <br>  |
| <br>  |
|       |
|       |
| <br>  |
| <br>  |
|       |
|       |
| <br>  |
| <br>  |
|       |
|       |

## **LESSON 5: ADDING A LABOR SOURCE**

In the following simulation, you'll practice adding a labor source. The dealership is establishing a special labor rate for a customer.

You can set up a labor rate by accessing the Labor Source Maintenance screen from the Dealer menu.

| one Estim                                                    | ate Dealer                                                             | Customer Vi                                                        | ibide | 1    | inks                                                                              |    |      |                  | P   | int Feedback Pr    | eterences Log | off Help B | ann |
|--------------------------------------------------------------|------------------------------------------------------------------------|--------------------------------------------------------------------|-------|------|-----------------------------------------------------------------------------------|----|------|------------------|-----|--------------------|---------------|------------|-----|
| S CANTIRA D.<br>SI WRFELD R<br>ARRENVELE, L<br>ark Open Esti | R A Dealer Info<br>Date Dates Task<br>601 Labor Rate<br>mat ShopMisc R | Maintenance<br>Aaintenance<br>Maintenance<br>Fee Maintenanci<br>Io | -     | No.  | Vehicle: E<br>Dwnec<br>VII:<br>tingive:                                           |    |      | 0                | Sta | mant E 🤇 🕈<br>Alas |               |            |     |
| My open est                                                  | Part Mainter<br>Operation N                                            | narice<br>Isintonarico                                             | ste   | ance | <u>e laasta</u>                                                                   | _  |      |                  | _   |                    |               |            |     |
| simete (RO)                                                  | Oustorn                                                                | istimating inte                                                    | H     |      | Vetucle                                                                           |    | Shit | Customet         |     | Slature            | Assisted      | Charged    | -   |
| 20283                                                        | Upload Cur<br>Fieetinfo                                                | normer Vehicles                                                    | 2     | 1    | ELECT T444E DSL<br>ETSHPQ230500RPU -<br>VH328787                                  | 54 |      | AAA<br>Transport | 04  | Warking 🛄          | Hatm, Gel S   | 2010-08-18 | 9   |
| 22110                                                        | Reporta                                                                | 80123                                                              | 2     | 1    | 2008 - 4708 - 4708 4X2 - N7<br>8LECT 7444E DSL<br>175HPQ2308006PHE -<br>19024787  | 50 |      | AAA<br>Trenspot  | 50  | Warting I          | Hafe, Gal 2   | 2010-08-18 | 4   |
| 29125                                                        | 00009-207                                                              | \$0.00                                                             | 4     | /    | 2008 - 4700 - 4708 4X2 - 8/7<br>8LECT T4448 26L<br>1756803230800898 -<br>14026787 | 10 |      | AAA<br>Transport | 0   | manag 🔛            | Halm, Gall S. | 2010-06-18 | ų   |
| 22113                                                        | 00099-207                                                              | \$0.00                                                             | 2     | 1    | 2000 - 4700 - 4708 402 - 9/7<br>ELECT 1444E 03L<br>175HBg230500PM -<br>19524797   | -  |      | AAA<br>Transpot  | -0  | Working 🔛          | Pate, Gal S   | 2010-05-18 | W   |
| 28212                                                        | 000099-207                                                             | 50.00                                                              | 2     | 1    | 2007 - CS8 - NTRORATED<br>CE 5.8US - 27456<br>210HR0600 GOV -                     | 1  | 115  | AAA<br>Transport | Ca. | Warting 2          | Patri, Gal S  | 2010-48-17 | 6   |

Please hover over Dealer in the menu bar. Click on Labor Source Maintenance.

# **LESSON 5: ADDING A LABOR SOURCE**

| Repair Man                                                                         | agement Service Estir<br>Labor Sour | nating<br>ce Maintenance                                          | 1                  |           |            |
|------------------------------------------------------------------------------------|-------------------------------------|-------------------------------------------------------------------|--------------------|-----------|------------|
| me Estimate De                                                                     | aler Customer Vehicle Links         | Post Feedba                                                       | ck Preferences     | Logoff H  | teip Banne |
| S CANTIRA D.R ACCOUR<br>SI WAYELD ROAD<br>ARRENVELE L 60515<br>Jack Open Estimate: | rf (50094017)                       |                                                                   |                    |           |            |
| . 121                                                                              | scords were found                   |                                                                   |                    | N 4       | 123 P P    |
| Inte                                                                               | Sette:<br>Webnan Cartage            | Description                                                       | Labor Rate<br>0.00 | Edit<br>+ | Delete     |
| Fleet / Service Partner                                                            | _ALLEGELDG_LABOR_RATE               | Alled Building Products and Subasilarias Field Pricing<br>Source  | 75.00              | 1         | Delite     |
| Feet/Service Farther                                                               | _MERNER_LABOR_RATE                  | Garage Wilabetchcuail Fleet Pricing Source                        | 80.00              | 1         | Deure      |
| Peet/Service Partier                                                               | _BLOTRICK_LABOR_RATE                | BLS Trucking Peet Pricing Source                                  | 0.00               | 1         | Danita     |
| Paret / Bervice Partner                                                            | BLIEBEL LABOR RATE                  | Rise Bel Creameres Feet Proing Source                             | 0.00               | 1         | Dente      |
| Fleet / Bervice Partner                                                            | _BOUTH_LABOR_RATE                   | Boule express Feet Pricing Source                                 | 0.00               | 1         | Delate     |
| Peet / Service Partner                                                             | _BRINKSCANADA_LABOR_RATE            | Britis Carada Peet Prong Source                                   | 0.00               | 1         | Dente      |
| Fleet / Service Remer                                                              | _BLOOST_LABOR_BATE                  | Budget Truck Rental Plant Pricing Source                          | 0.00               | 1         | Calife     |
| Pleat / Service Partiel                                                            | _CALARK_LABOR,RATE                  | Cal Ark Past Priling Source                                       | 0.00               | 1         | Dates.     |
| Peet clervice Partiel                                                              | _CARDRAL_LABOR_RATE                 | Cardinal Legistics Management Caroanation Fleet Pricing<br>Bource | 0.00               | 1         | Dehle      |
| Peet / Service Parlier                                                             | OHEEBENAN_LABOR_RATE                | Chevennen LLC Parel Pricing Bowrite                               | 0.00               | 1         | Dents      |
| First / Service Partner                                                            | _DIMAALANCR_AATE                    | Dorbar Amount Field Pricing Source                                | 0.00               | 1         | Determ     |
| Past / Service Partner                                                             | _DUROOMR_LABOR_RATE                 | Durocher International Fleet Pricing Source                       | 0.00               | 1         | Dente      |
|                                                                                    | Companying a company of the         | Entertaine Floot Design Taxana                                    | 76.00              | 1         | Canada     |
| Fleet./Service Partner                                                             | _EVTERPRISE_LABOR_RATE              | Eventual and serviced service.                                    | 19.44              |           | 1.40.000   |

• To add a labor source, fill in each of the three blank text boxes at the top of the table: Name, Description and Labor Rate.

• Begin by clicking in the Name field. Type in the customer name, Wellman Cartage.

# **LESSON 5: ADDING A LABOR SOURCE**

| Repair Man                                                                          | agement Service Estin       | mating<br>ce Maintenance                                         |                |          |            |
|-------------------------------------------------------------------------------------|-----------------------------|------------------------------------------------------------------|----------------|----------|------------|
| me Estimate De                                                                      | aler Customer Vehicle Links | Prist Feedba                                                     | ck Preferences | Logoff H | leip Banni |
| S CANTIRA DLR ACCOUR<br>SI WHITELD ROAD<br>ARRENVELE, L 60515<br>atk Open Estimate: | (100094017)                 |                                                                  |                |          |            |
| • f2 f                                                                              | cords were found            |                                                                  |                | 14 4     | 123 P P    |
| Tune                                                                                | Bitte                       | Description                                                      | Labor Rate     | Edit     | Delete     |
| Fleet / Service Partner                                                             | _ALLECOLDG_LABOR_RATE       | Adult Deliving Products and Subsidiaries Past Pricing<br>Source  | 75.00          | 2        | Delute     |
| Feet/Service Farther                                                                | _MERNER_LABOR_BATE          | Garage Milabetshouan Fleet Pricing Source                        | 80.00          | 1        | Deure      |
| Peet/Dervice Partier                                                                | _BLOTRICK_LABOR_RATE        | BLS Trucking Peet Pricing Sources                                | 0.00           | 1        | Dente      |
| Peet / Bervice Partner                                                              | _BLIEBRIL_LABOR_RATE        | Rise Bel Creameres Feet Proing Source                            | 0.00           | 1        | Dente      |
| Fleet / Bervice Partner                                                             | _BOUTH_LABOR_RATE           | Buule express Firet Pricing Source                               | 0.06           | 1        | Deline     |
| Peet/Service Partner                                                                | _BRINKSCANADA_LABOR_RATE    | Britis Carada Paet Prong Source                                  | 0.05           | 1        | Dente      |
| Fleet / Service Remier                                                              | _BLOOET_LABOR_BATE          | Budget Truck Rental Paet Pricing Source                          | 0.00           | 1        | Dalafa     |
| Pleat/Service Partiel                                                               | _CALARK_LABOR_RATE          | Call Ark Part Priving Source                                     | 0.00           | 1        | Dates.     |
| Peet Chervice Parties                                                               | _CARDINAL_LABOR_RATE        | Cardinal Lightles Management Caroanalium Fleet Pricing<br>Bource | 0.00           | 1        | Dehler     |
| Peet Service Partner                                                                | _OHESENAN_LABOR,RATE        | Cheeseman LLC Parel Pricing Source                               | 0.00           | 1        | Dehts      |
| Field / Service Partner                                                             | _DINAAR_JAADR,AATE          | Donter Arminet Field Pricing Source                              | 0.00           | 1        | Determ     |
| Flast / Service Partner                                                             | _DUROOMR_LABOR_RATE         | Durocher International Paret Pricing Source                      | 0.00           | 1        | Dente      |
|                                                                                     |                             | Federate First State Street                                      | 74.94          |          | Planet     |
| Fleet./Service Partner                                                              | _EVTERPROF_LABOR_RATE       | Examplants was scored nemon                                      | 19.49          | 1        | 1240444    |

- Next click in the Description field. Type in the description – Special Fleet Rate.
- Next click in the Labor Rate field. Type the Labor Rate – 70.00.

To add the labor source, click the green plus sign at the end of the row.
## **LESSON 5: ADDING A LABOR SOURCE**

|                                                                                         | gentent                     | ee mannenance                                                  | 100.000            | - 21      | a Cha     |
|-----------------------------------------------------------------------------------------|-----------------------------|----------------------------------------------------------------|--------------------|-----------|-----------|
| ome Estimate De                                                                         | aler Customer Vehicle Links | Prist Feedba                                                   | ck Preferences     | Logoff H  | leip Bann |
| IS CANTIRA D.R. ACCOUR<br>201 WRFELD ROAD<br>ARRENVELE, L. 60515<br>WCR. Open Estimate: | (1)5000942E7)               |                                                                |                    |           |           |
| <ul> <li>The</li> </ul>                                                                 | new record was treated      |                                                                |                    | 14 4      | 123 1     |
| Inte                                                                                    | Satia                       | Description                                                    | Labor Rate<br>0.00 | tdit<br>+ | Delet     |
| Fleet / Service Partner                                                                 | _ALLECOLDG_LABOR_RATE       | Alled Building Products and Gubestianse Faet Pricing<br>Source | 75.00              | 1         | Delite    |
| Feet/Service Farther                                                                    | _MERNER_LABOR_RATE          | Garage Welabetchouse Fleet Prices Source                       | 80.00              | 1         | Deure     |
| Peet/Dervice Partier                                                                    | _BLOTRICK_LABOR_RATE        | BLS Trucking Peet Pricing Sources                              | 0.00               | 1         | Cente     |
| Palat / Barvice Partner                                                                 | BLIEBRIL_LABOR_RATE         | Rise Bell Creameres Feet Proing Source                         | 0.00               | 1         | Dentes    |
| fleet / Bervice Partner                                                                 | _BOUTH_LABOR_RATE           | Buule express Feet Pricing Source                              | 0.06               | 1         | Delute    |
| Peet/Service Partner                                                                    | _BRIKSCANADA_LABOR_RATE     | Britis Carada Paet Prong Source                                | 0.00               | 1         | Dente     |
| Fleet / Service Rather                                                                  | _BLOGET_LABOR_BATE          | Budget Truck Rental Flant Pricing Source                       | 0.00               | 1         | Dalife    |
| Peet/Service Partiel                                                                    | _CALARK_LABON_RATE          | Call Ark Part Priving Deuroe                                   | 0.00               | 1         | Dates.    |
| feet (bevice Partie)                                                                    | _CARONAL_LABOR_RATE         | Cardinal Ligados Management Caroanatus Fleet Provo<br>Source   | 0.00               | 1         | Print     |
| Peet / Service Parlier                                                                  | OHESTRAN_LABOR_RATE         | Chevennen LLC Parel Pricing Bourse                             | 0.00               | 1         | Dents     |
| Field / Service Partner                                                                 | _DIMAA_JAMOR_AATE           | Dorber Among Filed Pricing Source                              | 0.00               | 1         | Determ    |
| Fiest / Service Partner                                                                 | _DUROOUR_LABOR_RATE         | Durocher International Fleet Pricing Source                    | 0.00               | 1         | Dente     |
|                                                                                         | Automatical Longer Born     | Partness of Frank Designed Transmo                             |                    |           | (Concess) |

• To see the record you've just added, click the Last Page icon in the page navigation controls.

| ne Estimate De                                                                | aler Customer Vehicle Links         | Pret Feedb                                          | ack Preferences | Logoff I    | Heip Bann   |
|-------------------------------------------------------------------------------|-------------------------------------|-----------------------------------------------------|-----------------|-------------|-------------|
| CANTIRA D.R ACCOUR<br>I WRITELD ROAD<br>REDVILLE, L 60515<br>R Open Estimate: | af (socossast)                      |                                                     |                 |             |             |
| Tues                                                                          | Satia                               | Description                                         | Labor Rate      | N 4<br>Edit | 123 P       |
| The second second                                                             | PROPERTY CORNERS                    | Interstate Truckway Ins. DBA Truckway Leasing Filed | 0.00            | *           | Coulded     |
| reec - periode Partier                                                        | THICKNEY TRACK Here                 | Proting Source                                      | 0.00            | 1           | Contraint . |
| feet/Service Partier                                                          | VATRANSPORT_LABOR_RATE              | V.A. Transport Peet Pricing Source                  | 30.00           | 1           | Denne       |
| Net/Service Partier                                                           | _HCEL_LABOR_RATE                    | How Driving Press Pricing Sources                   | 0.05            | 1           | Ophile      |
| Net / Bervice Partner                                                         | _GONTEGRATES_LABOR_RATE             | G&D Integrated Piece Pricing Source                 | 00.0            | 1           | Dentes      |
| feet / Bervice Partner                                                        | _NAVISTAR_TEST_FLEET                | Navistar Test Fleet Fleet Pricing Source            | 0.06            | /           | Deline      |
| Deskr                                                                         | Internal Labor Rate                 | Latur rate for sales                                | 60.00           | 1           | Delete      |
| Dealer                                                                        | Kin Rogers Test labor Rate          | Kim test lator rate                                 | 50.00           | /           | Deiste      |
| Depler                                                                        | Matterns Trocking                   | Special pricing                                     | 50.00           | 1           | Quinte      |
| Dealer                                                                        | Stevera special adur nee            | Use only in Steve's Cartage                         | 56.95           | 1           | Delete      |
| Dealer                                                                        | Test abor source for Admin Training | Adres Training                                      | 25.00           | 1           | Datate      |
| Dealer                                                                        | Testing laker anurse                | Testanly                                            | 40.00           | 1           | Deitite     |
| Dealer                                                                        | Traier Lator Raie                   | Traiter latur rate                                  | 35.00           | 1           | Delate      |
| a second lite                                                                 | Manhaman Waldarin                   | Structure Floor House                               | Tint            | -           | Dalata      |

• Here is the record for Wellman Cartage that you added.

#### NOTES

In the following simulation, you are working from a printout from the Dealer Management System and want to update the customer estimating information for a number of customers at once. You can access the Mass-edit items in a grid feature from the Customer Estimating Info screen.

| ome Estimat                                                          | te Desier C                                                                           | ustomer Ve                                               | bide | Links                                      |                                                               |    |      |                  | Ps  | it Fredback P   | references. Log | off Heip Bi | anner |
|----------------------------------------------------------------------|---------------------------------------------------------------------------------------|----------------------------------------------------------|------|--------------------------------------------|---------------------------------------------------------------|----|------|------------------|-----|-----------------|-----------------|-------------|-------|
| US CANTIRA D.R<br>1251 WRFELD RD<br>NARRENVELS, L<br>2448 Open Estin | Dealer Info M<br>ap<br>Deles Tas Ma<br>Cabor Rate M<br>Ist ShopMisc Fe<br>Upload Logo | airlenarce<br>intenance<br>laintenance<br>le Maintenance | -    |                                            | ehicle: E<br>Webc:<br>VBc<br>ngeve:                           |    |      | 6                | Sta | sen⊟ ¶.∲<br>Nac |                 |             |       |
| My open esti                                                         | Part Maintena<br>Operation Ma                                                         | irite<br>intinanie                                       | 1210 | nced Sea                                   | <u>di</u>                                                     |    |      |                  |     |                 |                 |             |       |
| Estimate (BQ)                                                        | Labor Source                                                                          | Maintenance                                              |      |                                            | Vetscle                                                       |    | Shit | Customet         |     | Status          | Assisted        | Charged     |       |
| 21214                                                                | Customer Es<br>Uptoart Curt<br>Fleetinfo                                              | treating into                                            | 2    | 2000<br>ELEC<br>17314<br>1932              | 4706 - 4708 KK2 - 8/7<br>17444E DSL<br>•02330500RHU -<br>1797 | -  |      | AAA<br>Transport | 54  | Working 🔯       | Hato, Gali S    | 2015-46-18  | 94    |
| 22118                                                                | Reports                                                                               | \$11221                                                  | 2    | 2008<br>8LECT<br>17948<br>VH32             | 4700 - 4708 4X2 - 8/7<br>174440 DSL<br>102306008Pit -<br>4797 | -  |      | AAA<br>Tierspot  | 14  | Wenny III       | Hafes, Gal 2    | 2010-08-18  | w     |
| 22125                                                                | 8000W9-257                                                                            | \$0.00                                                   | 4    | 2008<br>6.80 <sup>o</sup><br>17540<br>1950 | 4700 - 4708 4X2 - 8/7<br>17444 DEL<br>IQ230500RPM -<br>(787   | 10 |      | AAA<br>Transport | -   | manag 🔛         | Halm, Gail S.   | 2012-06-18  | 4     |
| 22123                                                                | 000099-207                                                                            | \$0.00                                                   | 2    | 2000<br>ELECT<br>175wl<br>175wl            | 4700 - 4708 Ki2 - 8/7<br>1944E DSL<br>02200500RM -<br>4797    | -0 |      | AAA<br>Transpot  | -0  | Warting 🔛       | Pater, Gal S    | 2210-48-18  | ш     |
| 28212                                                                | 000099-207                                                                            | 50.00                                                    | 2    | 2007<br>CE SI<br>21040                     | CS8 - NTEGRATED<br>NUS - 27466<br>10600 GOV -                 |    | 815  | AAA<br>Transport | ta. | Warting 🔯       | Patri, Gal S    | 2010-48-17  | W     |

Please hover over Dealer in the menu bar. Click on Customer Estimating Information.

|                                                                                                    | Repair Management                                                                  | Customer Estin | mating Information                                                                                              |                                                |
|----------------------------------------------------------------------------------------------------|------------------------------------------------------------------------------------|----------------|----------------------------------------------------------------------------------------------------|------------------------------------------------|
| s Open Externation  Select Customer  Construct & Construct & Const | ESTERIO ESTOR OCTOBRE  ANTERA DUR ACCOUNT DESCRIPTION INVERTOR CALC REVALL & VESSE | Vehicle Links  | Customer<br>Status                                                                                              | Feedback Preferences Logoff Help Baar<br>E 🔍 🔶 |
| Select Customer                                                                                                    | LA Open Extimate: 🥂                                                                |                |                                                                                                    |                                                |
| Address<br>Address<br>Data<br>Later Printy Searce<br>Part Prices Searce<br>Customer Frei Charge (C):<br>Tae exempt                                                                                                    | <ul> <li>Select Customer</li> </ul>                                                |                |                                                                                                    |                                                |
| Adoreal<br>Data<br>Lation Process Searce<br>Part Pricess Searce<br>Customer Res Charge (C):<br>Tas exempt:                                                                                                    |                                                                                    | Car            | stomer Estimating Information                                                                                   |                                                |
| Data                                                                                                    |                                                                                    | Adoress        |                                                                                                    |                                                |
| Latter Printing Searces Part Priceting Searces Customer Press Charges (Circle Tail excernpt)                                                                                                    |                                                                                    | CRAS-          |                                                                                                    |                                                |
| Customer Revit Charge (Chite)                                                                                                    | Labor Printeg                                                                      | g Source:      |                                                                                                    | Mana-sellisma.ma.gcal                          |
| Tas exempt [                                                                                                    | Part Prices                                                                        | 0 Souther      |                                                                                                    | 12                                             |
| Sare Feat                                                                                                    | Contemp ress, Cra                                                                  | exemple [1]    |                                                                                                    |                                                |
|                                                                                                    | 1.00                                                                               | exempt [1]     | The Part I                                                                                                    |                                                |
|                                                                                                    |                                                                                    |                | Contraction of the second second second second second second second second second second second second second s |                                                |
|                                                                                                    |                                                                                    |                |                                                                                                    |                                                |
|                                                                                                    |                                                                                    |                |                                                                                                    |                                                |
|                                                                                                    |                                                                                    |                |                                                                                                    |                                                |
|                                                                                                    |                                                                                    |                |                                                                                                    |                                                |
|                                                                                                    |                                                                                    |                |                                                                                                    |                                                |
|                                                                                                    |                                                                                    |                |                                                                                                    |                                                |
|                                                                                                    |                                                                                    |                |                                                                                                    |                                                |
|                                                                                                    |                                                                                    |                |                                                                                                    |                                                |
|                                                                                                    |                                                                                    |                |                                                                                                    |                                                |
|                                                                                                    | _                                                                                  |                |                                                                                                    |                                                |
|                                                                                                    | 2                                                                                  |                |                                                                                                    |                                                |
|                                                                                                    |                                                                                    |                |                                                                                                    |                                                |
|                                                                                                    |                                                                                    |                |                                                                                                    |                                                |
|                                                                                                    |                                                                                    |                |                                                                                                    |                                                |

To access the estimating information for more than one customer at a time, click the Mass-edit items in a grid link.

|                                                                                                    | Service Estimating<br>Customer Estimating Information | Steam                                                                       |
|----------------------------------------------------------------------------------------------------|-------------------------------------------------------|-----------------------------------------------------------------------------|
| Ionie Estinatie Dester Gustomer 1<br>us CANTERA DLR ACCOUNT (00009207)<br>201 WWWELD BOAD,<br>VARRENVILLE, L 60555<br>Aude Open Estimate: | Vehide Links                                          | Print Freedback Preferences Logoff Heip Banner<br>Customen 📄 🔍 💠<br>Status: |
|                                                                                                    | Ennrch Fritaria                                       |                                                                             |
| Name: a<br>Labor Pricing:<br>Show deleted customers:                                                                                      | DMI:<br>Part Pricing                                  | Customer Fleet Charge ():<br>Tas exempt:                                    |
|                                                                                                    | Search Reset                                          |                                                                             |
|                                                                                                    |                                                       |                                                                             |
|                                                                                                    |                                                       |                                                                             |
|                                                                                                    |                                                       |                                                                             |
|                                                                                                    |                                                       |                                                                             |
|                                                                                                    |                                                       |                                                                             |
|                                                                                                    |                                                       |                                                                             |
|                                                                                                    |                                                       |                                                                             |

• You'll start editing at the beginning of the alphabet.

• Begin by clicking in the Name text box. Type A. Click the Search button.

| Command<br>Repair Management                                                                              | Service I<br>Custon | Estimating<br>her Estimatio | g Information    |                                  | 1                      |                         | 10       |          |
|----------------------------------------------------------------------------------------------------|---------------------|-----------------------------|------------------|----------------------------------|------------------------|-------------------------|----------|----------|
| forme Estimate Dealer Customer                                                                            | Vehicle Links       |                             |                  | Part Fe                          | sdback Pre             | ferences L              | ogoff He | ip Banne |
| US CANTIRA D.R. ACCOUNT (D00090257)<br>4251 WINFELD BOAD,<br>MARRINISLE, L. 60515<br>Duink Open Estimate: |                     |                             |                  | Clustomen E<br>Status:           | 4.4                    |                         |          |          |
| Update completiot                                                                                         |                     |                             |                  |                                  |                        |                         |          |          |
|                                                                                                    |                     | 54                          | earch Critteria  |                                  |                        |                         |          | _        |
| Ratie: a<br>Laber Pricing                                                                                 | 1                   | Per                         | DM3x<br>Pricing: | Cust                             | Johner Fileret Cl<br>T | ange (©))<br>In exempt: | 0        |          |
| Blog deletes sectores [7]                                                                                 |                     |                             | and [ Brid ]     |                                  |                        |                         |          |          |
|                                                                                                    |                     |                             |                  |                                  |                        |                         | 14       |          |
| Customer                                                                                                  | 2013                | Customer Fleet<br>Cheran    | Earl Pricing     | Labor Prising                    | flate                  | Exernet                 | £R.      | Deleted  |
| A and K. Trucking Incorporated                                                                            | 1                   |                             | Retai            | 1                                | 0.00                   | - 5                     | 1        | N.       |
| A BEALMONT TRANSPORT INC.                                                                                 |                     |                             | Retail           |                                  | 0.00                   |                         | 1        | . 10     |
| AAA.Tramport                                                                                              | 56348               |                             | Retail           | Internal Latter Rate<br>( 60.50) | 65.00                  | 1¥.                     | de       |          |
| HE INDEX HUTS                                                                                             |                     |                             | Retail           |                                  | 8.00                   |                         | ¥        | N.       |
| ABEOT FOODS INC                                                                                           |                     |                             | Retail           |                                  | 8.00                   |                         | 1        |          |
| Abtox Fand Services                                                                                       |                     |                             | Relati           |                                  | 0.00                   |                         | 1        |          |
| ABC Co                                                                                                    |                     |                             | Retail           | Steve's special labor<br>rate    | 90.00                  | CW C                    | 1        |          |
|                                                                                                    |                     |                             |                  |                                  | 10.00                  |                         |          |          |
| ABC Co                                                                                                    |                     |                             | Retail           |                                  | 6.00                   | . 16                    | 1        | N        |

- All the customers whose names start with A are displayed.

• To edit the estimating information for AAA Transport, click on the Pencil icon at the end of the row.

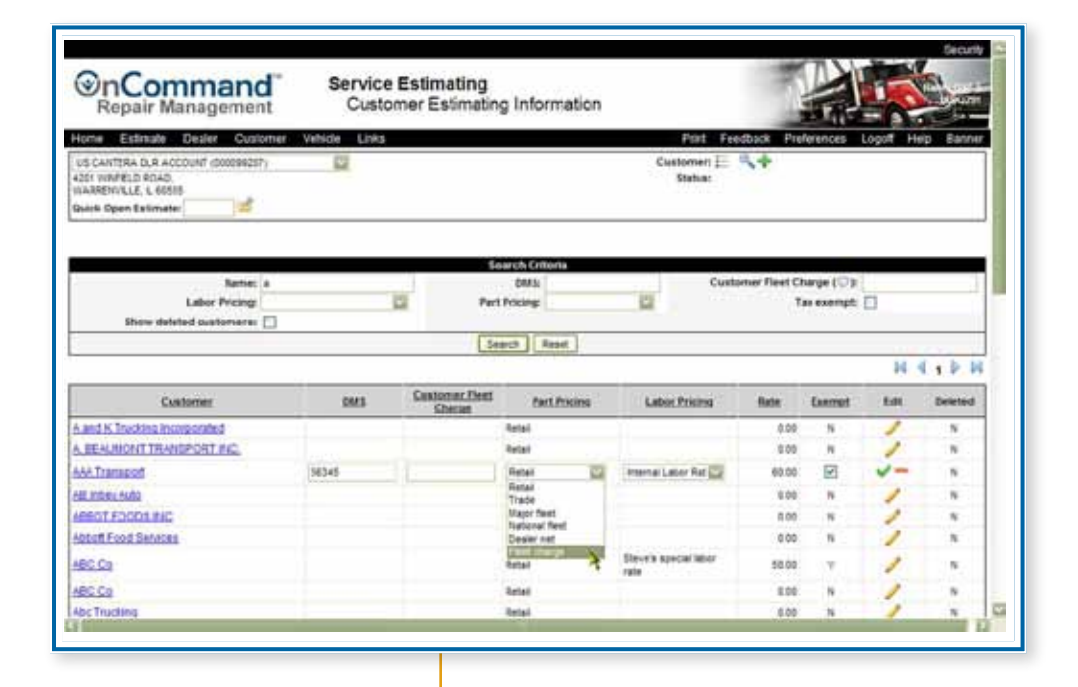

We want to direct parts pricing to reflect the fleet's correct price. To do this, locate the Parts Pricing field and click on the drop-down arrow. Then click Fleet Charge.

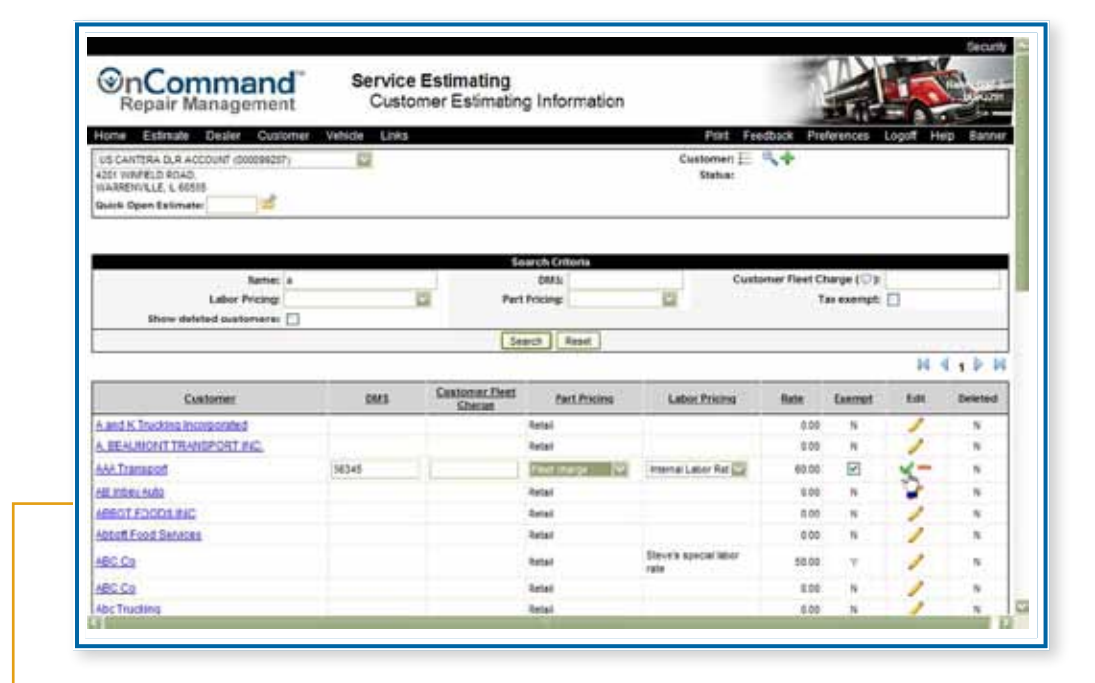

• When all field values have been updated, you can save the changes by clicking the green checkmark at the end of the row.

|                                            | Command<br>Repair Management                                                                              | Service E<br>Custom | stimating<br>er Estimatin | g Information           |                                | 1                            |             | 1       |         |
|--------------------------------------------|----------------------------------------------------------------------------------------------------|---------------------|---------------------------|-------------------------|--------------------------------|------------------------------|-------------|---------|---------|
|                                            | Home Estimate Dealer Customer                                                                             | Vehide Links        |                           |                         | Part Fe                        | edback Pre                   | forences L  | logat H | ep Bann |
|                                            | US CANTERA D.R. ACCOUNT (D00090257)<br>4201 WARFELD ROAD,<br>WARFEWILLE, L. 60515<br>Guide Open Extimate: |                     |                           |                         | Clustomen E<br>Status:         | 4                            |             |         |         |
|                                            | <ul> <li>Update completed</li> </ul>                                                                      |                     |                           |                         |                                |                              |             |         |         |
|                                            |                                                                                                    |                     | 5                         | sarch Crittoria         |                                |                              |             |         |         |
|                                            | Labor Pricing                                                                                             | 10                  | Per                       | DM3:<br>Pricing:        | Cust                           | oner Fleet Cl                | as exempt:  |         |         |
|                                            |                                                                                                    |                     | .5                        | ach Read                |                                |                              |             |         |         |
|                                            |                                                                                                    |                     |                           |                         |                                |                              |             | 14      | 1101    |
|                                            | Customer                                                                                                  | 0413                | Customer Dent<br>Checan   | <b>Eart Pokins</b>      | Labor Pricing                  | Rate                         | Exernet     | 5.01    | Deteted |
|                                            | A and K Trecking incorporated                                                                             |                     |                           | Retai                   | 1                              | 0.00                         |             | 1       | N.      |
|                                            | A BEAUMONT TRANSPORT INC.                                                                                 |                     |                           | Retail                  |                                | 0.00                         |             | 1       | . N     |
|                                            | ALL THINKS A                                                                                              | Mittale.            |                           | Feet charge             | Ritemai Later Rale<br>( 60.50) | 85.00                        | . Y .       | 1       |         |
|                                            | Love Traininger                                                                                           | 101752              |                           |                         |                                |                              |             |         | 1.0     |
| The undated                                | HE inter-fata                                                                                             | No. 10              |                           | Retail                  |                                | 8.00                         |             | 1       |         |
| The updated                                | HE IDEN HOD<br>HEROT KODOS HIG                                                                            | No.                 |                           | Retail<br>Retail        |                                | 8.00<br>8.00                 | n<br>N      | 1       |         |
| The updated estimating                     | AR Inter-Ada<br>ARROT FOODS ING<br>Attort Fand Services                                                   |                     |                           | Retai<br>Retai<br>Retai |                                | 8.00<br>8.00<br>8.00         | n<br>N<br>N | 1       |         |
| The updated<br>estimating<br>formation for | HILLIAMIASSI<br>HILLIAMIASSI<br>HERCELKORDOLING<br>Abbat Fand Services<br>ABC-Co                          |                     |                           | Retai<br>Retai<br>Retai | Devris special labor           | 8.00<br>8.00<br>8.00<br>8.00 | N<br>N<br>V | 111     | *       |

Repair Management: Using Service Estimating for Dealer Administrators • © 2012 Navistar Inc. All rights reserved.

#### NOTES

| <br> |
|------|
|      |
|      |
|      |
| <br> |
|      |
|      |
| <br> |
|      |
|      |
|      |
| <br> |
|      |
|      |
| <br> |
|      |
|      |
|      |
| <br> |
|      |
|      |
| <br> |
|      |
|      |
|      |
|      |
|      |
|      |
| <br> |
|      |
|      |
| <br> |
|      |
|      |
|      |
| <br> |
|      |
|      |
|      |
| <br> |
|      |
|      |
| <br> |
| <br> |
|      |
|      |

Now you'll run one of the available dealership reports.

The Operations Quoted Not Sold Report allows you to view the estimate items quoted in estimates but not sold. It defaults to a time range for the last month. You'd like to see all operations from the beginning of the quarter to date.

| Repair Management                                                                                                    | Home                                          |                                   | - Marin    |
|----------------------------------------------------------------------------------------------------|-----------------------------------------------|-----------------------------------|------------|
| ome Estimate Dealer Customer Ve                                                                                                    | hide Links                                    | Print Feedback Preferences Logoff | Heip Banni |
| of CANTRA BTER<br>21 WARELD BOAD Dates Tas Maintenance<br>WAREWOLLF, LOG Labor Rate Maintenance<br>was Open Estimat<br>ShogAlact Fee Maintenance<br>Upload Logo | Vehicle: Downer:<br>Vite<br>tingane:          | Castomer: 🔚 🥄 🕈<br>Satur:         |            |
| My open estima<br>Operation Maintenance                                                                                                    | shances Beach                                 |                                   |            |
| Labor Source Maintenance<br>Costorner Estimating Inte<br>Upthart Costorner Vehicles<br>FleetInfo                                                                |                                               |                                   |            |
| Reputa                                                                                                    | Estimate Usage<br>Operations, Quoted Not Said |                                   |            |
|                                                                                                    |                                               |                                   |            |
|                                                                                                    |                                               |                                   |            |
|                                                                                                    | Copyright 2018 Navial                         | r, 800.                           |            |
|                                                                                                    | All Smax are (DHT-36.05) Cannal T             | na 195 & Canada)                  |            |

Please hover over Dealer in the menu bar. Open the Reports sub-menu by hovering over Reports. Click on Operations Quoted Not Sold.

•

| Operations Queted Rot Sidd                         |
|----------------------------------------------------|
| Operations Gausted Not Stild<br>To Date: (\$112215 |
| To Date: \$12212                                   |
|                                                    |
|                                                    |
|                                                    |
| Vew Report                                         |
|                                                    |
|                                                    |
|                                                    |
|                                                    |
|                                                    |
|                                                    |
|                                                    |
|                                                    |
|                                                    |
|                                                    |
|                                                    |
| Vew Report                                         |

To change the date range to the beginning of the quarter to today, begin by clicking on the Calendar icon after From Date.

| Sn<br>Re                                                                                                    | Command <sup>*</sup> Service Estimating<br>pair Management Operations Not Sold Rej                                                                                                    | Part Feedback Preferences Logot Heip Banner |
|----------------------------------------------------------------------------------------------------|----------------------------------------------------------------------------------------------------|---------------------------------------------|
| US CANT<br>4251 VIDIO<br>UNARESIO<br>Guine Opt                                                                                                    | RA D.R ACCOUNT (200092217)                                                                                                    |                                             |
| The calendar<br>displays the<br>previous month.<br>To change it to<br>back one more<br>month, click<br>the back arrow<br>in the upper<br>left corner of | Premi Date         Doctori         Im         Control Ref           Guoted For Desterators         +         July, 2010         +         -           Guoted Ry User         >         Ho         To: We         Fr         -           7         20         20         1         2         -         -         -           10         10         10         14         10         -         -         -         -         -         -         -         -         -         -         -         -         -         -         -         -         -         -         -         -         -         -         -         -         -         -         -         -         -         -         -         -         -         -         -         -         -         -         -         -         -         -         -         -         -         -         -         -         -         -         -         -         -         -         -         -         -         -         -         -         -         -         -         -         -         -         -         -         -         -         -< | Te Beler, sonzäta                           |

Repair Management: Using Service Estimating for Dealer Administrators • © 2012 Navistar Inc. All rights reserved.

| US CANTERA DLR AC                                                |                                    | Vehicle Links                                                            |                                                                                      | Print Feedback Preferences        | ogoff Help Banner                              |
|------------------------------------------------------------------|------------------------------------|--------------------------------------------------------------------------|--------------------------------------------------------------------------------------|-----------------------------------|------------------------------------------------|
| 4201 WINPELD ROAD,<br>WARRENVILLE, L 6051<br>Quick Open Estimate | COUNT (000099257)                  |                                                                          |                                                                                      |                                   |                                                |
|                                                                  |                                    |                                                                          |                                                                                      |                                   |                                                |
|                                                                  |                                    | Operatio                                                                 | ns Queted Not Sold                                                                   |                                   |                                                |
|                                                                  | From Date                          | es 7/1/2010                                                              |                                                                                      | To Date: 9/1/2010                 |                                                |
|                                                                  | Quoted By Use                      | All<br>CANTERA US DLR TIST ACCT (000096000)                              |                                                                                      |                                   |                                                |
|                                                                  |                                    | US CANTERA DER ACCOUNT (00099212)<br>US CANTERA NTERNAL ACCT (100099212) | 2                                                                                    |                                   |                                                |
|                                                                  |                                    |                                                                          |                                                                                      |                                   |                                                |
|                                                                  |                                    |                                                                          |                                                                                      |                                   |                                                |
|                                                                  |                                    |                                                                          |                                                                                      |                                   |                                                |
|                                                                  |                                    |                                                                          |                                                                                      |                                   |                                                |
|                                                                  |                                    |                                                                          |                                                                                      |                                   |                                                |
|                                                                  |                                    |                                                                          |                                                                                      |                                   |                                                |
|                                                                  |                                    |                                                                          |                                                                                      |                                   |                                                |
|                                                                  |                                    |                                                                          |                                                                                      |                                   |                                                |
|                                                                  |                                    |                                                                          |                                                                                      |                                   |                                                |
|                                                                  |                                    |                                                                          |                                                                                      |                                   | <b>2</b>                                       |
|                                                                  |                                    |                                                                          |                                                                                      |                                   | 10                                             |
|                                                                  |                                    |                                                                          |                                                                                      |                                   |                                                |
|                                                                  |                                    |                                                                          |                                                                                      |                                   |                                                |
|                                                                  |                                    |                                                                          |                                                                                      |                                   |                                                |
| limit you                                                        | r report to                        | the US Cantera de                                                        | alership, begin l                                                                    | by clicking the d                 | own arrow                                      |
| limit you<br>ter Quote                                           | r report to<br>d For Deal          | the US Cantera de<br>lership. Then select                                | alership, begin I<br>US CANTERA I                                                    | by clicking the d                 | own arrow<br>from the                          |
| limit you<br>ter Quote                                           | r report to<br>d For Deal<br>list  | the US Cantera de<br>lership. Then select                                | alership, begin l<br>US CANTERA I                                                    | by clicking the de<br>DLR ACCOUNT | own arrow<br>from the                          |
| limit you<br>ter Quote<br>op-down                                | r report to<br>d For Deal<br>list. | the US Cantera de<br>ership. Then select                                 | alership, begin I<br>US CANTERA I                                                    | by clicking the de<br>DLR ACCOUNT | own arrow<br>from the                          |
| limit you<br>ter Quote<br>op-down                                | r report to<br>d For Deal<br>list. | the US Cantera de<br>ership. Then select                                 | alership, begin I<br>US CANTERA I                                                    | by clicking the de<br>DLR ACCOUNT | own arrow<br>from the                          |
| limit you<br>ter Quote<br>op-down                                | r report to<br>d For Deal<br>list. | the US Cantera de<br>ership. Then select                                 | alership, begin I<br>US CANTERA I                                                    | by clicking the de<br>DLR ACCOUNT | own arrow<br>from the                          |
| limit you<br>ter Quote<br>op-down                                | r report to<br>d For Deal<br>list. | the US Cantera de<br>ership. Then select                                 | alership, begin I<br>US CANTERA I                                                    | by clicking the de                | own arrow<br>from the                          |
| limit you<br>ter Quote<br>op-down                                | r report to<br>d For Deal<br>list. | the US Cantera de<br>lership. Then select                                | alership, begin I<br>US CANTERA I                                                    | by clicking the de                | own arrow<br>from the                          |
| limit you<br>ter Quote<br>op-down                                | r report to<br>d For Deal<br>list. | the US Cantera de<br>lership. Then select                                | alership, begin I<br>US CANTERA I                                                    | by clicking the de                | own arrow<br>from the                          |
| limit you<br>ter Quote<br>op-down                                | r report to<br>d For Deal<br>list. | the US Cantera de<br>lership. Then select                                | alership, begin I<br>US CANTERA I                                                    | by clicking the d                 | own arrow<br>from the                          |
| limit you<br>ter Quote<br>op-down                                | r report to<br>d For Deal<br>list. | the US Cantera de<br>lership. Then select                                | alership, begin I<br>US CANTERA                                                      | by clicking the d                 | own arrow<br>from the                          |
| limit you<br>ter Quote<br>op-down                                | r report to<br>d For Deal<br>list. | the US Cantera de<br>lership. Then select                                | alership, begin b<br>US CANTERA<br>US CANTERA<br>Service Estimati<br>Operations Not  | by clicking the de<br>DLR ACCOUNT | own arrow<br>from the                          |
| limit you<br>ter Quote<br>op-down                                | r report to<br>d For Deal<br>list. | the US Cantera de<br>lership. Then select                                | alership, begin k<br>US CANTERA<br>Service Estimati<br>Operations Not                | by clicking the de<br>DLR ACCOUNT | own arrow<br>from the                          |
| limit you<br>ter Quote<br>op-down                                | r report to<br>d For Deal<br>list. | the US Cantera de<br>lership. Then select                                | alership, begin k<br>US CANTERA<br>US CANTERA<br>Service Estimati<br>Operations Not  | by clicking the de<br>DLR ACCOUNT | own arrow<br>from the<br>Ret Feedback Preferen |
| limit you<br>ter Quote<br>op-down                                | r report to<br>d For Deal<br>list. | the US Cantera de<br>lership. Then select                                | alership, begin b<br>US CANTERA<br>US CANTERA<br>Service Estimatin<br>Operations Not | by clicking the de<br>DLR ACCOUNT | own arrow<br>from the<br>Ref Feedbac Preferen  |

Quoted By Users Al

Click the View Report button.

Repair Management: Using Service Estimating for Dealer Administrators • © 2012 Navistar Inc. All rights reserved.

Vew Report

| Repair Management                    | perations ivot Solo     | Report              |                            |                 | Doctor.         |
|--------------------------------------|-------------------------|---------------------|----------------------------|-----------------|-----------------|
| ine Editate Dealer Customer Vehide L | 1963                    |                     | First Feedback             | Preferences Log | poff Help Banni |
| IS CANTERA D.R. ACCOUNT (D002980357) |                         |                     |                            |                 |                 |
|                                      | Operation               | ns Quested Not Sold |                            |                 |                 |
| From Date: 211/2010                  | - III                   |                     | To Date: 5/1               | 2210            |                 |
| Quoted For Devership: US CANTERA     | OLR ACCOUNT (000099207) | 1                   |                            |                 |                 |
| Quoted By Usen Ai                    | - 10                    |                     | 2                          |                 |                 |
|                                      |                         | /ew Report          |                            |                 |                 |
| Operation                            | Variation               | Oute Quoted         | Customer Rama              | Dealer          | Dear Manue      |
| ADIATOR ASTEMBLY, REPLACE            |                         | 119/2010            | Budget Truck Renal / Tulke | 080099027       | Richard Harsen  |
|                                      | 1.00                    | and To Excel        |                            |                 |                 |
|                                      |                         | for an and a second |                            |                 |                 |
|                                      |                         |                     |                            |                 |                 |
|                                      |                         | *                   |                            |                 |                 |
|                                      |                         |                     |                            |                 |                 |
|                                      |                         |                     |                            |                 |                 |
|                                      |                         |                     |                            |                 |                 |
| A1                                   |                         |                     |                            |                 |                 |
|                                      |                         |                     |                            |                 |                 |
|                                      |                         |                     |                            |                 |                 |

Here you can see the operations that were quoted but not sold during this time period.

#### NOTES

In the following simulation, you'll practice adding a new customer.

You'll use the Express Customer Add feature to input the customer's information.

| Repair Management                                                                                     | Home          | e Estimating<br>e                         |                             |                |                         |
|----------------------------------------------------------------------------------------------------|---------------|-------------------------------------------|-----------------------------|----------------|-------------------------|
| Home Estimate Dealer Customer                                                                         | Vehicle Links |                                           |                             | Print Feedback | Preferences Logoff Help |
| US CANTIRA DUR ACCOUNT (000098207)<br>4201 WARELD ROAD,<br>WAREDWOLE, L 60515<br>Guick Open Estimate: | 11            | /ehicle: :::<br>Dwnec:<br>VBc<br>tingine: |                             | Sature :       | ( Culture)              |
| <ul> <li>0 records were found</li> </ul>                                                              |               |                                           |                             |                |                         |
| My open estimates from past 2 days                                                                    | Advanced Sea  | arch .                                    |                             |                |                         |
|                                                                                                    |               |                                           |                             |                |                         |
|                                                                                                    |               |                                           |                             |                |                         |
|                                                                                                    |               |                                           |                             |                |                         |
|                                                                                                    |               |                                           |                             |                |                         |
|                                                                                                    |               |                                           |                             |                |                         |
|                                                                                                    |               |                                           |                             |                |                         |
|                                                                                                    |               |                                           |                             |                |                         |
|                                                                                                    |               |                                           |                             |                |                         |
|                                                                                                    |               |                                           |                             |                |                         |
|                                                                                                    |               |                                           |                             |                |                         |
|                                                                                                    |               | ill imas any cliff bell                   | li Cannai Tima US & Canadai |                |                         |
|                                                                                                    |               | the second second second                  |                             |                |                         |

 To add a new customer, click the green plus sign after Customer in the Estimate header.

| <b>Business and Contact</b>                | Information                          |                    |                     |                        |              |
|--------------------------------------------|--------------------------------------|--------------------|---------------------|------------------------|--------------|
| Dealer Account:                            | CANTERA US D.R. YEST ACCT 10000      | 70 - 2             | Country:            | UNITED STATES          |              |
| Dealer Locations                           | AL WARRENVELLE (DOD)                 | 14                 | Address Line 1i     | 1                      |              |
| Business Namer                             | 1                                    | -                  | Address Line 2:     |                        |              |
|                                            |                                      |                    | Postal Code:        |                        |              |
| Depts                                      | Sales (SLS) Service (SVC)            | Parts (PRT)        | Cityr               | [                      |              |
| Alas:                                      |                                      |                    | State:              | ++Select ++            | Verify Addre |
| TEMPI                                      | O'Yes @No                            |                    | Phone:              | USA/Canada             |              |
| Primary Vocation:                          | Select                               | 2                  | Contact First Name: |                        | - 12         |
| Carrier Type:                              | Select                               |                    | Contact Last Name:  |                        |              |
|                                            |                                      | -                  | Contact Phone:      | USA/Canada             |              |
|                                            |                                      |                    | Emails              |                        |              |
| FLEET INFORMATION                          | (You must complete information for a | at least one vehic | ke sander)          |                        |              |
| Vehicle Center                             | Predominant Make                     |                    | #Fleet Units        | #International Units   |              |
| Medum                                      | Select                               | 122                |                     |                        |              |
| Heavy                                      | · · Select · ·                       | 102                | 1                   |                        |              |
| Severe                                     | · · Select · ·                       | 0                  |                     |                        |              |
| D0.s                                       | ++Select++                           | 0                  |                     |                        |              |
| Which make the second shift which an affin | orized to assign customer numbers.   |                    |                     | Assign Cust. Num. Save | Close Hel    |
| TOU are contenus not auto                  |                                      |                    |                     |                        |              |

Fields highlighted in yellow are required whenever a new customer is added to the system. Now you must enter information for this customer in all required fields.

- Begin by clicking in the Business Name field. Type in the customer's name, Peridot Trucking.
- This is a service customer. Click the checkbox for Service.
- Now enter the customer's address. Begin by clicking in the Address Line 1 field. Type in 621 S. Addison Rd.
- Now enter the customer's postal code. Begin by clicking in the Postal Code field. Type in 60101.
- Now enter the customer's phone number. Begin by clicking in the Phone field. The Phone field is set up to advance automatically from area code to exchange to number. Just type in 6306546543.
- Now enter the contact's first name. Begin by clicking in the Contact First Name field. Type in Joe.
- Next enter the contact's last name. Begin by clicking in the Contact Last Name field. Type in Burns.
- Now enter the contact's phone number. Begin by clicking in the Contact Phone field. Type in 6306546555.

When all fields are complete, click the Save button.

|                   |                    | Verified Postal Address             |
|-------------------|--------------------|-------------------------------------|
| Company Name:     | Peridot Trucking   | Peridot Trucking                    |
| Country:          | UNITED STATES      | Addison, IL 60101-2856              |
| Address Line 1:   | 621 S. Addison Rd. |                                     |
| Address Line 2;   |                    |                                     |
| City:             | Addison            | (i) The partial address use unified |
| State Or Province | ILLINOIS           | The postal address was verned       |
| Postal Code:      | 60101              |                                     |
|                   | Verify             | Accept                              |
|                   |                    | Close                               |
|                   |                    |                                     |
|                   |                    |                                     |

 When you click the Save button, the system will automatically verify the address.

• Click the Accept button to accept this address.

| instances and contact | Information                                | _           |                     |                              |             |
|-----------------------|--------------------------------------------|-------------|---------------------|------------------------------|-------------|
| Dealer Account:       | CANTERA US DUR TEST ACCT (000099)          | 34          | Country:            | UNITED STATES                | 1           |
| Dealer Location:      | ILI WARREN TILE (2017) 🕺                   |             | Address Line 1      | 621 S. Addison Rd.           |             |
| 🗄 Business Namer      | Pendot Trucking                            |             | Address Line 2:     |                              |             |
| Standardized Name:    | O Pendot Trucking (recomme                 | inded)      | Postal Code:        | 60101 4918                   |             |
| Dept:                 | Sales (SLS) Service (SVC) Par              | ta (PRT)    | Oby:                | Addson                       | -           |
| Alast                 |                                            | -           | State:              | ILLINOIS 💟 Ver               | ify Address |
| TEMP                  | O Yes ⊙No                                  |             | Phone:              | USA/Canada A30 - 555 - 5855  |             |
| Primary Vocation:     | Select                                     | 121         | Contact First Name: | Joe                          |             |
| Carrier Type:         | · · Select · ·                             | 12          | Contact Last Name:  | Bums                         |             |
|                       |                                            |             | Contact Phone:      | USA/Cariada 630 - 555 - 5858 |             |
|                       |                                            |             | Enals               |                              |             |
| LEET INFORMATION      | (You must complete information for at less | t one vehic | le center)          |                              | _           |
| Vehicle Center        | Predominant Make                           | 1. A. M.    | #Fleet Units        | #International Units         |             |
| Medum                 | + Select ++                                | 12          |                     |                              |             |
| - Heavy               | ++Select ++                                | 1           |                     |                              |             |
| Severa                | ++Select++                                 | 123         |                     |                              |             |
| Bus                   | Select                                     | 2           |                     |                              |             |
|                       | wheel to ensure our strengt to enhance     |             |                     | Long Car fun Next Cuse       | Help        |

 The system automatically checks for existing customers with the same information to prevent the addition of duplicates. To finish adding this customer, click the Next button.

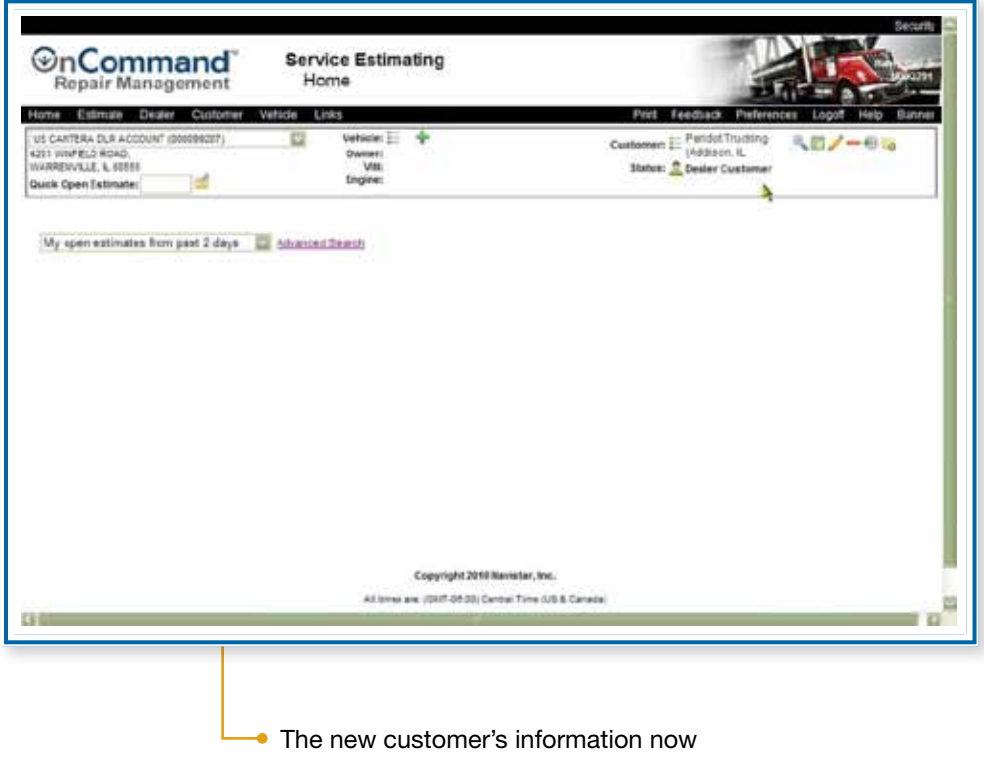

populates the Estimate header.

#### NOTES

| <br> |
|------|
|      |
|      |
|      |
| <br> |
|      |
|      |
| <br> |
|      |
|      |
| <br> |
| <br> |
|      |
|      |
|      |
|      |
|      |
|      |
| <br> |
|      |
|      |
| <br> |
|      |
|      |
|      |
| <br> |
| <br> |
|      |
| <br> |
| <br> |
|      |
|      |
|      |
| <br> |
|      |
|      |
|      |
| <br> |
|      |
| <br> |
| <br> |
|      |
|      |
| <br> |
|      |
|      |

As you saw in the previous simulation, a contact name and phone number is required when adding a new customer. You can also add additional contacts.

Contacts can be managed on the Customer Overview screen, which you can access once you've selected the customer. In this simulation, you'll add a new service contact for S and P Cartage.

| Home Estimate Dealer Customer 1                                                                       | Whide Links                            | Prist Feedback Preferences Logoff H   | Pp Banne |
|----------------------------------------------------------------------------------------------------|----------------------------------------|---------------------------------------|----------|
| US CANTIRA DLR ACCOUNT (S0009R05)<br>(251 WRVELD RDAD,<br>WARRDVILLE, L 00515<br>Dates Open Estimate: | Vehicle: E<br>Dwee:<br>VII:<br>Engive: | Clastomer: 5<br>Status: 7<br>Setus: 7 |          |
| <ul> <li>0 records were found</li> </ul>                                                              |                                        |                                       |          |
| My open estimares from past 2 days                                                                    | Advances Balach                        |                                       |          |
|                                                                                                    |                                        |                                       |          |
|                                                                                                    | Copyright 3018 Nave                    | shar, soc.                            |          |
| -                                                                                                    | ant (maxims) (2477-24134) Cannal       | Time US & Canada                      |          |
| n                                                                                                    | Copyright 2018 Nam                     | star, Inc.<br>Time (18 & Canada)      |          |

click on the Customer List icon.

| Repair Management                                                                                      | Home                                      |                                      | 1     |
|----------------------------------------------------------------------------------------------------|-------------------------------------------|--------------------------------------|-------|
| iome Estimate Dealer Customer Vehic                                                                    | ie Links                                  | Print Feedback Preferences Logoff He | p Ba  |
| US CANTIRA QLR ACCOUNT (80089207)<br>201 WINFELD ROAD,<br>NARRENVILLE, L 60555<br>201ck Open Estimate: | Vehicle: :::<br>Owner:<br>VII:<br>Engine: | Customer: 📰 🔍 🕈<br>Status:           |       |
| <ul> <li>0 records were found</li> </ul>                                                               |                                           |                                      |       |
|                                                                                                    | Select Customer                           |                                      | Print |
|                                                                                                    |                                           |                                      |       |
|                                                                                                    |                                           |                                      |       |
|                                                                                                    |                                           |                                      |       |

• Begin by clicking in the Search text box. Type the first letter of the customer name, S. Click the Search button.

| Repair Management Home                                                                                                    |                                                                                                    |                                                                                                    |                                    |       |                              |
|----------------------------------------------------------------------------------------------------|----------------------------------------------------------------------------------------------------|----------------------------------------------------------------------------------------------------|------------------------------------|-------|------------------------------|
| iome Estimate Dealer Customer Vehicle Links                                                                                                    | Post Fee                                                                                                    | dback Preferences Logof                                                                                          | Heip Bi                            | anner |                              |
| Veh CANTIRA D.R. ACCOUNT (BODDHOLT) Veh<br>251 WATELD ROAD OW<br>AVARDINGLE, CODIS<br>Nack Open Estimate:                                                                                                    | icie: Customer: Contomer: Contomer: Stellar:<br>Nec. Stellar:<br>Vit                                                                                                    | 44                                                                                                    |                                    |       |                              |
| <ul> <li>0 records were found</li> </ul>                                                                                                    |                                                                                                    |                                                                                                    |                                    | *     |                              |
|                                                                                                    | Select Customer                                                                                                    |                                                                                                    | Print                              | 63    |                              |
| <ul> <li>28 records were found.</li> </ul>                                                                                                    | E FONGALIWER                                                                                                    |                                                                                                    | - 1 0 Calif                        |       |                              |
|                                                                                                    |                                                                                                    |                                                                                                    |                                    |       |                              |
| the second second second second second second second second second second second second second second second se                                                                                                    |                                                                                                    |                                                                                                    |                                    |       |                              |
| And Antibust allowed watthe Continuant                                                                                                    | 200 C C C C C C C C C C C C C C C C C C                                                                                                    |                                                                                                    |                                    |       |                              |
| S Seach @ Starts wet O Contain                                                                                                    | a District deleted customets                                                                                                    |                                                                                                    | 21.5.00                            |       |                              |
| S Seach Barts veh O Contain                                                                                                    | s 🗆 Shijiw dekled customens                                                                                                    | <b>H</b> 4                                                                                                    | 12 Þ H                             |       |                              |
| S Santa web O Containers                                                                                                    | a Three decired customers                                                                                                    | H 4<br>Deleted                                                                                                   | 1 2 Þ H                            |       |                              |
| S Santa ven O Cantain<br>Batter                                                                                                    | a 🗌 Shipo dakted castanes<br>Contextos<br>E ani <sup>11</sup> Catago                                                                                                    | Related                                                                                                    | 12 k H                             |       |                              |
| Sanse California<br>Sanse California<br>Sanse California<br>Sanse California<br>Sanse California<br>Sanse California                                                                                                    | a 🗋 Show debied cestames<br>Contains<br>E ant <sup>10</sup> Centage<br>Suit Transport                                                                                                    | H 4<br>Detted<br>n                                                                                               | 12 ≥ H<br>⊕ @<br>⊕ @               |       |                              |
| Sante California de California<br>Sante California<br>Rente California<br>Sante California<br>Sante Cal | a 🗋 Shew debied cestamets<br>Containty<br>5 ant <sup>10</sup> Centage<br>Sala Transport<br>Sala Transport                                                                                                    | PI 4<br>Dested<br>15<br>15                                                                                       | 12 × H<br>40 00<br>40 00<br>40 00  |       |                              |
| S Series Children and Children and Children                                                                                                    | a Differe debind cestamens<br>Conserv<br>E ent <sup>III</sup> Centeps<br>SAX Transport<br>BAYN Transport<br>Safeway                                                                                                    | Pr 4<br>Deleted<br>N<br>N<br>N                                                                                   | 12 × H<br>0 0<br>0 0<br>0 0<br>0 0 |       |                              |
| Santa Contanta<br>S Search ® Starts with © Contain<br>Santa<br>Sakt Turn D at<br>SAW Thansoort<br>Saferana<br>Sake Program Unit                                                                                                    | a Ditrem debied cestamers<br>Conserv<br>E ent III Certage<br>SAL Transport<br>BAVIL Transport<br>Safeway<br>International Trucka                                                                                                    | Pri di<br>Deteori<br>N<br>N<br>N                                                                                 | 12 × H                             |       |                              |
| Santa Container Container<br>S Search @ Starts with © Container<br>Rentell Container<br>Sakt Turn Ord<br>Skill Turnsort<br>Sakta Program Uptit<br>Sakta Starts School Bus                                                                                                    | Ethew detied customers     Company     E and P Cartage     Salt Transport     Salter Ray     Remained Trucks     Sauch Araba School Sus                                                                                                    | ini di<br>Dekted<br>N<br>N<br>N<br>N                                                                             | 12 F H                             |       |                              |
| Santa Sector Later Contents Santa Sector Contents Rente Contents Rente Contents Santa Sector Contents Santa Sector Dus Santa Santa                                                                                                    | Ethew debied customes     Company     Evel P Canage     Salt Transport     Salty Transport     Salty Namesot     Salty Namesot     Salty Namesot     Salty Namesot     Salty Namesot     Salty Namesot     Salty Namesot     Salty Namesot     Salty Namesot     Salty Namesot     Salty Namesot     Salty Namesot     Salty Namesot     Salty Namesot     Salty Namesot     Salty Namesot | ini di<br>Dekted<br>N<br>N<br>N<br>N<br>N                                                                        |                                    |       | Select S and                 |
| S Sector @ Same Constants  Banta E. System  Banta E. System  Sake Transler  Sake Transler  Sake                                                                                                    | Ethew debied customes     Contidenty     E and P Canage     Sub Transport     Subin Transport     Subin Transport     Subin Transport     Subin Transport     Subin Transport     Subin Transport     Subin Transport     Subin Transport     Subin Transport     Subin Transport                                                                                                    | Pri di<br>Dekted<br>N<br>S<br>N<br>S<br>S<br>S<br>S<br>S                                                         | 12 × H                             |       | Select S and                 |
| Source and a second construction of the second construction                                                                                                    | Ethys debied castomes     Contidens     E ant P Canage     Bits Transport     Befrivary     International Trucks     Sand Arate Stole Size     Souly     Souly Transportation     Barrico Illucional Integration Administration     Tinutaria                                                                                                    | Pri di<br>Deteted<br>N<br>S<br>N<br>N<br>N<br>N<br>N<br>N<br>N<br>N<br>N<br>N<br>N<br>N<br>N<br>N<br>N<br>N<br>N |                                    |       | Select S and<br>Cartage from |

| Repair Management                                                                                   | Service Estim<br>Home              | ating                                                                     |
|----------------------------------------------------------------------------------------------------|------------------------------------|---------------------------------------------------------------------------|
| Home Estimate Dealer Customer                                                                       | Vehicle Links                      | Print Feedback Preferences Logoff Hep Bar                                 |
| US CANTIRA DUR ACCOUNT (SOCOSIDIT)<br>4251 WARED RDAD.<br>WAREDWILE, L 60015<br>Gues Open Estimate: | Vehicle: Dwnec<br>Vili:<br>Engine: | ◆ Customer E S And P Catage<br>(Chicago, RJ)<br>Battust 2 Dealer Customer |
| My open estimates hom past 2 days                                                                   | Advances Dearch                    |                                                                           |
|                                                                                                    |                                    | Copyright 2018 Navislar, Inc.                                             |
|                                                                                                    | All lines                          | ann 10477 Ad Mill Carmai Them 115 & Carmain                               |

• Click the Customer Overview icon in the Estimate header.

| Actions Tools Return                                                                                |                    |                      |        |             |               |                                  |                       |
|----------------------------------------------------------------------------------------------------|--------------------|----------------------|--------|-------------|---------------|----------------------------------|-----------------------|
| S and P Cartage                                                                                     | 12                 |                      |        |             |               |                                  | n (                   |
| Besiness Information (Incomplete to submit custo                                                    | stner, SPA or DTU) |                      |        |             |               |                                  |                       |
| Business Name: S and P Cartage<br>Alas: S and P Cartage<br>Customer Number: Unit<br>Promp Customer: |                    |                      | Dept:  | Sales (RLS) | Service (SIC) | Parts (PRT)                      |                       |
| Addresses                                                                                           |                    |                      |        |             |               |                                  |                       |
| Address                                                                                             | Type               |                      |        | Country     |               | verfied                          |                       |
| E 5668 N. Central Av.<br>Chicago, 1. 66688                                                          | Prin               | ry Location, Mailing |        |             |               | Fait Street Typ<br>Apertment Num | e/Drection or<br>iber |
| Contacts                                                                                            |                    |                      |        |             |               |                                  |                       |
| Contact Name                                                                                        | 9.5 SVC PI         | T Phone              | Mobile |             | Enal          |                                  | Print                 |
| H Williams, Steve                                                                                   | Ø                  | (312) 886-8778       |        |             | steva kueler  | granstar.com                     | Ø                     |
| Fleet Information (Decomplete to submit custome                                                     | r, SPA)            |                      |        |             | -             |                                  |                       |
| Vehicle Center                                                                                      | Predor             | rinant Male          |        | First Units | Ind Units     | Amuai Mies                       | Replacement Cy        |

The Dealer Customer Overview opens. In the right column of the Contacts tab are three buttons: Add, Update and Delete. Click on the Add button.

| and F Cartage       | 000035-20                                                                   |
|---------------------|-----------------------------------------------------------------------------|
| Select Contact:     | Select Add                                                                  |
| Dept:               | Sales (SLS) Service (SVC) Parts (PRT)                                       |
| Salutation:         | Select                                                                      |
| First Name:         | Ron                                                                         |
| Middle Name:        |                                                                             |
| Last Name:          | Dell                                                                        |
| Suffix:             | Select                                                                      |
| Business Title:     | Select                                                                      |
| Purchase Role:      | Select                                                                      |
| Phone:              | USA/Canada 630 - 654 - 9898                                                 |
| Fax:                | USA/Canada                                                                  |
| Mobile:             | ☑ USA/Canada                                                                |
| Pager:              | USA/Canada - Pin:                                                           |
| Email:              | R.Dell@S-PCartage.com                                                       |
| Primary Contact(S): | Primary Sales Contact     Primary Service Contact     Primary Parts Contact |

Now complete the required fields.

- The new contact is in the Service Department. Click the checkbox in front of Service.
- Now enter the remaining contact information. Begin by clicking in the First Name field.
- Type in the contact's first name, Ron.
- Move to the Last Name field by clicking in it. Type in the contact's last name, Dell.
- Move to the Phone field by clicking in it. Type in the contact's phone number. Remember, the Phone field auto-advances. Just type in 6306549898
- Although it's not required, you should always try to get the contact's email address. Click in the Email field. Type in the contact's email address, Ron.Dell@S-PCartage.com

All fields are now complete; click the Save button.

| nd P Cartage        | 000099-2                                                                    |
|---------------------|-----------------------------------------------------------------------------|
| Select Contact:     | Dell, Ron Add                                                               |
| Dept:               | Sales (SLS)                                                                 |
| Salutation:         | Select                                                                      |
| First Name:         | Ron                                                                         |
| Middle Name:        |                                                                             |
| Last Name:          | Dell                                                                        |
| Suffix:             | Select                                                                      |
| Business Title:     | Select                                                                      |
| Purchase Role:      | Select                                                                      |
| Phone:              | USA/Canada 630 - 654 - 9898                                                 |
| Fax:                | USA/Canada                                                                  |
| Mobile:             | 🗹 USA/Canada 🔄 - 🔄 -                                                        |
| Pager:              | USA/Canada - Pin:                                                           |
| Email:              | R.Dell@S-PCartage.com                                                       |
| Primary Contact(S): | Primary Sales Contact     Primary Service Contact     Primary Parts Contact |
|                     | Save Delete Close Help                                                      |

• A message appears at the bottom that the contact is saved. Click the Close button.

| Actions Tools Return                                                                                                    |                       |                       |             |             |               |                     |                   |            | He      |
|----------------------------------------------------------------------------------------------------|-----------------------|-----------------------|-------------|-------------|---------------|---------------------|-------------------|------------|---------|
| 5 and P Cartage                                                                                                    |                       |                       |             |             |               |                     |                   | - 60       | 1099 20 |
| lasiness Information (Incomplete to submit custom                                                                                                    | er, SPA or DTU)       |                       |             |             |               |                     |                   |            |         |
| Business Name: 5 and P Cartage                                                                                                    |                       |                       | Dept:       | Sales (SLS) | Service (SIC) | Parts (PRT)         |                   |            | Updat   |
| Alae:: 5 and P Cantage                                                                                                    |                       |                       |             |             |               |                     |                   |            | Delete  |
| Custoner Number: 114                                                                                                    |                       |                       |             |             |               |                     |                   |            |         |
| <ul> <li>Prong Gistanet</li> </ul>                                                                                                    |                       |                       |             |             |               |                     |                   |            |         |
| Addresses                                                                                                    |                       |                       |             |             |               |                     |                   |            |         |
| A02ESI                                                                                                    | Tip                   | e                     |             | country     |               | Verbez              |                   |            | Add     |
| E 2000 % CETERA AV.<br>Chicago, 1. 60608                                                                                                    | 100                   | ary rocatory-saing    |             |             |               | Apartment Num       | e/Unection<br>ber | ø          | Updat   |
| The second second                                                                                                    |                       |                       |             |             |               | A CONTRACTOR OF THE |                   |            | Delete  |
| Contacts                                                                                                    | Vertical              | 1999 1110             | 17.000      |             |               |                     |                   | 10111      |         |
| Contact Name                                                                                                    | S5 5/C 9              | RT Phone              | Mobile      |             | Enal          | 10100               |                   | Printery   | Add     |
| m Del, Kon                                                                                                    | 8                     | (630) 634-9898        |             |             | R.Delaberco   | erage.com           | 1                 |            | Updat   |
| H Williams, Steve                                                                                                    | 8                     | (312) 886-8778        |             |             | steve Aueler  | Øneristar.com       | 1                 | Ø          | Delete  |
| First Information (Incomplete to submit customer, 5                                                                                                    | (A)                   |                       |             |             |               |                     |                   |            |         |
| Vehicle Center                                                                                                    | Predo                 | minant Maile          | 11          | Fleet Units | IndUnits      | Amul Miss           | Replacer          | tent Cycle | Add     |
| o feet information exists for this customer.                                                                                                    |                       |                       |             |             |               |                     |                   |            |         |
| The customer is base complete. Incomplete to submit custo                                                                                                    | ner, SPA or DTU for O | stoners in USA/CANAD/ | Karly, Thyl |             |               |                     |                   |            |         |
| and the second second se |                       |                       |             |             |               |                     |                   |            |         |

The new contact now appears in the Contacts tab.

#### NOTES

| <br> |
|------|
|      |
|      |
|      |
| <br> |
| <br> |
|      |
|      |
| <br> |
| <br> |
|      |
|      |
| <br> |
|      |
|      |
|      |
| <br> |
|      |
|      |
|      |
| <br> |
| <br> |
|      |
|      |
|      |
| <br> |
|      |
|      |
|      |
| <br> |
|      |
|      |
|      |
|      |
| <br> |
|      |
|      |
| <br> |
| <br> |
|      |
|      |
|      |
|      |
|      |

Now let's look at what's required to create a new estimate. Marcel's Cartage has brought in a vehicle for service. In the following simulation, you'll select the customer and vehicle to begin the estimate process. You'll then add operations and parts to complete the estimate.

| tome Estimate Dealer Custome                                                                           | Vehicle Links                                    | Print Feedback Preferences Logoff Heip   | Banner |
|----------------------------------------------------------------------------------------------------|--------------------------------------------------|------------------------------------------|--------|
| US CANTIRA DUR ACCOUNT (S00099017)<br>1251 WRITELD ROAD,<br>WARRINGLE, L. 60015<br>Dack Open Estimate: | Vehicle:                                         | Castomer: 5<br>Status: 5<br>Dent Custome |        |
| O records were found                                                                                   | ř.                                               |                                          |        |
| My open estimates from past 2 days                                                                     | C Advanced Dearch                                |                                          |        |
|                                                                                                    | and the first state of the second second         |                                          |        |
|                                                                                                    |                                                  |                                          |        |
|                                                                                                    |                                                  |                                          |        |
|                                                                                                    |                                                  |                                          |        |
|                                                                                                    |                                                  |                                          |        |
|                                                                                                    |                                                  |                                          |        |
|                                                                                                    |                                                  |                                          |        |
|                                                                                                    |                                                  |                                          |        |
|                                                                                                    |                                                  |                                          |        |
|                                                                                                    |                                                  |                                          |        |
|                                                                                                    |                                                  |                                          |        |
|                                                                                                    | Company Market Market Market                     |                                          |        |
|                                                                                                    | AT I THE ST AT A A A A A A A A A A A A A A A A A | 17 ma 195 & Canada                       |        |
|                                                                                                    |                                                  |                                          |        |

This simulation begins in the Service Estimating System at the Service Estimating Home screen. To select the customer, click on the List icon after Customer in the Estimate header.

| Home Estimate Dealer            | Dustomer Vehicle Links                             | Print Feedback Preferences Logof | Heip Ba |
|---------------------------------|----------------------------------------------------|----------------------------------|---------|
| US CANTERA DLR ACCOUNT (D000    | 99207) Vehicle:                                    | Customer: Statue                 |         |
| MARRENVILLE, L 60555            | Ville                                              | poros.                           |         |
| Quick Open Estimate:            | ingine:                                            |                                  |         |
| <ul> <li>0 records w</li> </ul> | ere lound                                          |                                  |         |
|                                 | Select Customer                                    |                                  | Print   |
|                                 |                                                    |                                  |         |
| Dealer Customers Service Partne | er Customers                                       |                                  |         |
| mar                             | Search Starts with Contains Show deleted customers |                                  |         |
|                                 | 4                                                  |                                  |         |
|                                 |                                                    |                                  |         |
|                                 |                                                    |                                  |         |
|                                 |                                                    |                                  |         |
|                                 |                                                    |                                  |         |
|                                 |                                                    |                                  |         |
|                                 |                                                    |                                  |         |
|                                 |                                                    |                                  |         |
|                                 |                                                    |                                  |         |
|                                 |                                                    |                                  |         |
|                                 |                                                    |                                  |         |
|                                 |                                                    |                                  |         |
|                                 |                                                    |                                  |         |
|                                 |                                                    |                                  |         |

 Begin by clicking in the Search text box. Type the first three letters of the customer name, Marcel's Cartage. Click the Search button.

|             | Home Estimate Dealer Customer Vehicle L                                                                                                    | inka .                                                                                                    | Print Feedback Preferen    | ices Logoff Hi                                               | olp i |
|-------------|----------------------------------------------------------------------------------------------------|----------------------------------------------------------------------------------------------------|----------------------------|--------------------------------------------------------------|-------|
|             | US CANTERA DUR ACCOUNT (00009007)                                                                                                    | Vehicle III<br>Owner<br>VR:<br>Engine                                                                                                    | Cuatomeri 📴 🦠 🛊<br>Stanuai |                                                              |       |
|             | <ul> <li>9 records were found</li> </ul>                                                                                                    |                                                                                                    |                            |                                                              |       |
|             |                                                                                                    | Select Customer                                                                                                    |                            |                                                              | P     |
|             | <ul> <li>8 records were found</li> </ul>                                                                                                    |                                                                                                    |                            |                                                              |       |
|             | 1 million and a million and a mi                                                                                                    |                                                                                                    |                            |                                                              |       |
|             | Dealer Customers Service Partner Customers                                                                                                    |                                                                                                    |                            |                                                              |       |
|             | mar Search Starts with C                                                                                                    | Cantaina 🗆 Sheve seletat customera                                                                                                    |                            |                                                              |       |
|             | mar Search @ Starts with C                                                                                                    | Containa 🔲 Shevy deleted customera                                                                                                    |                            | 14 4                                                         | 1.0   |
|             | mar Search Starts with C                                                                                                    | Conteine Shew seleted customers                                                                                                    | neetre                     | I4 4                                                         | 1 0   |
|             | Dealer Cursoners Service Parther Customers     mar     Search Starts with C     Search Starts with C     Marc Butter Moving Cu                                                                                                    | Castaina 🗆 Sheve Beletet customens<br>Castaina Cast                                                                                                    | npetix                     | H 4<br>Deleted                                               | 1 0   |
|             | Pealer Cursoners Service Partner Customers     mar     Search ③ Starts with C     Search ③ Starts with C     Marceta Elution Moving Co     Macceta Cartagoe                                                                                                    | Castaina 🗆 Sheve seletet customers<br>Cast<br>Viaro Rulger Vinning Ca<br>Viaroshi Castage                                                                                                 | nekitz                     | H 4<br>Detected<br>N                                         | • •   |
|             | Pealer Cursoners Service Partner Customers     mar     Search © Starts with C     Search Walks Co     Maccels Cartages     MARCER Sciences                                                                                                    | Castaina 🗆 Sheve seletet customers<br>Cast<br>Viaro Bulger Viewing Co<br>Viaroshi Castage<br>MARCOR Systems                                                                               | nekte                      | E4 4<br>Deleted<br>N<br>N                                    |       |
|             | Peaker Cursonners Service Parther Customers     mar     Search @ Starts with C     Search Water Suines Cu     Marcels Cartages     MARCOR Sciences     Marcels Cartages     MARCOR Sciences     Marcels Cartages     Marcels Cartages     Marcels Cartages     Marcels Cartages     Marcels Cartages     Marcels Cartages     Marcels Cartages     Marcels Cartages     Marcels Cartages     Marcels Cartages     Marcels                                                                                                    | Castaina Shew Seletet customers<br>Cast<br>Viaro Burger Viewing Ca<br>Viaroch Castage<br>ViuXRCOH Systems<br>Viark 2001 Systems<br>Viark 2001 Systems                                     | neetz                      | Id d<br>Deleted<br>N<br>N<br>N                               |       |
|             | Beater Curstments Service Parther Customers     Inde     Search @ Starts with C     Search @ Starts with C     Matter     Matter Moving Cla     Matter     Matter Moving Cla     Matter     Matter Solid Cla     Matter Teat     Matter Teat                                                                                                    | Castaina Sheve Seletet Castamers Cast Ward Bulger Working Ca Wards Catage Wards Catage WardSOH Systems Wark20H Systems Wark20H Systems Wark20H Systems Wark20H Systems                    | neetz                      | Id d<br>Deleted<br>N<br>N<br>N                               |       |
| ct Marcel's | Beater Consumers Service Parther Costamers     Inde     Search ③ Starts with C     Search ③ Starts with C     Marcal Scalage     Marcal Scalage     Marcalage     Marcal Scalage     Marcal Scalage     Marcal Scalage  | Castaina Steve Seletet Castamers Cast Viarc Buger Vizving Co Viarc Buger Vizving Co Viarcels Cartage UKARCOII Systems Viars Secti Viartnen Text Viartnen Text Viartnen Text Viartnen Text | neetix                     | E4 4<br>Deleted<br>N<br>N<br>N<br>N<br>N                     |       |
| ct Marcel's | Beater Curstments Service Parther Customers     Inde     Marc Burlan Houldon Co     Marcs Burlan Houldon Co     Marcs Burlan Houldon Co | Castaina Steve Seletet Customers Cast Varc Burger Vaxing Cx Varcels Cartage UKARCOR Systems Vax 20ech Vartem Text Vartem Text Vartem                                                      | neety                      | Ed 4<br>Deleted<br>S<br>S<br>S<br>N<br>S<br>S<br>N<br>S<br>N |       |

Repair Management: Using Service Estimating for Dealer Administrators • © 2012 Navistar Inc. All rights reserved.

| Home         Estimate         Dealer         Customer         Marce's Cantage         Marce's Cantage         Marce's Can                                                                                                    | eip Banner<br>Gilt |
|----------------------------------------------------------------------------------------------------|--------------------|
| US CANTRA D.R. # ACCOUNT (BOODROUT) UN Vehicle Over Customers ET Marce's Cantage Customers ET Marce's Cantage Customer Et Marce's Cantage Customer Et Marce's Cantage Customer Et Customer Et Customer Et Customer Et Marce's Cantage Customer Et Marce's Cantage Customer Et Marce's Cant | Cia:               |
| My open estimales from past 2 days 📓 Advanced Branch                                                                                                    |                    |
|                                                                                                    |                    |
|                                                                                                    |                    |
|                                                                                                    |                    |
|                                                                                                    |                    |
|                                                                                                    |                    |
| A consider Middl Manhaire Ann                                                                                                    |                    |
| All image and Child Ad Mill Control Time (M & Control)                                                                                                    |                    |
|                                                                                                    |                    |

in the Estimate header.

| US CANTIRA DUR ACCOUNT (000099017)<br>4201 WRITELD ROAD | Ve Ve       | hicle:              |                  | Customer: E: Marcel's (<br>Chicago) | Catage Catage | ) ca   |
|---------------------------------------------------------|-------------|---------------------|------------------|-------------------------------------|---------------|--------|
| WARENVELE, L 60515<br>Duick Open Estimate:              |             | VIR:<br>spine:      |                  | Blatus: 🧟 Dealer Cu                 | tomer         |        |
|                                                         |             |                     |                  |                                     |               | 4      |
| <ul> <li>1 records were found</li> </ul>                |             | Select              | /etiiClie        |                                     |               | Fint   |
| First Validation                                        |             |                     |                  |                                     |               |        |
| Crassa 🔛                                                | Search [] 5 | New Deleted Gwiters | •))              |                                     | н «           | 1 P PI |
| Descri                                                  | 2000        |                     | 100              | Duner                               | Brit Ro       |        |
| VHE-R Volum, WO 2000 SF 53700 - VHI                     | 1           | 1                   | VUCSUREYNALLETIN | Hercel's Cattage                    | 22448         | 0 9    |
|                                                         |             |                     |                  |                                     |               |        |
|                                                         |             |                     |                  |                                     |               |        |
|                                                         |             |                     |                  |                                     |               |        |
|                                                         |             |                     |                  |                                     |               |        |

Click the Description link.

| me Estimate Dealer Custor                                                                          | ner Vehicle Links                                                                         | Print Feedbad                                                                                                  | k Preferences Logott Heip                     |
|----------------------------------------------------------------------------------------------------|-------------------------------------------------------------------------------------------|----------------------------------------------------------------------------------------------------|-----------------------------------------------|
| S CANTIRA DLR ACCOUNT (B00099257)<br>DI WRIFELD BOAD.<br>ARRENVELE, L. 60515<br>ata Open Estimate: | Vanietei E VNS-B: Volve, WG<br>Owner: Earons Carloge<br>Wit: 4/3/12/95/1048799<br>Engine: | Customer: II: Marce                                                                                            | fs Cartage ≪8 / → ⊕ 0<br>Igo, R.)<br>Cuatomer |
|                                                                                                    | time F clar                                                                               | da .                                                                                                    |                                               |
|                                                                                                    |                                                                                           | 10                                                                                                    |                                               |
|                                                                                                    |                                                                                           |                                                                                                    |                                               |
|                                                                                                    |                                                                                           |                                                                                                    |                                               |
| Correct Complaint                                                                                  |                                                                                           |                                                                                                    |                                               |
|                                                                                                    |                                                                                           |                                                                                                    |                                               |
|                                                                                                    |                                                                                           |                                                                                                    |                                               |
|                                                                                                    |                                                                                           |                                                                                                    |                                               |
| * Cuatorier :                                                                                      | congraint must be at least 21 characters                                                  | of                                                                                                    |                                               |
|                                                                                                    | Transition Artes                                                                          | and a second second second second second second second second second second second second second second second |                                               |

The New Estimate screen opens.

| Repair Management                                                                                      | Service Estimating<br>New Estimate                                                                |      |                                                                                          | in the |
|----------------------------------------------------------------------------------------------------|---------------------------------------------------------------------------------------------------|------|------------------------------------------------------------------------------------------|--------|
| Home Estimate Desier Customer                                                                          | Vehide Links                                                                                      |      | Print Feedback Preferences Logoff Help                                                   | Banne  |
| US CANTIRA DLR ACCOUNT (BOOSN2IST)<br>(25) WRWELD ROAD,<br>INARRIVALE, L, 6055<br>Daalk Open Estimate: | Veteclei III VINSE Volie, WG<br>2000<br>Owner: Uarist's Cutage<br>VRE 4/VIC20FTV158ET91<br>Bigine | +/-0 | Customer: III Marcel's Cartage 🧠 🛅 🗡 🕂 🚱 😘<br>(Chicago, IL)<br>Status: 🧟 bealer Customer |        |
|                                                                                                    | Read Print                                                                                        |      |                                                                                          |        |
| Customer report                                                                                        | to that the engine is overheating                                                                 |      | 4                                                                                        |        |
|                                                                                                    |                                                                                                   |      |                                                                                          |        |
|                                                                                                    |                                                                                                   |      |                                                                                          |        |
| Current Complaint                                                                                      |                                                                                                   |      |                                                                                          |        |
|                                                                                                    |                                                                                                   |      |                                                                                          |        |
|                                                                                                    | and south for all local Michaelense                                                               |      |                                                                                          |        |
| * Customer compa                                                                                       | ALC LODGE DR DE MEDIL 41 CLIMINETER                                                               |      |                                                                                          |        |
| * Customer compa                                                                                       | Jain Ja                                                                                           | NF . |                                                                                          | _      |
| * Customer compa                                                                                       | Jere Ca                                                                                           | w.   |                                                                                          |        |
| * Californier comple                                                                                   | terri (2m                                                                                         | -    |                                                                                          |        |

• Now enter the customer's complaint.

- Begin by clicking in the Current Complaint text field. A minimum of 25 characters is required. Type in "Customer reports that the engine is overheating."
- Once you've entered the customer complaint, click the Save button.

| Command Se<br>Repair Management                                                                                                    | ervice Estimatin<br>Estimate                                                                                                    | g                                     |               |                 |                                                                                                    | 1                                                                                        | N.                                                                                                    |
|----------------------------------------------------------------------------------------------------|----------------------------------------------------------------------------------------------------|---------------------------------------|---------------|-----------------|----------------------------------------------------------------------------------------------------|------------------------------------------------------------------------------------------|----------------------------------------------------------------------------------------------------|
| Home Estimate Dealer Customer Vehicle                                                                                                    | Links                                                                                                    |                                       |               | Print Feed      | back Preference                                                                                                    | s Logot                                                                                  | Heip Bann                                                                                                    |
| 4251 WMPELD ROAD,<br>WARRENVLE, L 60515<br>Gask Open Estimate:                                                                                                    | Dwnen, Mitola<br>Dwnen, Naroefs Cr<br>Ville, RySicZoff<br>Engine:                                                                        | Voka, WS 2000 /<br>atapr<br>Syndes791 | eta ce        | Datus: 2 De     | ancel's Cattage<br>Inclose: 1.)<br>rater Customer                                                                                                    | 1/00                                                                                     |                                                                                                    |
| Concellous Drive Fairs Attachments F.Mail Mo                                                                                                    | mata #32003 Created 2                                                                                                    | 010-00-24/Hatm, Gall                  | S Assigned R  | ahn, Gail S     |                                                                                                    |                                                                                          |                                                                                                    |
| Phone: 13122223488 0665<br>234 W. West St. Chooga, & 60051 (pr 😭 🕂 🦯<br>Non-Peet Extinuity                                                                                                    | Maker V<br>Warranty Start 1<br>Engine Seri                                                                                               | tinka, Ywar<br>UA Unit Ko             | 2000<br>22445 | Neturi          | Werting 🔛 💽                                                                                                    | Dolee Califie                                                                            | en 🔛                                                                                                    |
|                                                                                                    | Recall/A/C:                                                                                                    |                                       |               |                 | RC Numbers                                                                                                    | -                                                                                        | Seve                                                                                                    |
| Add Operations                                                                                                    | Recall A/C:                                                                                                    | Att Later Adustment                   | Add Parts Ad  | Lustment ] A    | BO Numbert                                                                                                    |                                                                                          | Save                                                                                                    |
| Add Operation                                                                                                    | Recall/AFC:                                                                                                    | Att Later Adustment                   | Add Parts Ad  | Dustment ] [ 4  | BO Number:<br>dd Performance PM<br>Taxable them                                                                                                    | 18                                                                                       | Sere                                                                                                    |
| Add Operation:<br>Oth<br>Complems: Customer reports that the exp                                                                                                    | Recall AFC:<br>Add<br>wer Info<br>ne is submating                                                                                        | Att Later Adultment                   | Add Parts Ad  | Guatement ] [ 4 | RC Number:<br>05 Performance RV<br>Taxable them                                                                                                    | Pat                                                                                      | Seve 30                                                                                                    |
| Add Operation<br>Operation<br>Completers Cuscover reports that the ship<br>is Services 194                                                                                                    | Recall ArC:<br>Add<br>ne is suemeating                                                                                                   | Add Labor Aduatment                   | App Parts Ad  | Duatment ] [ A  | BC Number:<br>dd Ferformanos Fill<br>Taxable them                                                                                                    | en Fat                                                                                   | 5ere 30                                                                                                    |
| Add Operation<br>Completers, Customer reports that the exp<br>is farvicet; U/A<br>Betries;<br>Farvib;                                                                                                    | Recall AFC:<br>Add<br>ne is suerheating                                                                                                  | Add Later Adjustment                  | Add Parts Ad  | Letrent ] [ 4   | RC Numbers                                                                                                    | en<br>Patri<br>Re Caso                                                                   | 58×#<br>10: 30.                                                                                                    |
| Add Operation<br>Complaint: Cusioner reports that the any<br>In Service: W/A<br>Berline:<br>Family:<br>Application:                                                                                                    | Becali AFC:<br>Add<br>ne li zuerheating                                                                                                  | Add Later Adultment                   | Add Parts Ad  | Duetment ] [ A  | RC Number<br>dd Performance RI<br>Taxable them<br>Core form                                                                                                    | na<br>Parto<br>Ref: El sou<br>Later                                                      | 58×8<br>1X 50<br>10; 50<br>91 30                                                                                                    |
| Add Operations<br>Compliants: Customer reports that the step<br>In Service: N/A<br>Beries:<br>Family:<br>Application:<br>Namicat application: NITERUATORIAL 7006 Beries                                                                                                    | Recall AFC:<br>Add<br>are info<br>ne is sub-freating<br>2000 Family 7500 SFA 8X4                                                         | Add Later Adjustment                  | ADD Parts AD  | Destrent A      | RO Numbert<br>es Performance Ru<br>Taxable tier<br>Core (cree<br>So                                                                                                    | na<br>Paul<br>Ista Paul<br>Later<br>San Dapater                                          | 58×8 50<br>80 50<br>91 50<br>92 80                                                                                                    |
| Add Operations<br>Completing Calencer reports that the step<br>is Services 194<br>Services<br>Family<br>Applications<br>Natistar applications<br>Natistar applications<br>Services<br>Services<br>S | Recall AFC:<br>Add<br>her info<br>ne is suchtaking                                                                                       | Add Labor Adaptment                   | Add Parts Ad  | Guatement A     | RO Numbert<br>es Performance Ru<br>Taxable them<br>Core (cree<br>Sh<br>Sh<br>Sh                                                                                                   | na<br>Pan<br>Arti: C So.a<br>Latio<br>Con Separtie<br>Taxa C Boa                         | 50-9<br>10: 50<br>10: 50   |
| Add Operations<br>Compliaters: Customer reports that the anp<br>In Services: 19/4<br>Beniesi<br>Fannity:<br>Applications:<br>Nanistar equivalent: NTISTULTOULL_1006 Servic<br>Nanistar equivalent: NTISTULTOULL_1006 Servic<br>Nanistar equivalent: NTISTULTOULL_1006 Servic                                                                                                    | Recall A/C:<br>Add<br>ne is 5-erfeating<br>17600 Favily 7500 SFA-800<br>Intee<br>Intee                                                   | Att Labor Adustment                   | ADD Parts AD  | Dustriant A     | RC Number:<br>dd Performance Ril<br>Taxable ther<br>Core form<br>38<br>Con Taxable to<br>Roon Taxable to                                                                          | na<br>Patr<br>Arte Patr<br>Later<br>Car Separte<br>Tax P 104                             | 50-9 50<br>10: 50<br>10: 50<br>11: 50<br>11: 50<br>10: 51<br>10: 51                                                                                                    |
| Add Openiation<br>Compliants, Cusioner reports that the step<br>Its Service: 104<br>Berleis:<br>Farring:<br>Application:<br>Netrictar application: NTSPULTOULL, 2006 Servic<br>Netrictar application: NTSPULTOULL, 2006 Servic<br>Netrictar Application: NTSPULTOULL, 2006 Service<br>Netrictar Application: NTSPULTOULL, 2006 Service<br>Netrictar Application: NTSPULTOULL, 2006 Service<br>Netrictar Application: NTSPULTOULL, 2006 Service<br>Netrictar Application: NTSPULTOULL, 2006 Service<br>Netrictar Application: NtSPULTOULL, 2006 Service<br>Netrictar Application: NtSPULTOULL, 2006 Service                                                                                                    | Recall ArC:<br>And<br>arr toto<br>In a so-scheating<br>Totol Favity. 7510 SFA.8006<br>Extent<br>Romer reports that the engl              | An Labor Adustment                    | ADD Parts AD  | Duatinant       | RC Rumbert<br>dd Performance Pit<br>Tasable tier<br>Core (cret<br>Sto<br>Sto<br>Ros Tasable<br>Core (cret                                                                         | na<br>Pan<br>Est Pan<br>Later<br>Con Separter<br>Fas P 104                               | 50×8 30<br>10: 30<br>10: 3 |
| Add Operations<br>Compliants: Cusioner reports that the exp<br>In Service: 114<br>Berles:<br>Ferrikt<br>Applications:<br>Neinistar application: HTERUATORIAL 7000 Serves<br>Neinistar application: HTERUATORIAL 7000 Serves<br>Neinistar application: HTERUATORIAL 7000 Serves<br>Neinistar application: HTERUATORIAL 7000 Serves<br>Neinistar application: HTERUATORIAL 7000 Serves<br>Neinistar application: HTERUATORIAL 7000 Serves<br>Neinistar application: HTERUATORIAL 7000 Serves<br>Neinistar application: HTERUATORIAL 7000 Serves<br>Neinistar application: HTERUATORIAL 7000 Serves<br>Neinistar application: Hteruation: Hteruation:                                                                                                    | Recall A/C:<br>Add ) Add ) Arc Info Re & Superheating 2500 Favery 7500 SFA-804 Kome Komer reports that the engl                          | Att Labor Adaptment                   | ADD FWTH AD   | Duatinant   4   | RO Rumbert<br>de Performanos RI<br>Taxable then<br>Constitution<br>Ros-Taxable II<br>Nos-Taxable II<br>Constitution II                                                            | nt<br>Path<br>Labo<br>Caller<br>Labo<br>Caller<br>Tax 2 104<br>Taxes<br>West             | 50-10<br>10: 50<br>10: 50  |
| Add Operations<br>Compliants: Cusioner reports that the any<br>lis Services 194<br>Services<br>Family<br>Application:<br>Nanistar application:<br>Nanistar application:<br>Nanista                                                                                                    | Recall A/C:<br>Add J<br>arr Info<br>ne is sentesting<br>. 7500 Family, 7500 SFA 4044<br>Notes<br>Notes<br>Notes<br>Total Tip of the engl | Att Labor Adaptment                   | ADD PUTE AD   | Duatrient A     | BO Rundert<br>as Performance RI<br>Taxadie Hen<br>Consideration<br>about the Consideration<br>about the Consideration<br>Book Taxadire In<br>Book Taxadire In<br>Book Taxadire In | nt<br>Patt<br>Egy 2 Sou<br>Later<br>Sou Souster<br>Fax 2 Soust<br>faxs Wast<br>down Wast | Seve           St           S0:           S0:           S0:           S0:           S0:           S0:           S0:           S0:           S0:           S0:           S0:           S0:           S0:           S0:           S0:           S0:           S0:                                                                                                    |

• The estimate is populated with customer and vehicle information.

|                                                                                                    |                                                                                  |                                            |                                            | 1111                                        | 10 C        |  |  |
|----------------------------------------------------------------------------------------------------|----------------------------------------------------------------------------------|--------------------------------------------|--------------------------------------------|---------------------------------------------|-------------|--|--|
| Home Estimate Dealer Customer Vehicle                                                                            | e Links                                                                          |                                            | Pret                                       | Feedback Preferences Logs                   | d Heip Bann |  |  |
| 4251 WARFELD BOAD.<br>WARRENVELE, L 60555<br>Guick Open Estimate:                                                | Dwnen: Matters<br>Dwnen: Marters<br>Vill: 4V5/C2/<br>Engive:                     | 2 Voke, WG 2000 /<br>Certepe<br>PSYNd66794 | Castanan<br>Dates                          | Charles Cattler B 200<br>Charles K.)        | Ca          |  |  |
| Operations Print Fees Attachments E-Mail Is<br>Bhone 1712223485 DMA<br>254 W West St. Chickgo, & 40651 (pr 🚰 🔶 🖉 | inter 20000 Creation<br>Inter Assignment<br>Make<br>Warranty Start<br>Costor Ser | Volva, Vener<br>Ria Unit foc               | Analysisk Holes, Gal<br>2000 - Har<br>2244 | 8<br>Nasi Werting Di Coor (all<br>Mitange 1 | Dine 🔛      |  |  |
| NO-PERIESONER                                                                                                    | Recall/A/C                                                                       |                                            |                                            | RC Numberr                                  | Seve        |  |  |
| Add Operation: Thempshi                                                                                          | Add                                                                              | Add Labor Aduatment                        | Add Parts Adustment                        | Add Performance PM                          |             |  |  |
|                                                                                                    | Ather Info                                                                       | <b>4</b>                                   |                                            | Taxable thems                               |             |  |  |
| Complaint, Customer sports that the an<br>In Service: 104                                                        | gne is sverteamp                                                                 |                                            |                                            | Q E                                         | atta: 50    |  |  |
| beries:                                                                                                    |                                                                                  |                                            |                                            | Core (credit) Es                            | 0.00: 30    |  |  |
| Farrily                                                                                                    |                                                                                  |                                            |                                            | 1.                                          | dert 30     |  |  |
| Application:<br>Natisfar analysism: STEDIATONAL 2018 East                                                        | en 2000 Facility 2000 DFL 83                                                     | *                                          |                                            |                                             |             |  |  |
|                                                                                                    | Notes                                                                            |                                            |                                            | 250.294                                     |             |  |  |
| + 2010/08/24 02:05 (Dealer) - Hahn, Gali S - Customer reports that the engrie is overheating                     |                                                                                  |                                            |                                            | C Tax 2 \$0.40: 10                          |             |  |  |
|                                                                                                    |                                                                                  |                                            |                                            | Ros-Taxable fierts                          |             |  |  |
|                                                                                                    |                                                                                  |                                            |                                            | C Hazardous Wa                              | ster 90     |  |  |
|                                                                                                    |                                                                                  |                                            |                                            | © fre                                       | str. 50     |  |  |
|                                                                                                    |                                                                                  |                                            |                                            | 1                                           | otat        |  |  |
|                                                                                                    |                                                                                  |                                            |                                            |                                             |             |  |  |

 Now generate a list of operations, select the associated parts and then submit them all at once. Begin by clicking in the Add Operation text box. Type in your search term, thermostat. Click the Add button.

| Repair Management Service Estimating<br>Estimate                                                         |                                                                                                    |
|----------------------------------------------------------------------------------------------------|----------------------------------------------------------------------------------------------------|
| me Estimute Dealer Customer Vehicle Links                                                                | Print Feedback Preferences Logoff Help Bane                                                                                         |
| tr vite/ELD KGAD.<br>Downer: Naroris Ce<br>AlexivoLL z. 40010<br>vite 4/93/C20/9<br>trighest<br>trighest | Volas WG 2000 / G 100 Contraction Catcher (Discourse)<br>Integration Statistics Catcher (Discourse)<br>Integration Catcher Castomer |
| Seine 1 Ce                                                                                               | Stations Pres                                                                                                    |
|                                                                                                    | Contraction ( Second ) ( Second )                                                                                                   |
| Andre Calmandra Carlos Colonada                                                                          | Dearch Instream Control Action Concern                                                                                              |
| AL BOAR                                                                                                  |                                                                                                    |
| D Stinister                                                                                              |                                                                                                    |
| in his Pour Manier and Thermostat Realars                                                                |                                                                                                    |
| - 09.000000                                                                                              |                                                                                                    |
| = Atlanta                                                                                                |                                                                                                    |
| # Radiator Hose (Radiator / Thermostal). Replace                                                         |                                                                                                    |
| a Thermostat (Nam), Check/Test                                                                           |                                                                                                    |
| 12.ENUME                                                                                                 |                                                                                                    |
| = Principal                                                                                              |                                                                                                    |
| In Engine Thermostal, Replace                                                                            |                                                                                                    |
| Othermoutal (Mwm), Remove & Reinstall                                                                    |                                                                                                    |
| a Thermostal Housing (Merri), Ramove & Reinstall                                                         |                                                                                                    |
| 19 · HEAT, A/C, WIPER'S, SEATS                                                                           |                                                                                                    |
| ≘ ∮flavistar                                                                                             |                                                                                                    |
| · Thermostat Dwitch, Replace                                                                             |                                                                                                    |
| 58 - BUS BODY - AIR CONDITIONER & RELATED COMPONENTS                                                     |                                                                                                    |
| Batasene                                                                                                 |                                                                                                    |

 This generates a list of operations related to the term that was searched on. Expand the Engine Thermostat, Replace operation.

| Repair N                                                                                                    | mmand <sup>®</sup>                                                                                                    | Service Estimating<br>Estimate                                                                                                    |                                     | I                                                    |                                               |             |
|----------------------------------------------------------------------------------------------------|----------------------------------------------------------------------------------------------------|----------------------------------------------------------------------------------------------------|-------------------------------------|------------------------------------------------------|-----------------------------------------------|-------------|
| ome Estimate                                                                                                    | Dealer Customer Vehi                                                                                                    | de Links                                                                                                    | Print Fe                            | edback Preferen                                      | ces Logoff                                    | Heip Banner |
| ST WINFELD ROAD<br>ARREWALLE L 60<br>WIR Open Estima                                                                                                    | D.<br>1935<br>Her: 10                                                                                                    | Veneze V1050 Vole W2 200 200<br>Dweet Barol's Critige<br>Vite 4V5025/13/N868751<br>Engine                                                                                                  | Batus 2                             | Marcells, Cartage<br>Chicage, L.)<br>Dealer Customer | 8/0u                                          |             |
|                                                                                                    |                                                                                                    | Select Operations                                                                                                    |                                     |                                                      |                                               | Print       |
| ieristar Calegoria                                                                                                    | Cester Categories                                                                                                    | Search: fuer                                                                                                    |                                     | Seerch Retre                                         | HAR J Subrit                                  | Cancel      |
|                                                                                                    | the second second second second second second second second second second second second second second second se                                                                                                    |                                                                                                    |                                     |                                                      |                                               |             |
| = 64 - BRAKE                                                                                                    |                                                                                                    |                                                                                                    |                                     |                                                      |                                               |             |
| ■ 04 - BRAKE                                                                                                    |                                                                                                    |                                                                                                    |                                     |                                                      |                                               | - 1         |
| ■ 04 - BRAKE                                                                                                    | r<br>er Heater And Thermostat, Repl                                                                                                    | 209                                                                                                    |                                     |                                                      |                                               | 1           |
| ■ 04 - BRAKE<br>⇒ p <sup>0</sup> +ia-ists<br>⇒ Air Dry<br>= 09 - COOLING                                                                                                    | er<br>Heater And Thermostat, Rapi                                                                                                    | ace                                                                                                    |                                     |                                                      |                                               |             |
| ■ 04 - BRAKE<br>⇒ p <sup>0+1</sup> anists<br>⇒ Air Dry<br>= 09 - COOLING<br>⇒ p <sup>0+1</sup> anists                                                                                                    | er<br>Healer And Thermostat, Repl<br>H                                                                                                    | ace                                                                                                    |                                     |                                                      |                                               |             |
| ■ 04 - BRAKE<br>⇒ p <sup>0</sup> tianists<br>⇒ Art Dry<br>⇒ 09 - COOLING<br>⇒ p <sup>0</sup> tianista<br>⇒ Radiat                                                                                                    | er<br>Healer And Thermostat, Repl<br>I<br>H<br>To Hose (Radiator / Thermostat                                                                                                    | ace<br>. Peptace                                                                                                    |                                     |                                                      |                                               |             |
| ■ 64 - BRAKE<br>⇒ p <sup>2</sup> +ianista<br>% Air Dry<br>© 09 - COOLING<br>⇒ p <sup>2</sup> +ianista<br>% Rathel<br>% Therm                                                                                                    | v<br>er Healer And Thermostal, Rept<br>e<br>for Hose (Radiator / Thermostal<br>ostat (Merri), Check(Test                                                                                                    | ace<br>J. Replace                                                                                                    |                                     |                                                      |                                               |             |
| <ul> <li>■ 64 - BRAKE</li> <li>⇒ p<sup>2</sup>+1 = ista</li> <li>⇒ Air Dry</li> <li>⇒ 09 - COOLING</li> <li>⇒ p<sup>2</sup>+1 = ista</li> <li>⇒ Radiat</li> <li>⇒ Radiat</li> <li>⇒ Therm</li> <li>= 12 - ENGINE</li> <li>⇒ p<sup>2</sup>+1 = ista</li> </ul>                                                                                              | o<br>er Heaver And Thermostat, Reol<br>i<br>in<br>to Hose (Radiator / Thermostat<br>ostat (Ikem), Check/Test                                                                                                    | ace<br>I. Replace                                                                                                    |                                     |                                                      |                                               |             |
| <ul> <li>⇒ 64 - BRAKE</li> <li>⇒ 2<sup>0</sup> Hanists</li> <li>⇒ Air Dry</li> <li>⇒ 9 - COOLING</li> <li>⇒ 2<sup>0</sup> Hanists</li> <li>⇒ Radiat</li> <li>⇒ Radiat</li> <li>⇒ Therm</li> <li>⇒ 12 - ENGINE</li> <li>⇒ 2<sup>0</sup> Hanists</li> <li>⇒ Errorn</li> <li>⇒ Errorn</li> </ul>                                                              | v<br>v Heaver And Thermostat, Root<br>v<br>ror Hose (Radiator / Thermostat<br>costat (Mem), ChedviTest<br>v<br>v<br>formostat, Reclace                                                                             | ace<br>, Replace                                                                                                    |                                     |                                                      |                                               |             |
| <ul> <li>■ 64 - BRAKE</li> <li>⇒ <sup>A</sup>stanists</li> <li>≫ Ast Dry</li> <li>⇒ <sup>A</sup>stanists</li> <li>⇒ Ast Dry</li> <li>⇒ <sup>A</sup>stanists</li> <li>⇒ <sup>A</sup>stanists</li> <li>⇒ <sup>A</sup>stanists</li> <li>⇒ Teams</li> <li>⇒ Teams</li> <li>⇒ <sup>A</sup>stanists</li> <li>⇒ <sup>A</sup>stanists</li> <li>⇒ Engine</li> </ul> | u<br>v<br>v<br>tor Hose (Radiatur / Thermostat, Repl<br>v<br>tor Hose (Radiatur / Thermostat<br>(Radiatur / Thermostat<br>(Radiatur / Thermostat<br>(Radiatur / Thermostat<br>(Radiatur / Thermostat<br>start Code | ace<br>Peplace<br>Description                                                                                                    | SR1 Turue                           | EstTane                                              | Mater                                         |             |
| <ul> <li>■ 64 - BRAKE</li> <li>⇒ Phanists</li> <li>⇒ Air Dry</li> <li>⇒ 09 - COOLNG</li> <li>⇒ Phanists</li> <li>⇒ Rushai</li> <li>⇒ Rushai</li> <li>⇒ Rushai</li> <li>⇒ Therm</li> <li>⇒ Phanists</li> <li>⇒ Phanists</li> <li>⇒ Ergini</li> </ul>                                                                                                    | er Heaver And Thermostat, Repl<br>in<br>the Heaver And Thermostat, Repl<br>in<br>the Heaver (Radiator / Thermostat<br>costat (Rem): Check/Test<br>ar<br>Thermostat, Replace<br>Str Code<br>C 4/0,400               | ace<br>, Replace<br>Description<br>7000, UserSurve TUT2, One or both                                                                                                    | SRI Time                            | Est Time<br>25                                       | Mater<br>Taniy                                |             |
| ■ 64 - BRAKE<br>⇒ P <sup>4</sup> tanists<br>⇒ At Dry<br>⇒ 09 - COOLING<br>⇒ P <sup>4</sup> tanists<br>⇒ Robut<br>⇒ Tanists<br>⇒ Ptanists<br>⇒ Ptanists<br>⇒ Ptanists<br>⇒ Ergini                                                                                                    | er Heater And Thermostat, Real<br>er Heater And Thermostat, Real<br>or<br>Heater (Radiator / Thermostat<br>cotat (Merm), Check/Test<br>er<br>thermostat, Reptace<br>Str Code<br>0 A12-4221                         | ace<br>Description<br>2005. Maxwforce TU11. Over at both<br>RE200 RE300. Maxwforce IntoCT                                                                                                  | SRT Tursa<br>1.7<br>1.4             | Eat Time<br>25<br>2                                  | Match<br>Famir<br>Famir                       |             |
| <ul> <li>■ 64 - BRAKE</li> <li>⇒ Arbansta</li> <li>⇒ Arbansta</li> <li>⇒ Arbansta</li> <li>⇒ Arbansta</li> <li>⇒ Radiati</li> <li>⇒ Telansta</li> <li>⇒ Radiati</li> <li>⇒ Friansta</li> <li>⇒ Engination</li> <li>⇒ Engination</li> </ul>                                                                                                    |                                                                                                    | Ace<br>Bescription<br>7005, MaxwForce 11013, One or factor<br>ME200 (#2009, MaxwForce 11002)<br>Other Modes, MaxwForce 11002)<br>Other Modes, MaxwForce 11002                              | 587 Time<br>17<br>14<br>1.1         | Est Tane<br>25<br>2<br>15                            | Hates<br>Famiy<br>Famiy<br>Famiy              |             |
|                                                                                                    | er Heater And Themostat, Root<br>er Heater And Themostat, Root<br>for Hose (Radiator / Thermostat<br>dotata (Marm), Chedk/Test<br>di<br>Themostat, Replace<br><u>\$87 Code</u><br>A12.4220<br>A12.4220             | ACE<br>Peplace<br>Description<br>7005, Maxifure 1113, One or both<br>RE200 RE300, Maxifure 1113, One or both<br>Other Models, Maxifure 1113, One or both<br>Other Models, AL Other Engines | - 581 Time<br>17<br>14<br>11<br>0 9 | Eat Time<br>25<br>2<br>1<br>15<br>15                 | Mater<br>Family<br>Family<br>Family<br>Family | R.          |

Now search on the next term. In this case, we also need to flush the radiator. Begin by double-clicking in the Search text field. Type flush into the field. Click the Search button.

| Repair                                                                                                    | mmand<br>Management                                                                                                    | Service Estimating<br>Estimate      |              |             | Y               |           | A lan    |
|----------------------------------------------------------------------------------------------------|----------------------------------------------------------------------------------------------------|-------------------------------------|--------------|-------------|-----------------|-----------|----------|
| she Estitut<br>S Carmu B.A                                                                                                    | e Desler Cuslomer Veh                                                                                                    | Vehane VNSH Value VVS               | 2000 / 40 20 | Part Fee    | sdback Preferen | E Copoli  | Hep Bann |
| ARENVELE, L 6<br>ARENVELE, L 6<br>ARE Open Extim                                                                                                    | 0.<br>6555<br>ater 2                                                                                                    | Vite 4V5,6207511666751<br>Engine    |              | Status: 🔔 🛙 | lealer Customer |           |          |
| ie Ar Br                                                                                                    | ska System, Clean Flush                                                                                                    |                                     |              |             |                 |           |          |
| # 09 . COOUN<br># Phaist<br># Cool                                                                                                    | 6<br>lar<br>na Svitem Flush                                                                                                    |                                     | Search Num   |             | Dearsh Ref      | net Sub-4 | Encel    |
| × F                                                                                                    | sift Code                                                                                                    | Descrution                          |              | SITTime     | EstTime         | Materi    |          |
| <ul> <li>⇒ J1 - TRANSU</li> <li>⇒ Private</li> <li>№ Transi</li> <li>№ Transi</li> <li>№ Transi</li> <li>№ Private</li> <li>№ An Co</li> <li>⇒ Private</li> <li>⊗ An Co</li> <li>⇒ An Co</li> </ul> | ESSON<br>ar<br>minission Oli Coolei And Lines, Fi<br>C, WHPINS, SEATS<br>ar<br>motifianing System Fluish And Pu<br>motifianing System Fluish And Pu<br>motifianing System Fluish And Pu | ush<br>194<br>ID COMPONENTS<br>1796 |              |             |                 |           |          |
|                                                                                                    |                                                                                                    |                                     |              |             |                 |           |          |

 Click in the scroll bar to scroll down the operations until you see a new entry for Cooling System, Flush. To expand the operation, click on the plus sign in front of it.
| CHI SARA ALL MARKED                                       |                                                         |                    | Pres Fee | dback Preferen                                    | ces Logoff Heip |
|-----------------------------------------------------------|---------------------------------------------------------|--------------------|----------|---------------------------------------------------|-----------------|
| r WAVELD ROAD.<br>RREWYLLE, L 60515<br>ISR Open Estimate: | Dweet Nacets Catage<br>Vill: 4v5x2x45x1d667<br>tingive: | WC 200 / 614<br>94 | Datus 2  | Annel's Cartage<br>Oncoger (L)<br>Mealer Customer | 8 <b>/</b> 04   |
| nietar Caregories Dealer Categorie                        |                                                         |                    |          |                                                   |                 |
| 12 -ENGINE                                                | NOV                                                     | Search: Nuch       |          | Search Retv                                       | esh Jubert Car  |
| Ergine Thermostal, Rep                                    | face                                                    |                    |          |                                                   |                 |
|                                                           | ET Cude Description                                     |                    | SKI Time | Est Time                                          | Abatum .        |
| A12-5220                                                  | 7000 , Haxeforce FII13 , Gna srbot                      | ón                 | 1.7      | 25                                                | Family          |
| O A12-4223                                                | RE200 RE300 , MaxieFarce B/16/CT                        |                    | 3.4      | 2                                                 | Family          |
| O A12-5221                                                | Other Hadets , Maxiforce 11/13 , O                      | ine or both        | 1.1      | 15                                                | Family          |
| A+2-4220                                                  | Other Models . All Other Engines                        |                    | 6.9      | 15                                                | Family          |
| A12-4222                                                  | Models, ALL , 07486/578 , Beginning<br>#0000001         | g with Engine Ser  | 1.0      | 15                                                | Family          |
| Q A12-3228                                                | ALCOHER, 07.466430, 07.46643                            | sol .              | 4.5      |                                                   | Family          |
|                                                           |                                                         |                    | 87       |                                                   | Series          |

Now select specific operations by clicking the radio buttons in front of those you want. Begin by clicking the radio button in front of A12-4220.

| Inene Defin                                                                              | rela Datlar Australia Unit                                                                         | da Elvia                                                                               |               | Drive Fee      |                                                     |                           |
|------------------------------------------------------------------------------------------|----------------------------------------------------------------------------------------------------|----------------------------------------------------------------------------------------|---------------|----------------|-----------------------------------------------------|---------------------------|
| 251 WARELD I<br>VARENVELE<br>Juick Open Ex                                               | 1040.<br>L 4005<br>Smate:                                                                          | Viewen Vision Vision WG<br>Owner Marcels Catage<br>Ville 4vSxCSxP3vinds2754<br>Engine: | = <b>/</b> 6% | Datus 20       | Manual's Cartage<br>Chicalge (L)<br>Dealer Customer | B/0 G                     |
|                                                                                          | O A(2423)                                                                                          | Other Hadels , MaxxForce 11/13 , One or                                                | telli.        | 11             | 15                                                  | Family                    |
|                                                                                          | A12-4220                                                                                           | Other Nadels , AX Other Engines                                                        | Search: Rush  |                | Search Retres                                       | A Jubrit Cancel           |
|                                                                                          | O A12-4222                                                                                         | Models, ALL, UT#56570, Beginning with<br>#0000001                                      | Erthe 24      | 1.0            | 15                                                  | Family                    |
|                                                                                          | O A12-2226                                                                                         | AI Others . 07-455/530. 07-4555/530E                                                   |               | 0.5            | 1                                                   | Family .                  |
|                                                                                          | O A12-2221                                                                                         | Al Others , T444E                                                                      |               | 87             | 1                                                   | Series                    |
| = 04 . IRON                                                                              | vistar                                                                                             |                                                                                        |               |                |                                                     |                           |
| = 04 moo<br>= ,041a<br>% An<br>= 09 - 0000<br>= ,041a<br>= 05                            | vistar<br>Braka Bystem, Clean/Flush<br>LMG<br>vistar<br>Dobing System, Flush                       | and a state of the state of the                                                        |               |                |                                                     | tata                      |
| = 04 mice<br>= p <sup>0</sup> ta<br>≚ An<br>= 09 - COON<br>= p <sup>0</sup> ta<br>= Co   | Instar<br>Brake System, Clean Flush<br>LING<br>Vistar<br>Solong System, Flush<br>SBT Code          | Descriptors                                                                            |               | SIII Tune      | fai Time                                            | Carta<br>Maten            |
| = of inco<br>= p <sup>2</sup> tis<br>= Ai<br>= 09 - Cool<br>= p <sup>2</sup> tis<br>= Co | Hetar<br>Brake Bystem, Clean Flush<br>Los<br>Hotar<br>Joséng System, Flush<br>SAT Code<br>SAT Code | Description<br>Al Hodes Model, ALL, Campleb Fluet                                      |               | SHI Tume<br>10 | fail Time<br>15                                     | Carts<br>Maters<br>Family |

Click in the scroll bar to see the Cooling System, Flush operation. There is only one operation for Cooling System, Flush. Click the radio button in front of it.

| Solidad Construction     Volume     Volume                                                                                                    |                                             | te Dealer Customer Vehi                                                                                                | de Links                                                                                                    | Prat Fee          | dback Preferen                                   | ces Logoff Heip Ba                   |
|----------------------------------------------------------------------------------------------------|---------------------------------------------|----------------------------------------------------------------------------------------------------|----------------------------------------------------------------------------------------------------|-------------------|--------------------------------------------------|--------------------------------------|
| Solicit Crossiscon         File           Interact Categories         Search: Retresh: Bubot         Can           12 - E9/2016         Search: Retresh: Bubot         Can           Search: Retresh: Search: Retresh: Bubot         Can           Search: Retresh: Search: Retresh: Bubot         Can           Search: Retresh: Retresh: Bubot         Can           Search: Retresh: Retresh: Bubot         Can           Search: Retresh: Retresh: Bubot         Can           Search: Retresh: Retresh: Retresh: Bubot         Can           Search: Retresh: Retresh:                                                                                                    | NAVELD KO<br>OPPIVILLE, L I<br>S Open Estin | AD.<br>eosis<br>nate:                                                                                                  | Wennen Vrädel Voles WC 2000 2000 2000<br>Dween Barot's Catage<br>Vite 4v5/C2045/ridde754<br>Engine                                                                                   | Butter 2          | Annal's Catage<br>Oncage: 1.1<br>Realer Customer | 8/0s                                 |
| Search: Retresh Submt Gan           Search: Retresh Submt Gan           12 - ENGINE           Search: Retresh Submt Gan           Search: Retresh Submt Gan           All-All Station           All-All Station           All All Station           Search: Search: Retresh Submt Gan           All All Station           All All Station           All All Station           All All All Station                                                                                                    |                                             |                                                                                                    | Select Operations                                                                                                    |                   |                                                  | Print                                |
| State Categories           State Categories           12 - EBV2IBE           Engine Thermestat, Replace           Engine Thermestat, Replace           Engine Thermestat, Replace           Engine Thermestat, Replace           Engine           Colspan="2">Engine           Colspan="2">Engine           A 12-5220         Provide thirds           A 12-5220         Resolves thirds         Therme         Therme           A 12-5221         Other Hodels         Nanoframe thirds         Colspan="2">Colspan="2">Engine           A 12-5221         Therme bits of the set both         1.1         1.5         Fandy                                                                                                    |                                             |                                                                                                    | Search: Sush                                                                                                    |                   | Search Retre                                     | sh Subnit Cancel                     |
| Sector         Description         Bit Time         English                415-5220               7100, Illiconforce 1113, One or both               1.7               2.5               Family                 △ A15-5220               7100, Illiconforce 1113, One or both               1.7               2.5             Family                            Automation                      Automation                    Automation                  Automation                    Automation                    Automation                  Automation                    Automation               Automation                  Automation                  Automation                  Automation               Automatioio             Automatioio                                                                                                    | atar Catego                                 | Calingories                                                                                                    |                                                                                                    |                   | Annual Annual                                    | المسلم المسلم ال                     |
| A13-5220         7100 (Bacofarce 11/13, One ar both         1.7         2.6         Family           A12-4223         R2200 R2000 (Macofarce 11/13, One ar both         1.4         2         Family           A13-5221         Other Hodes, Haachfarce 11/13, One ar both         1.1         1.5         Family           A12-4220         Other Hodes, Haachfarce 11/13, One ar both         1.1         1.5         Family                                                                                                    | ſ                                           | SET Code                                                                                                    | Description                                                                                                    | SAT Time          | Eat Time                                         | Earps<br>Materie                     |
| A 12-4223         N2200 RE200 MaxoPares INSOCT         1.4         2         Family           A 12-5221         Other Nakels - NakoPares 1010 CT         1.1         1.5         Family           Ø: A 12-4220         Other Nakels - AL Other Enginee         8.9         1.5         Family                                                                                                    |                                             | O A12-5230                                                                                                    | 7500 , llaxoforce 11/13 , One ar both                                                                                                    | 12                | 2.5                                              | Fanity                               |
| A 12-5221 Other Hades , Haxinforze 11/13, Che ar both     1 1 15 Family     A 12-4220 Other Hades , A 20mer Enginee 2.9                                                                                                    | -                                           | Q A12-4223                                                                                                    | RE200 RE300 , MaxoPurce B150CT                                                                                                    | 1.6               | 2                                                | Fanly                                |
| © A12-4220 Oner Notes At Oner Drgines 8.5 15 Family                                                                                                    | - 1                                         | O A12-5221                                                                                                    | Other Models , Maxoforce 11/12 , One or both                                                                                                    | .1.1              | 1.5                                              | Family                               |
|                                                                                                    | - 1                                         | A12-4220                                                                                                    | Other Models , At Other Engines                                                                                                    | 8.8               | 1.5                                              | Family                               |
| C x12-4202 Hodek, 411, 57486570, Begrong with Ergne Ser 1.2 1.6 Family<br>#2000001                                                                                                    |                                             | O A12-4222                                                                                                    | Hodels, ALL, 37400578, Beginning with Engine Ser<br>#2000001                                                                                                    | 3.8               | 16                                               | Family                               |
| A 20-2220 AI Chers. DT-468/533 DT-468/5330 II Family                                                                                                    |                                             | C A12,329                                                                                                    | Al Others _ DT-499/530_DT-499/5308                                                                                                    | 8.5               | .1                                               | Family                               |
| ○ 4/2-2221 A/ Others, T448 E.7 1 Series                                                                                                    | - 1                                         | C) ministers                                                                                                    |                                                                                                    |                   |                                                  |                                      |
| ArG-4222     Hindex, 411, 37480579, Segment with Engine Ser     10     16     Family     A030220     A120220     A12020     A12020     A12020 |                                             | <ul> <li>A13-5221</li> <li>A13-4220</li> <li>A13-4220</li> <li>A13-4220</li> <li>A13-4220</li> <li>A13-4220</li> </ul> | Other Hadels, Haxoforce 11/13, One or both<br>Other Hadels, AJ Other Engines<br>Hadels, ALL, 37400578, Beginning with Engine Ser<br>#2000001<br>AI Others, 574004550, DT-additionant | 1.1<br>8.9<br>1.0 | 15<br>15<br>16                                   | Family<br>Family<br>Family<br>Family |

 The Parts links are now active for these two operations. Click in the scroll bar to scroll back to the top to select a thermostat. Click the Parts link.

|             | Part Bumber                  |                      | Part Name               |       | Gity  | Prix | e       | Cone     | Action    |
|-------------|------------------------------|----------------------|-------------------------|-------|-------|------|---------|----------|-----------|
|             | 10                           |                      |                         |       | 1. T. |      |         |          | Add       |
|             |                              |                      | Navistar Parts          |       |       |      |         |          |           |
|             | Part Number                  | Service Note         | Part Name               | Qty   | Price | Core | MktMeth | CondCode | Inventory |
| HERMOS      | TAT, ENG(123-9080-001)       | 1                    | Sector De Company       | 11 11 |       |      |         |          | 1         |
|             | 1838256C93                   |                      | IHERMOSTAT              | 1.1   |       |      |         |          |           |
| ×D          | 1830129C2                    | Use Asserbly<br>Part | THERMOSTAT              |       |       |      |         |          |           |
| LUD, RA     | DIATOR RUST INHIBITOR 19-354 | 0-005)               |                         |       |       |      |         |          |           |
| TUBE, RA    | DIATOR OUTLET OR INLET(123-9 | 400-001)             |                         |       |       |      |         |          |           |
| ×D          | 1825000C1                    | Not Serviced -       | TUBE FILTER INLET       |       |       |      |         |          |           |
| CLASP, R    | ADIATOR NILET(123-1645-007)  | 1.00000              |                         |       |       |      |         |          |           |
|             | 2506704C1                    |                      | CLAMP, HEAT EXCHANGER   | 1     |       |      |         |          |           |
| <b>0</b> ×: | 2506764C1 (3535682R1)        |                      | CLAUP RADIATOR BILET    | - t - |       |      |         |          |           |
| 12          | 299402C1 (299401C1)          |                      | CLAVE, HOSE 515" X 902" | 1     |       |      |         |          |           |
| SASKET.     | THERMOSTAT(123-3720-825)     |                      |                         |       |       |      |         |          |           |
| SEAL THE    | RMOSTAT(123-7468-891)        |                      |                         |       |       |      |         |          |           |
|             |                              |                      |                         |       |       |      |         |          |           |
|             |                              |                      |                         |       |       |      |         |          |           |
|             |                              |                      |                         |       |       |      |         |          |           |
|             |                              |                      |                         |       |       |      |         |          |           |

 The Parts dialog box opens. To display parts prices, click the Get Prices button.

| Qry      | Price<br>530.01  | Core                               | WkiMeth CondCode                                              | Add<br>Inventory                                                                                              |
|----------|------------------|------------------------------------|---------------------------------------------------------------|----------------------------------------------------------------------------------------------------|
| Qiy<br>1 | Price<br>\$30.81 | Core                               | Wittlifeth CondCode                                           | Inventory                                                                                                    |
| Qny      | Price<br>\$30.01 | Core                               | Wittlifeth CondCode                                           | Intentory                                                                                                    |
|          | \$36.81          |                                    |                                                               |                                                                                                    |
| 1        | \$36.81          |                                    |                                                               |                                                                                                    |
| 1.0      |                  | \$0.00                             |                                                               |                                                                                                    |
|          | \$27.85          | \$3.00                             |                                                               |                                                                                                    |
|          |                  |                                    |                                                               |                                                                                                    |
|          |                  |                                    |                                                               |                                                                                                    |
| 1.1      |                  |                                    |                                                               |                                                                                                    |
|          |                  |                                    |                                                               |                                                                                                    |
|          | \$9.42           | \$0.00                             |                                                               |                                                                                                    |
| 1        | 89.42            | \$0.00                             |                                                               |                                                                                                    |
|          | \$2.60           | \$5.00                             |                                                               |                                                                                                    |
|          |                  |                                    |                                                               |                                                                                                    |
|          |                  |                                    |                                                               |                                                                                                    |
|          |                  |                                    |                                                               |                                                                                                    |
|          |                  |                                    |                                                               |                                                                                                    |
|          |                  |                                    |                                                               |                                                                                                    |
|          |                  |                                    |                                                               |                                                                                                    |
|          |                  |                                    |                                                               |                                                                                                    |
|          | 1                | 1<br>1<br>1<br>28-63<br>1<br>22-66 | 1<br>1<br>39.43 50.00<br>1<br>39.43 20.00<br>1<br>52.46 50.05 | 1         38.83         30.00           1         38.83         30.00           1         32.66         55.00 |

 Select the second thermostat by clicking the checkbox in front of it. Click the Submit button.

| and the second                                                       |                                                                                                    |                                                                                                    | 1000                                               | -                                                   | 11.                                                                          |
|----------------------------------------------------------------------|----------------------------------------------------------------------------------------------------|----------------------------------------------------------------------------------------------------|----------------------------------------------------|-----------------------------------------------------|------------------------------------------------------------------------------|
| ARENVELE                                                             | 1040 CRAIN CONVERT 1444                                                                                                    | When Middle Volue WG 2000 / 60     Dweet Maron's Catage     Vite 4/51/2019/twisterbal     Inginet                                                                                                    | Datus 2                                            | Chickler Cattage<br>Chickger (L)<br>Dealer Customer | <b>E</b> /0 <b>u</b>                                                         |
|                                                                      |                                                                                                    | Select Operations                                                                                                    |                                                    | Search Bety                                         | HA Jubet                                                                     |
| ierialar Cele                                                        | gories Desir Calegories                                                                                                    | -                                                                                                    |                                                    |                                                     |                                                                              |
| ierister Cale<br>≡ 12 - ENG<br>III g <sup>0</sup> 14<br>III E        | portes Desir Calegories<br>ME<br>existar<br>rgine Thermostar, Replace                                                                                                    | - Neisenter                                                                                                    | ART Time                                           | for from                                            | Eitti                                                                        |
| liertation Calif<br>iii 12 - EMG<br>iii g <sup>0</sup> f4ia<br>iii E | pontes Desir Calegories<br>Beistar<br>ngine Thermostar, Reptace<br>38T Code                                                                                                    | Description<br>700. Ilscoferes 1113. One or both                                                                                                    | 38(7 Time<br>1.7                                   | fatTow<br>25                                        | Eats                                                                         |
| letister Cele<br>≡ 12-ENG<br>III g <sup>0</sup> 4is<br>i E           | Berner Campones<br>HE<br>Histor<br>rgine Thermostat, Reptace<br>84T Code<br>() A13-5220<br>() A13-4223                                                                                                    | Description<br>700, Ilkuoforce 11/13, One or both<br>12/200 AE300, Macofunce B/03CT                                                                                                    | 28(7.7)mm<br>1.7<br>1.4                            | Eat Time<br>25                                      | Earlij<br>Materi<br>Fanij<br>Fanij                                           |
| ierister Cele<br>≡ 12 - ENG<br>i∷ <sub>d</sub> P4ic<br>iii E         | portex Desir Categories<br>BE<br>sistar<br>rgine Themostar, Reptace<br>A15-5220<br>A12-4223<br>A12-4223<br>A12-4223                                                                                                    | Description<br>7000, Haudfords 1113, One or both<br>Rigto Ribbo, Maudfords BritoCT<br>Other Hodes, Maudfords E113, One or both                                                                                                | 387 Tisse<br>1.7<br>1.4<br>1.1                     | Eat Town 25<br>25<br>15                             | Early<br>Maters<br>Fanis<br>Fanis<br>Fanis                                   |
| ertatar Cele<br>≡ 12 - ENG<br>∷ a <sup>0</sup> 44<br>⊆ E             | Creater Calegories<br>BE<br>electar<br>rgine Thermostar, Reptace<br>A12-5226<br>A12-4223<br>A12-4221<br>A12-4220                                                                                                    | Description<br>700, Haofforce 1113, One or both<br>R2200 RE300, Machforce 5105CT<br>Other Wodes, Stackforce 1113, One or both<br>Other Wodes, Al Stree Typines                                                                | 38(7 Tiese<br>1,7<br>1,4<br>1,1<br>1,2<br>2,5      | EatToose<br>25<br>25<br>15<br>15                    | Early<br>Mature<br>Family<br>Family<br>Family<br>Family                      |
| ientae Cele<br>≘ 12 - ENG<br>∷ ¢ <sup>3</sup> na<br>⊕ E              | Creater Categories<br>BEE<br>sistar<br>rgine Thermostar, Reptace<br>AtD-5220<br>AtD-5220<br>AtD-5221<br>AtD-5225<br>AtD-5225<br>AtD-5225<br>AtD-5225                                                                                                    | Description<br>7000, Hacoforce 1113, One or both<br>RI200 RE200, Macoforce B106CT<br>Offer Holdes, Macoforce E113, One or both<br>Oner Models , AL Dire Engine<br>Models, ALL, JT406578, Segtendy with Engine Ser<br>#co00001 | 24(1 Y)me<br>1.7<br>1.4<br>1.1<br>2.5<br>1.2       | Eat Tress<br>25<br>25<br>15<br>15<br>15             | Eact<br>Match<br>Family<br>Family<br>Family<br>Family<br>Family<br>Family    |
| entaler Cale<br>≕ 12 - ENG<br>∷ J <sup>a</sup> na<br>⊕ E             | Sector         Categories           BE         Hermostar, Reptace           Oracle Art2-5226         Art2-5226           Art2-4223         Art2-4223           Art2-4225         Art2-4225           Art2-4225         Art2-4225           Art2-4225         Art2-4225 | Description<br>7000, Hacoforce 1113, One or both<br>RE200 RE300, Macoforce B106CT<br>Other Hodes, ALL, DT406STR, Segmers with Engine Terr<br>R0000001<br>AI Dimes, DT-406STR, Segmers with Engine Terr<br>R0000001            | 383 Time<br>1.7<br>1.4<br>1.1<br>2.3<br>1.2<br>3.5 | TatTiese<br>25<br>25<br>15<br>15<br>16<br>1         | Eacto<br>Materio<br>Family<br>Family<br>Family<br>Family<br>Family<br>Family |

Once you've selected all the operations and parts you need, click the Submit button.

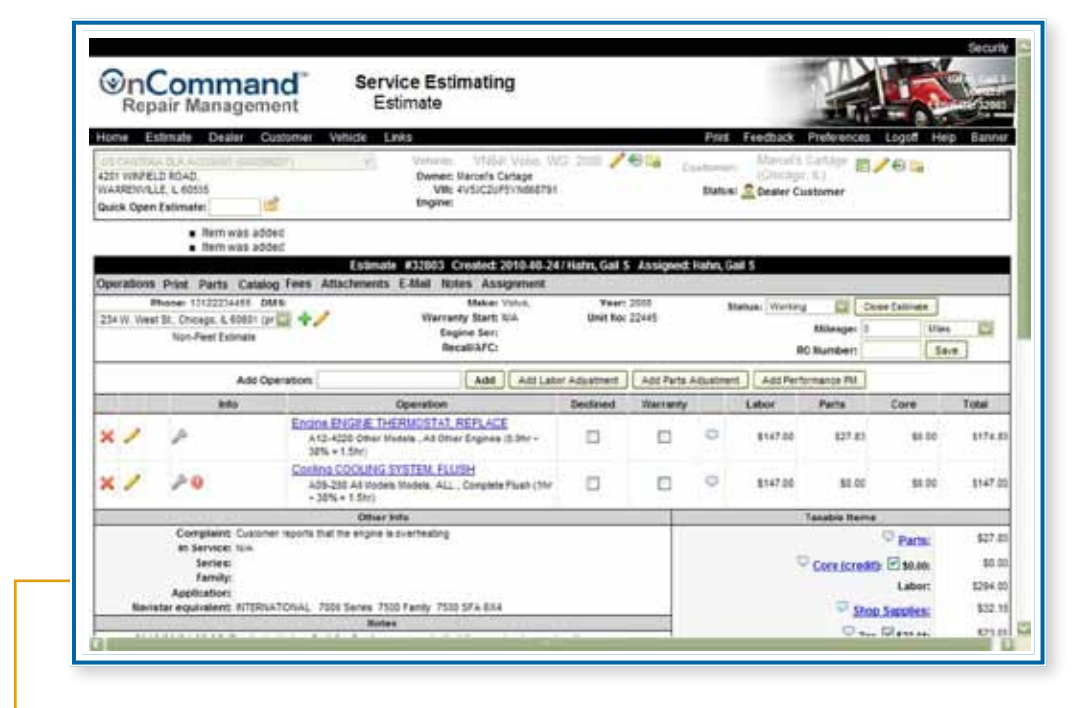

 The selected operations are now displayed. This includes costs for the parts that were selected.

#### NOTES

| <br> |
|------|
|      |
|      |
|      |
|      |
| <br> |
|      |
| <br> |
|      |
|      |
|      |
|      |
|      |
|      |
| <br> |
|      |
|      |
|      |
|      |
| <br> |
|      |
|      |
|      |
|      |
|      |
|      |
| <br> |
|      |
| <br> |
|      |
|      |
| <br> |
|      |
| <br> |
|      |
| <br> |
|      |
|      |
|      |
|      |
|      |
|      |
| <br> |
|      |
|      |
|      |
|      |
| <br> |
|      |
|      |
|      |
|      |
|      |
|      |
| <br> |
|      |
| <br> |
|      |
|      |

Once you've chosen the operations and parts you need to complete your estimate, there are several other features you may wish to use as you continue to develop an estimate. In the following simulation, you'll practice how to:

- Add attachments to an estimate
- E-mail the estimate to your customer
- Add notes that document your interaction with the customer

#### Attachments

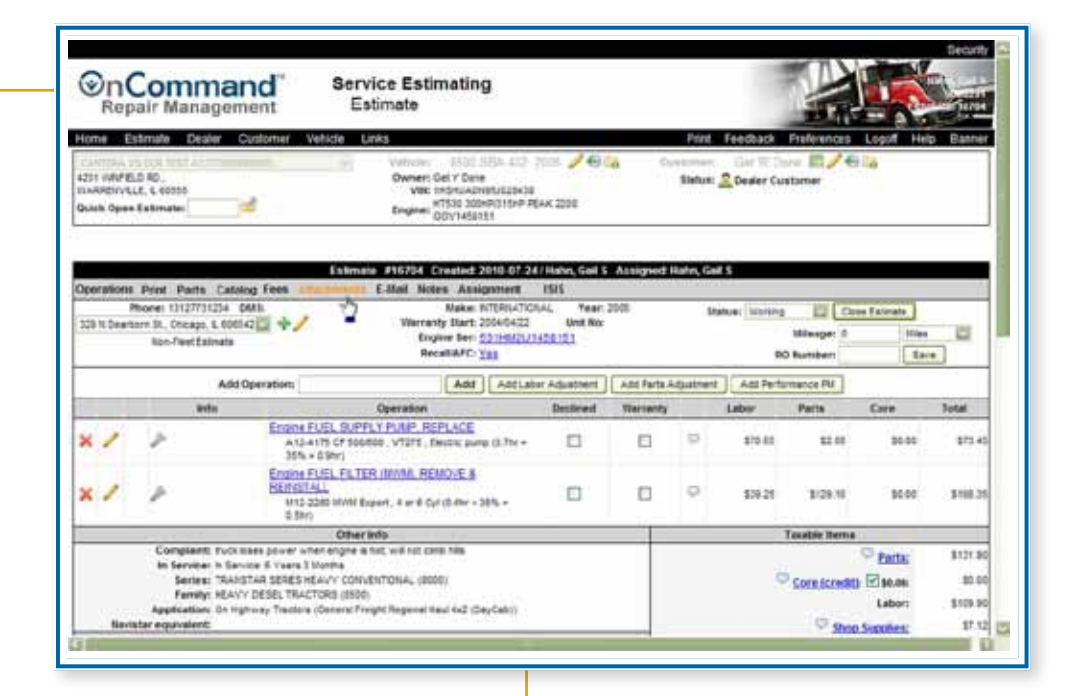

First, you're going to add an attachment to this estimate. This attachment should already be saved on your computer. Click the Attachments link.

| Home Estimate Deater Castomer Vehicle Le<br>201 www.E.D.BOAD,<br>AAREWYLLE 6046<br>Bask Open Estimater              | Prot FreeDox Proference Logif Hop Eans     Volume: Millio Volu: VIG 2000 2000 000 (cataloge     Volume: Manual Catage     Volume: Manual Catage     Volu: volucio/Phonds201     Safusi 2 Dealer Customer      Xagnet                                                                                                    |
|----------------------------------------------------------------------------------------------------|----------------------------------------------------------------------------------------------------|
| All Constant in Announce (Constant) (Constant)<br>All November (Constant)<br>Announce (Constant)<br>Anno (Constant) | Volume Volue VG 200 200 200 (Character Contains Contains |
|                                                                                                    |                                                                                                    |
|                                                                                                    |                                                                                                    |
|                                                                                                    | Attachments Pret                                                                                                    |
|                                                                                                    | Weight for the Constant of the                                                                                                    |
| Description                                                                                                    | Estimate Atlactments                                                                                                    |
|                                                                                                    | Field Constant and Sale and a state of Design of Sales and Sales and S                                                                                                    |
|                                                                                                    | USL:                                                                                                    |
| Add Attachment                                                                                                    | File Title: Thermostal Speca                                                                                                    |
|                                                                                                    | Upled Refresh                                                                                                    |
| Files mutt 5                                                                                                    | e less than 2 kill in size and must be one of the following file types DOC, DOCX, XLS, XLSX, PDP, TXT, GP, JPG, JPG, PAG, 29, XML                                                                                                    |
|                                                                                                    | In tex of a file you can just apacity a link URL, or apacity both, this URL, will be appected to the communication                                                                                                    |
| Estimate Documentar                                                                                                 |                                                                                                    |
| Operation Documents:                                                                                                |                                                                                                    |

 Now select the document to attach. Begin by clicking the Browse button. Click on the PDF document titled Thermostat Specs. You must also provide a descriptive file title. Begin by clicking in the file title text box. Type Thermostat Specs, then click the Upload button.

| US CANTURA 15 8 ACCOUNT (DOOTING)                                         | iii Vahat                                                                                                    | ···· VINER Ville, WO                                                                                                    | 2000 <b>/ 🖓 </b> 🖓                                                      | Share Share                                                                                         | ters Cartage m                                                               | 0                                                  |
|---------------------------------------------------------------------------|----------------------------------------------------------------------------------------------------|----------------------------------------------------------------------------------------------------|-------------------------------------------------------------------------|----------------------------------------------------------------------------------------------------|------------------------------------------------------------------------------|----------------------------------------------------|
| 4201 WM/ELD RDAD,<br>WARREWYLLE L 60515<br>Guith Open Estimate:           | Own<br>V<br>Ingir                                                                                                    | ei: Marsela Cartage<br>Wi: 4VSJC2UP5YN888791<br>Wi                                                                         |                                                                         | Status: 2 Deal                                                                                      | er Customer                                                                  |                                                    |
|                                                                           |                                                                                                    |                                                                                                    |                                                                         |                                                                                                    |                                                                              |                                                    |
|                                                                           |                                                                                                    | Attachments                                                                                                    |                                                                         |                                                                                                    |                                                                              | Pre                                                |
| <ul> <li>Document uploaded successfully</li> </ul>                        | 6                                                                                                    |                                                                                                    |                                                                         |                                                                                                    |                                                                              |                                                    |
| Description                                                               |                                                                                                    |                                                                                                    | Entimate                                                                | Attachments                                                                                         |                                                                              |                                                    |
|                                                                           |                                                                                                    | Pier                                                                                                    |                                                                         |                                                                                                    | (Brown                                                                       |                                                    |
|                                                                           |                                                                                                    | URL:                                                                                                    |                                                                         |                                                                                                    |                                                                              |                                                    |
|                                                                           |                                                                                                    | Titler                                                                                                    |                                                                         |                                                                                                    |                                                                              |                                                    |
| Add Atlachment                                                            | File                                                                                                    | e Titler:                                                                                                    | Lipbed                                                                  | Refreat                                                                                             |                                                                              |                                                    |
| Add Atlactmant                                                            | Files must be less that                                                                                                    | e Title:<br>n 2 WB m size and must be<br>su of a Ne you can put spec                                                       | Lipked<br>one of the following for<br>only a love URL, or spec          | Refeat<br>types DOC DOCX XLS<br>by toth, this IRL will be a                                         | XLSX FDF, TXT, GF, JP                                                        | 0, 59(0, 19(0, 21P.)<br>ation                      |
| Add Atlactmant                                                            | Fire must be loss that is to be fire of the fire of th | e Titler<br>n 2 WB m size and must be<br>so of a Tie yes can put spec-<br>Title                                            | Lipbad<br>one of the following th<br>city a link URL, or spec<br>URL,   | Refeat<br>types DOC DOCK XLS<br>by toth, this IRL will be a<br>bploaded                             | XLSX RDF, TXT, GF, JF<br>generation for the communit<br>User                 | 0, JPEO, PNO, ZPP, 1<br>ation<br>Determ            |
| Add Attachmant<br>Extinue Documenta:                                      | Files must be least that<br>in the<br>Files must be least that<br>in the<br>Files<br>Thermostat<br>Special diff                                                                                                    | n Title:<br>n 2 WB m sop and must be<br>so of a fle yeu can just spec<br>Thermonial Speca                                  | Lipbed<br>one of the following fo<br>city a low URL, or spec<br>URL     | Refault<br>Hypes DOC DOCK XLS<br>Hy toth, the IRL will be a<br>Uploaded<br>Sr2w2218 336.37 PM       | XLEX FCF, TXT, QF, JR<br>gamma is the commun<br>Diser<br>UD02251             | 0, stęlo, Pilo, ZP, 1<br>sten<br>Detette<br>Datato |
| Add Attachment<br>Extinue Documenta:<br>Operation Documenta:              | Files must be less than<br>in to<br>Files must be less than<br>in to<br>File<br>Thermostic<br>Spectra bill                                                                                                    | n Title:<br>In 2 WB m sope and must be<br>to of a fee you can just spec<br>Title:<br>Thermonial Speca                      | Upbed<br>one of the following for<br>city a two URL, or spec<br>URL,    | Refault<br>Hypes DOC, DOCK XLS<br>Hy toth, this IRL, will be a<br>Uploaded<br>S/24/2010 335537 Pc   | XLEX FCF, TXT, GF, JR<br>generation for the communit<br>User<br>yong251      | 0, 360, Pil0, 29, J<br>aton<br>Deteta<br>Deteta    |
| Add Attachment<br>Estimate Documenta:<br>Operation Documenta:             | Files must be least the<br>in to<br>Files<br>Files<br>Electro.o.df                                                                                                    | e Titler<br>n 2 UB m sign and must be<br>no of a Ne yeu can part spe-<br>Titler<br>Thermonist Speca                        | Upbed<br>one of the following for<br>city a two UAL, or eper<br>URE,    | Retruit<br>Hopes DOC, DOCK XLS<br>Into the VRL will be a<br>Uploaded<br>5/24/2010 3:05:07 PM        | XLSX, ROF, TXT, GF, JP<br>appended to the communit<br>User<br>Ubio2281       | 0, JPEO, PNO, ZP, 1<br>urion<br>Determ<br>Catinth  |
| Add Attachment<br>Estimate Documenta:<br>Operation Documenta:             | Files must be least the<br>in to<br>Files<br>Files<br>Thermostal<br>Spectra Lot                                                                                                    | n 2 WB respected must be<br>not a flag you can pet spec-<br>like<br>Thermodal Speca                                        | Lipbed<br>one of the following fit<br>only a two URL, or exper-<br>URE, | Retreats<br>Hopes DOC, DOCK XLS<br>Hystori, the IRL, will be a<br>Uploaded<br>5/24/2016 3:05:07 Per | XLSX, ROF, TAT, GF, JP<br>appended to the communit<br>User<br>Ubio2281       | 0910. PHO. 2P.1<br>ution<br>Desets<br>Califor      |
| Add Attachment<br>Extinute Documental<br>Operation Documental             | Pies muit te tres tha<br>is to<br>the most of<br>The most of<br>Science of                                                                                                    | n 2 WB rr sche and rwat ber<br>no 2 WB rr sche and rwat sch<br>ro off a file yen: can pair sche<br>1080<br>Therround Speca | Lipton<br>one of the biswing for<br>only a two till, or spar<br>NRE,    | Refresh<br>Hypes DOC DOCK XLS<br>In SRL will be<br>Uploaded<br>6/24/2016 3/36/37 Per                | , XLSX, RDF, TXT, QF, JR<br>epideniaid to the non-sector<br>USect<br>VDIQ281 | 0, Pt0, Pt0, ZP, J<br>ation<br>Descen<br>Catab     |
| Add Attachment<br>Estimate Documenta<br>Operation Documenta<br>InerUpical | Files muit te tres tha<br>is to<br>716<br>Thermostit<br>Sector off                                                                                                    | n 2 MB r sche and rwat be<br>no 2 MB r sche and post spe<br>1000<br>Thermuniat Speca                                       | Lipked<br>one of the biskwarg fo<br>of a two URL, straped<br>URL        | Refresh<br>Hypes DOC DOCK XLS<br>In SIR, will be a<br>Uptradited<br>6/24/2018 335:37 Per            | , XLEX, RDF, TXT, QF, JR<br>appartnet to the technical<br>User<br>VDIQ281    | 0, Pt0, Pt0, ZP, J<br>ation<br>Desets<br>Catists   |
| Add Atlactment<br>Extinue Documenta<br>Operation Documenta<br>InerUpper   | Files muit te less tha<br>is to<br>The<br>Thermostal<br>Sector off                                                                                                    | n 2 MB r spe and roat be<br>no 2 MB r spe and noat be<br>us of a Ne yes can pair spe<br>Thermanal Speca                    | Lipked<br>one of the biskword for<br>only a two URL, straped<br>URL     | Refeat                                                                                              | XLEX, RDP, TXT, QP, JP<br>expension to the community<br>United<br>VDI02281   | 0. SHQ, SHQ, ZP, 1<br>Intern<br>Cating<br>Cating   |

• To return to the estimate, click the red X at the upper right corner.

#### Notes

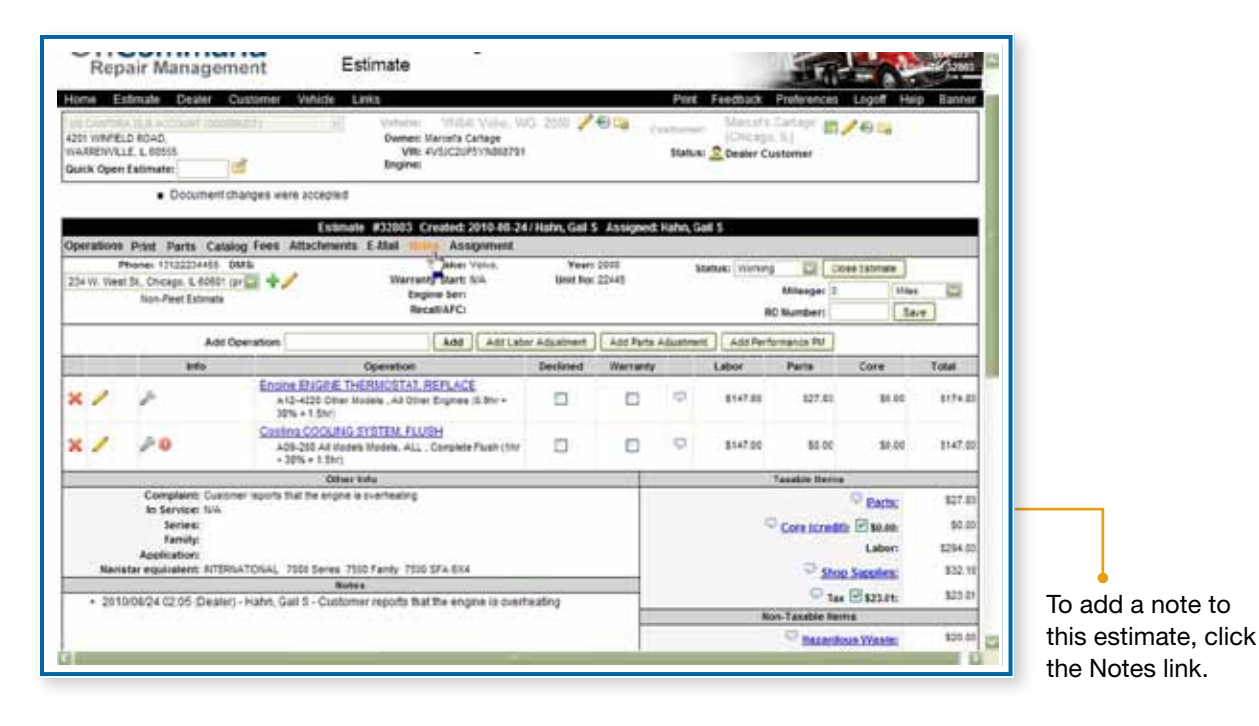

| Repair Management                                                | Estimate                                                                     | 23                            | 0                                                                                                    | 1                                          | -                    | 1     |
|------------------------------------------------------------------|------------------------------------------------------------------------------|-------------------------------|----------------------------------------------------------------------------------------------------|--------------------------------------------|----------------------|-------|
| Home Estimate Dealer Customer Vehicle                            | Links                                                                        |                               | Print Feedback P                                                                                                    | heterences Log                             | polf Help Ba         | anne  |
| IZER WWFELD ROAD,<br>NAAREWYLLE, L 60555<br>Duelk Open Estimater | Owner: Marte<br>Owner: Marte<br>Vill: 4/50<br>Brighten                       | ris Cartage<br>(20P5)/hdt8791 | 0.2000 2000 2000 (restance) Marcata D<br>(Chicago,<br>Status: 2 Dealer Cus                                                                                                    | utan m26<br>U<br>tomer                     | 9                    |       |
|                                                                  | Ed                                                                           | timate Notes                  |                                                                                                    |                                            | Print                | 3     |
|                                                                  |                                                                              |                               |                                                                                                    |                                            |                      |       |
| Description                                                      |                                                                              |                               | Notes                                                                                                    |                                            |                      |       |
| Add New Dealer Note                                              | Custome requests                                                             | radiator Bush se              | (AGS) Fathers                                                                                                    | Esir                                       | nate                 |       |
| Dealer Notes:                                                    | Tame                                                                         | User                          | Hute                                                                                                    | Pertens To                                 | Detette              | 1     |
|                                                                  | 2010-08-24 14:05                                                             | U000281                       | 2015/0809 02:05 (Dealer) - Kath, Gel 5 - Customer<br>reports that the orgine is overheading                                                                                          | Estinate<br>(Custoner<br>Contraint)        | Dente                |       |
| System Rotes                                                     | Time                                                                         | vier:                         | Rote                                                                                                    |                                            | Pertame To           |       |
|                                                                  |                                                                              |                               | 2010/10/24 12:49 (Dealer) - Harin, Gal 5 - Acted o                                                                                                    | perwition<br>1830120C2)                    | Satonato             | 1     |
|                                                                  | 2010-05-24 14:48                                                             | envioren                      | Putting sub-putting all Parts (and barts)                                                                                                    |                                            |                      |       |
|                                                                  | 2010-05-24 14:48<br>2010-05-24 14:48                                         | 9000291<br>9000291            | 2010/00/24 62 48 (Dealer) - Hatin, Gal 5 - Acode a<br>COOLING SYSTEM FLUCH (A31) and parts ()                                                                                        | peration                                   | Estimate             | 11    |
|                                                                  | 2010-05-24 14 48<br>2010-05-24 14 48<br>2010-05-24 14 48                     | u000291<br>U000291            | 101010324 C2 48 (Dealer) - Halm, Gal 5 - Added o<br>COCING SYSTEM FLUTH (A1) and parts ()<br>10100024 C2 48 (Dealer) - Halm, Gal 5 - Added p<br>in THORE THERMOSTAT REPLACE          | ert 1830120C2                              | Estimate             |       |
|                                                                  | 2010-05-24 14 48<br>2010-05-24 14 48<br>2010-05-24 14 48                     | u000291<br>U000291            | 201005024 52 48 Gealeri - Hain, Gai S - Added o<br>CODUND SYSTELL FULLY (ATI) and parts ()<br>301050204 52 48 Gealeri - Hain, Gai S - Added p<br>is THONE TERMIDENT REPLACE          | oeraiket<br>art 183012022<br>Taxeble Rents | Estimate             |       |
|                                                                  | 2018-66-24 14:48<br>2018-66-24 14:48<br>2018-66-24 14:48<br>2018-66-24 14:48 | 0000291<br>0000291            | bitiotode ID 48 Okeanin - Hann, Gall S Added o<br>COOLAND STETEE PLUGH (AD1) and parts ()<br>Iontimode D 48 (Okeanin - Hann, Gall B Added p<br>In Thioded Treferiolotical RepLaction | orraion<br>art 1630130C2<br>Taxable farms  | Estimate<br>Estimate | 100.0 |

The Estimate Notes window opens. Begin by clicking in the Notes text box. Type the following comment: Customer requests additional radiator flush service. Click the Add button. The Note has been added. Now click the red X in the upper right corner to return to the Estimate screen.

## E-mail

| Home E                               | stimate Dealer C                          | Sustamer Vahide Links                                                                |                                                       |               |           | Print      | Feedback             | Preferences          | Logot Hei    | p Bann |
|--------------------------------------|-------------------------------------------|--------------------------------------------------------------------------------------|-------------------------------------------------------|---------------|-----------|------------|----------------------|----------------------|--------------|--------|
| 4201 WWFEI<br>WARRENVU<br>Duick Open | D ROAD.<br>J. L 60515<br>Estimater        | Connect II<br>Owner: II<br>Vite 4<br>Engine                                          | VIUGAL Viela, W<br>artefa Cartage<br>VSIC2UPSYNDI8791 | G 2000 🖊      | 04 (      | Status     | Chicago<br>Dealer Co | istomer              | /e 4         |        |
|                                      | <ul> <li>Notes chang</li> </ul>           | es were accepted                                                                     |                                                       |               |           |            |                      |                      |              |        |
|                                      |                                           | Estimate #32003 Cr                                                                   | eated: 2010-86-24                                     | /Hahn, Gall S | Assigned  | Hahn, Gali | \$                   |                      |              |        |
| Operations<br>7                      | Print Parts Calai<br>hone: 171222214458 C | og Førs Attachments I Upp Note                                                       | taker Volus.                                          | Years         | 2028      | 100        | NR: Virture          | 19.0                 | ee tatmate 1 |        |
| 234 W. Wes                           | 134. Chicage. 8. 60601 (                  | r 🖬 🕈 / Warrant                                                                      | y Start: 5/A                                          | Unit Not 1    | 22445     |            | titles               | Milesger 2           | alles.       |        |
| -                                    | hon-Peet Estimate                         | Reco                                                                                 | mAFC:                                                 |               |           |            |                      | C Numbers            | Sev          | *      |
|                                      | Aidd C                                    | peration                                                                             | Add Add Labo                                          | or Aduatment  | Add Parts | Austrant   | Add Pert             | omatics PU           |              |        |
| 8                                    | arfo -                                    | Operation                                                                            |                                                       | Deckned       | Warranty  |            | Labor                | Parts                | Core         | Total  |
| ×/                                   | 1                                         | Engine Elugate: THERMOSTAT, R<br>A 12-4220 Other Musels , All Other<br>30% + 1.5nc)  | EFLACE<br>Erymen (5.3hr +                             |               |           | Ø          | 1147.85              | 127.41               | \$1.10       | \$174  |
| ×/                                   | 20                                        | Casting COOLING SYSTEM, FLUS<br>A05-208 All flades Madels, ALL . (<br>+ 30% + 3.5hr) | H<br>Consider Fixels (thr                             |               |           | 9          | \$547.00             | 85.00                | \$6.00       | 1147   |
|                                      |                                           | Other tota                                                                           |                                                       |               |           |            | -1                   | Taxatile Herne       | N            |        |
|                                      | Compleint: Custor<br>In Service: 194      | er sourts that the ergne is svertealing                                              |                                                       |               |           |            |                      |                      | Rath:        | \$27.  |
|                                      | Series                                    |                                                                                      |                                                       |               |           |            | 4                    | Core Icredo          | 2 30.4th     | 90     |
|                                      | Application                               |                                                                                      |                                                       |               |           |            |                      |                      | Labors       | \$294  |
|                                      | for one distance arrive                   | ATONAL 7908 Series 7990 Family 7990 1                                                | SFA 634                                               |               | _         |            |                      | Shot                 | Sassien      | 832    |
| Nari                                 | the equilation of the                     | Contraction in contraction in the second second                                      | A liter Brith Literate                                |               |           |            |                      | 9 1ac                | E\$23.01     | \$23   |
| Nari<br>+ 201                        | 008/24 03:11 (Dealer                      | - Hahn, Gall 5 - Customer requests ra                                                | construction service                                  |               |           |            | No.                  | on Taxable Sec.      |              |        |
| Nari<br>+ 201<br>+ 201               | 20824 03.11 Dealer<br>20824 02.05 Dealer  | - Hatvi, Gall 5 - Customer regoests ra<br>- Hatvi, Gall 5 - Customer reports that    | the engine is over                                    | reating       |           |            |                      | AN CALCULAR CONTRACT |              |        |

• To email your estimate to a customer, click the E-mail link.

| Home Estimate Dealer Cut                                           | tomer Vehicle Links                                                                                                    |              | Part Feedback Preferences Logod H                                       | leip Bann |
|--------------------------------------------------------------------|----------------------------------------------------------------------------------------------------|--------------|-------------------------------------------------------------------------|-----------|
| 4251 WWFELD ROAD,<br>WARRENVILLE, L. 65515<br>Guick Open Eatimate: | UTI Volveren Vitale Vol. 20<br>Owner: Marinto Cartage<br>Vile 4/03/C2/PS/3/d82751<br>Bigginti                                         |              | Contracts Cattage (Charge K)<br>(Charge K)<br>Status: 2 Dealer Customer |           |
|                                                                    |                                                                                                    |              |                                                                         | ្         |
| <ul> <li>Email was perifito;</li> </ul>                            | Estamato Estas                                                                                                    |              |                                                                         | PIER      |
| Description                                                        |                                                                                                    | E-Mail       |                                                                         | _         |
| from                                                               | Lanes@navatar.com                                                                                                    |              |                                                                         |           |
| Ter                                                                | Mercer Dolth (service-primery) () Sever                                                                                               | 1            | To Others:                                                              |           |
| Subject                                                            | Estimate for Marcels Cartage                                                                                                    | Enter office | enal addresses above separated by commas                                |           |
| Menange                                                            | Here is the estimate that you requested for the following ver<br>Year 2008<br>Model: VHS41 Valve, 340 (): -<br>VIN: 445J22045YH858781 | ide.         |                                                                         |           |
| -                                                                  | Seit Ratest                                                                                                    |              |                                                                         |           |
| Additional Infor<br>• 2010/08/24 02/05 (Delated)                   | Alternative<br>Alternative<br>Parts Cert<br>Olive, User 5 Customer reports mat the engine is overreaden                               | , ,          | Non-Taxable Renns                                                       |           |

• The e-mail address will pre-populate if one has been assigned for you. If not, you'll need to enter it.

- Begin by clicking in the From box. Type in the e-mail address, c.jones@navistar.com.
- Send the email to the Service-primary contact by clicking the checkbox for the Service-primary contact.
- Click the Send button.

To return to the Estimate screen, click the red X in the upper right corner.

#### NOTES

| <br> |
|------|
|      |
|      |
| <br> |
| <br> |
|      |
| <br> |
|      |
|      |
|      |
| <br> |
|      |
|      |
|      |
| <br> |
|      |
|      |
|      |
| <br> |
|      |
|      |
| <br> |
| <br> |
|      |
| <br> |
| <br> |
|      |
|      |
|      |
|      |
|      |
|      |
| <br> |
|      |
|      |
| <br> |
|      |
|      |
|      |
| <br> |
| <br> |
|      |

Whenever you first work on a non-International truck, it must be added to the system and mapped to the Navistar model that it matches most closely.

In the following simulation, you are working on a Mack truck for Gary's Trucking for the first time. You'll start your estimate as you normally would, but then add this new vehicle, associating it with the appropriate Navistar model.

| Repair                                                              | Managem                                               | ient       |        | Home                                                                              |                             |      |            |       |                                    |                                       |                              | 1          |       |
|---------------------------------------------------------------------|-------------------------------------------------------|------------|--------|-----------------------------------------------------------------------------------|-----------------------------|------|------------|-------|------------------------------------|---------------------------------------|------------------------------|------------|-------|
| ome Estim                                                           | de Desler C                                           | Sustomer W | rhicte | Unks                                                                              |                             |      |            | Pri   | nt Feed                            | hada Pi                               | references Log               | off Help B | lanni |
| CANTERA US DI<br>201 INTERIO R<br>INTERIO VILLE, I<br>LINE Open Ext | R 1957 ACCT/00016<br>00000<br>mater                   |            |        | Vehicle:                                                                          |                             |      | 6          | Slats | en 5<br>Inter                      | Customer                              | ì                            |            |       |
| My open est                                                         | <ul> <li>2 records we<br/>imutes trun part</li> </ul> | 2 days 🛄   | sta    | icel Search                                                                       |                             |      |            |       |                                    |                                       |                              |            |       |
| Extensis (RQ)                                                       | Account                                               | Luter      |        | Votada                                                                            |                             | Voit | Castamer   |       | 3 latio                            |                                       | Assigned                     | Changed    |       |
| 16704                                                               | 100046-010                                            | \$275.22   | -      | 2004 - 0100 - 0100 584 4X2<br>- HTS30 100-01315HP REAK<br>2200 GOV - 1/020436     |                             |      | Get Y Dane | -     | Tranking                           | 12                                    | Hank, Gal S                  | 2010-07-24 | L     |
| 16703                                                               | 800008-000                                            | \$0.00     | -      | 2002 - 4300 - 4300 58A 482<br>- 07466 57 230 N9/237MP<br>PEAK 2000 00V - 2H542704 | -                           |      | Get Y Dune | ta    | Noting                             | 12                                    | Haitz, Gal S                 | 2010-07-24 | U     |
| Est Vence<br>Repres fee<br>No dealer ca                             | pod (or Conurk)<br>forer access in the                | f ansaut   |        | Creater New Estimate 1<br>Coastment pay a Deep<br>Unroad flast nets proc          | or Custo<br>r custom<br>ent |      |            | 193   | Create Ne<br>Customer<br>Net surre | rw Estima<br>type is an<br>it account | e Far Vencie<br>rvice pather |            |       |
| _                                                                   |                                                       | _          |        |                                                                                   | -                           |      | _          |       | _                                  | _                                     | _                            | _          | 2     |

Customer List icon.

|                                                                                                 | Sustomer Vehicle Links                                 | Print Feedback Preferences Logoff Help |       |  |  |  |
|-------------------------------------------------------------------------------------------------|--------------------------------------------------------|----------------------------------------|-------|--|--|--|
| CANTERA US DUR TEST ACCTURES<br>4201 VARFELD RD.<br>INARRENVELE, & 60005<br>Dulah Open Estimate | Sentas De Verkele E<br>Ownen<br>Vita<br>Engine:        | Customer 🗄 🧠 🔶<br>Status               |       |  |  |  |
| · 2 records we                                                                                  | vie found                                              |                                        |       |  |  |  |
|                                                                                                 | Select Cashape                                         |                                        | Print |  |  |  |
|                                                                                                 |                                                        |                                        |       |  |  |  |
| Dealer Calaborers, Service Partner                                                              | r Custoners                                            |                                        |       |  |  |  |
| Oary [1                                                                                         | earch Cotarta with O Cantaina D Show exercise Cultorin | #18                                    |       |  |  |  |
|                                                                                                 | 4                                                      |                                        |       |  |  |  |
|                                                                                                 |                                                        |                                        |       |  |  |  |
|                                                                                                 |                                                        |                                        |       |  |  |  |
|                                                                                                 |                                                        |                                        |       |  |  |  |
|                                                                                                 |                                                        |                                        |       |  |  |  |
|                                                                                                 |                                                        |                                        |       |  |  |  |
|                                                                                                 |                                                        |                                        |       |  |  |  |
|                                                                                                 |                                                        |                                        |       |  |  |  |
|                                                                                                 |                                                        |                                        |       |  |  |  |

• Begin by clicking in the Search text box. Type in Gary. Click the Search button.

|                                                                                                    |                                       | 22                       | 110000      | 100  |      |
|----------------------------------------------------------------------------------------------------|---------------------------------------|--------------------------|-------------|------|------|
| Home Estimate Dealer Customer Vehicle I                                                               | jinks                                 | Frint Feedback Freferer  | nces Logoff | Help | E    |
| CANTERA US DUR TEST ACCTUBINISMUS<br>4211 UNFELD RD.<br>INAMERUVLE, L. 60005<br>Quark Open Externates | Vehule E<br>Owner:<br>Vis:<br>Engine: | Customer E 🥄 🔶<br>Status |             |      |      |
| <ul> <li>2 records were found</li> </ul>                                                              |                                       |                          |             |      |      |
|                                                                                                    | Select Customer                       |                          |             | Pri  | it.  |
| <ul> <li>33 records were found</li> </ul>                                                             | A. 100 (A. A. M. 11)                  |                          |             |      |      |
| Dealer Customers Service Patter Customers                                                             |                                       |                          |             |      |      |
| s Starts wett                                                                                         | Contains Contain present culturers    |                          |             |      | _    |
|                                                                                                    |                                       |                          | N 4 1       | 2.1  | 8    |
| Lame                                                                                                  |                                       | Contpany                 | Deteted     | 100  |      |
| GARY L RESINCTION SOD.                                                                                | GARY L RESMONDO SOD                   |                          |             | -69  | 9    |
| GARY LANERS                                                                                           | GARY L RIVERS                         |                          | 38          | 0    | 1    |
| GARY OBRIAN                                                                                           | GARY OBRAN                            |                          |             | 0    | -    |
| SENE MOHEL ROCEUOS                                                                                    | OINE INCHES ROEBUCK                   |                          | 14          | -69  | 1    |
| SENEXA ROCK PRODUCTS, INC                                                                             | GENEVA ROCK PRODUCTS, INC             |                          | 1.0         |      | 1    |
| GEORGE HARE                                                                                           | GEORGE MARE                           |                          |             | +0   | -    |
|                                                                                                    | Get Y Done                            |                          | 16          |      | -    |
| SWART 5. THURSDAY                                                                                     | GLAYDES ELEC CO-OP                    |                          |             |      | 1    |
| SANCE TRUCKING                                                                                        |                                       |                          | 12          | 100  | 1    |
| SANTS JUCCING<br>SLANDES LEC CO-SP<br>SLENN KRK                                                       | GLENN KRK                             |                          |             | . 69 | 1.00 |

• Select the customer from the list by clicking on the Name link.

| Repair                                                            | Managem                                | nd"        | S   | Ho   | rice Estimating                                                                  |                        |             |            |                                                                                    |                                     | R          |   |
|-------------------------------------------------------------------|----------------------------------------|------------|-----|------|----------------------------------------------------------------------------------|------------------------|-------------|------------|------------------------------------------------------------------------------------|-------------------------------------|------------|---|
| ANTERA US D.R.<br>ST WAPELD RD<br>ARRIVELT, C I<br>Job Open Exten | TEST ACCT/00016                        | ndan)<br>2 |     | N    | Vehicles E<br>Owner<br>Vati<br>Engines                                           |                        |             | Cv         | stomen III Get 17 Don<br>Statum <u>2</u> Dealer Cust                               | - <b>ヘロノー</b> (<br>mar              | 9 6        |   |
| My open estin                                                     | nates from part                        | 2 days 🖸   | ada | ance | 1Search                                                                          |                        |             |            |                                                                                    |                                     |            |   |
| atimate (RQ)                                                      | Assessed                               | Lune       |     | -    | Voteste<br>2009 - \$100 - \$100 584 4X2                                          | -                      | Vext        | Castamer   | Inter                                                                              | Assigned                            | Changed    |   |
| 14704                                                             | 100048-010                             | \$275.22   | -   | -    | - H1530 100HPI315HP REAK<br>22105 GOV - 1J020438                                 | 0                      |             | Get Y Dane | o Twining Cal                                                                      | Hank, Gal S                         | 2010-07-24 | 5 |
| 16703                                                             | 9000W9-010                             | \$0.00     | -   | /    | 2002 - 4303 - 4303 58A 452<br>- 01466 57 230 NR237HP<br>PEAK 2000 GOV - 2H542704 | ta)                    |             | Get Y Dune | ta Noting 🖾                                                                        | Haitz, Gal S                        | 2010-07-24 | W |
| Edi Veticie<br>Regures Text<br>No doalor cuel<br>Prot             | post (or conure)<br>over access in the | 1 8638-019 |     |      | Create New Extension Fo<br>Customer type is deser<br>Vinned Real nate prese      | r Cust<br>cvator<br>rt | urer<br>Mai |            | Goste New Estina<br>Goste New Estina<br>Goste new type is a<br>Net surrent account | ie Fir Vencie<br>irvice pather<br>1 |            |   |
| -                                                                 |                                        |            |     |      |                                                                                  |                        | _           |            |                                                                                    |                                     |            |   |
|                                                                   |                                        |            |     |      |                                                                                  |                        |             |            |                                                                                    |                                     |            |   |
|                                                                   |                                        |            |     |      |                                                                                  |                        |             |            |                                                                                    |                                     |            |   |

Once the customer has been selected, click on the green plus sign after Vehicle.

| Idea Elitable Distanto<br>US CANTRA D.R ACCOUNT (DODDI<br>A261 WR/FELD ROAD)<br>InARCHYLLE C. 65515<br>Dates Open Extimate: | city I                   | ELOD WOTOPS, TO<br>KENVORTH MOTOR TAUCK CO<br>WERCENS BONZ<br>MITSUBAR MOTOR<br>OBMOSH FUSO<br>OBMOSH FUSO<br>OBMOSH FUSO<br>OBMOSH FUSO<br>COP | *        | Custo<br>St                          | aniar i recenzio i recenzio con alla sol<br>mari: (Checago, L)<br>zitui: 2 Bealer Costomer |
|----------------------------------------------------------------------------------------------------|--------------------------|----------------------------------------------------------------------------------------------------|----------|--------------------------------------|--------------------------------------------------------------------------------------------|
| Vehicle Type                                                                                                    | e ® veice rhvo           | VOLVO, RC.<br>VOLVO WHEE TRUCK CORP<br>VIESTIRN STAR TRUCKS, NO<br>INTERNATIONAL<br>Decode V78                                                  | E        | C two Vencie / two Truck - Ital      | •                                                                                          |
| VI<br>Bode<br>Yea                                                                                                    | Erler er tilertelle<br>E | ne VH/ Channis runder in the fe                                                                                                    | it store | and calor the Secolar Vitr Author Io | activitation of the line term based on the VM standard                                     |
| Unit for<br>Pricing Source                                                                                                  | e Not Applicable         | 0                                                                                                    |          |                                      |                                                                                            |
| Vehicle Note:                                                                                                    |                          |                                                                                                    |          | 8                                    |                                                                                            |
|                                                                                                    |                          | Saie Saie                                                                                                    | (and beg | r estrale)   Return                  |                                                                                            |

• Select the make of the truck being added from the Vehicle Type drop-down list.

• Begin by clicking on the down arrow after Vehicle Type. The truck is a Mack. Click on MACK TRUCKS in the drop-down list.

| one Estimate Dealer Cut                                                                        | slomer Vehicle Links        |                     | Port                          | Feedback Pr                                 | references Logoff Hei             |
|------------------------------------------------------------------------------------------------|-----------------------------|---------------------|-------------------------------|---------------------------------------------|-----------------------------------|
| S CANTERA DLR ACCOUNT (200392)<br>SY WARFELD ROAD,<br>ARRENVLLE, L 65515<br>AND Open Extimate: | \$7) <b>[2</b>              |                     | Custome<br>Statu              | Aaa Transpi<br>(Metose Pa<br>2 Dealer Custo | of<br>rk.t.) <b>S⊠∕−</b> ⊕<br>mer |
|                                                                                                |                             | Add Custom          | ar Vehicle                    |                                             |                                   |
| Vehicle Type:                                                                                  | B Vetice /Truck MADK TRUCKS | nc. 🔛               | O ten Vence / Iton Truck Bale |                                             |                                   |
| Vehicle Description                                                                            | Table mack noder children   |                     |                               |                                             |                                   |
| Vill                                                                                           | Inclanal connectants        |                     |                               |                                             |                                   |
| A share Delaying Amount                                                                        | Not discharding             | 19                  |                               |                                             |                                   |
| Labor Friding source.                                                                          | The Appliant                | M                   |                               |                                             |                                   |
| Vehicle Botes:                                                                                 |                             |                     |                               |                                             |                                   |
|                                                                                                |                             |                     |                               |                                             |                                   |
|                                                                                                |                             |                     | Dapley Make                   | link                                        |                                   |
| M. 1000220000000                                                                               |                             | 100                 | Display Model                 | Democo                                      |                                   |
| Associate To Nevisiar Bodet                                                                    | 4420 SBA (KK                | 19                  | Display Year                  | 1998                                        | 12                                |
|                                                                                                |                             |                     | Display Ingine                |                                             |                                   |
|                                                                                                | 1                           | ave Save (and begin | estimate) Return              |                                             |                                   |
|                                                                                                |                             | *                   |                               |                                             |                                   |

• Type in the vehicle description, VIN and any other information available for this truck.

- Begin by clicking in the Vehicle Description field. This vehicle is a tractor. Type in Tractor: DM690S
- Next is the VIN. Begin by clicking in the VIN field. Type carefully to ensure that you don't transpose any digits. The VIN is 1M2B209C5WM021052.

| US CANTINA D.R ACCOUNT (D000980<br>4251 VINIFELD ROAD,<br>INARREVILLE, Le 6555<br>Duint Open Extimater | PROSTAR-125 6x4<br>SPC COMIN SUS CHASSE<br>TERNATTAR SPA 4x2<br>3000 RE 4x2 8x5<br>1200 4x2 8x5<br>3000 RE 101 CHASSE<br>4155 18A 4x2                                                                                                    |                                | Customer: E<br>Status: 2                                                     | Aaa Transport<br>(Metose Park, IL)<br>Dealer Customer | 1/-0% |
|----------------------------------------------------------------------------------------------------|----------------------------------------------------------------------------------------------------|--------------------------------|------------------------------------------------------------------------------|-------------------------------------------------------|-------|
| Vehicle Type:<br>Vehicle Description<br>VML<br>Unit Nac                                                | 4200 30A 4/2<br>500 30A 4/2<br>500 30A 4/2<br>400 30A 4/2<br>400 4/2<br>400 4/2<br>400                                                                        | Contornatives<br>Contornatives | Vencie / Iton Truck I Rase                                                   |                                                       | 3     |
| Labor Pricing Source:<br>Vehicle Roles                                                                 | 5500 KX4<br>5500 KX4<br>5500 KX4<br>5600 KX4<br>5600 KX4<br>5700 KX4<br>5700 KX4<br>5700 KX4<br>5700 K | ussee Gathan In 1              |                                                                              |                                                       |       |
| Associate To Sevietar Model                                                                            | 5600 EX6 TREEN<br>5000 SBA EXA<br>CF506 4V2                                                                                                    | 2                              | Daplay Makes III<br>Display Model: Dil<br>Display Yeat 19<br>Display Trajine | x<br>1965<br>8 🔛                                      |       |

- Next select the Navistar model that is most similar to this vehicle from the Associate To Navistar Model drop-down list.
  - Click on the down arrow after Navistar Model to open the list. The model that's most closely related to this truck is the 7400 SBA 6x4.
  - Click on the scroll bar to scroll down to find it. Now you can see this model in the drop-down list. Click on it.

| ne Estimate Dealer Cual                                                                    | lomer Vehidle Links                |                      | Port                                                                                                    | Feedback Preferen                                      | ces Logoff Heip Bann |
|--------------------------------------------------------------------------------------------|------------------------------------|----------------------|----------------------------------------------------------------------------------------------------|--------------------------------------------------------|----------------------|
| CANTERA D. R ACCOUNT (D0009825<br>I WAFELD BOAD,<br>REINVLLE, L 60515<br>In Open Extimater | r) 🔛                               |                      | Customer<br>Status                                                                                                    | Aaa Transport<br>(Meliose Park. 8.)<br>Dealer Customer | <u>₹8</u> /-0%       |
|                                                                                            |                                    | Add Customer V       | shicle                                                                                                    |                                                        |                      |
| Vehicle Type:                                                                              | S Vehicle / Truck MACK TRUCKS INC. | 0                    | een Venicle / Iton Truck IItalie                                                                                                    |                                                        | 1                    |
| Vehicle Description:                                                                       | 1999 Nack redel CMI905             |                      | =1                                                                                                    |                                                        |                      |
| VIII                                                                                       | 1M28289555AM621812                 | 1                    |                                                                                                    |                                                        |                      |
| Lind No.                                                                                   |                                    |                      |                                                                                                    |                                                        |                      |
| Labor Pricing Source:                                                                      | tiot Auptoalie                     | 12                   | - 14                                                                                                    |                                                        |                      |
| Valuela Robart                                                                             |                                    |                      | -                                                                                                    |                                                        |                      |
|                                                                                            |                                    |                      | 1                                                                                                    |                                                        |                      |
|                                                                                            |                                    | Model association is | required                                                                                                    |                                                        |                      |
|                                                                                            |                                    |                      | Display Maker                                                                                                    | Hact                                                   |                      |
| Associate To Nevistar Model:                                                               | 4400 S&A (DOK                      | 12                   | Display Model:                                                                                                    | DimpCD                                                 | 20                   |
|                                                                                            |                                    |                      | Disting Incing                                                                                                    |                                                        | M                    |
|                                                                                            | ter                                | Save (and henr call  | mite) (Ref.or.)                                                                                                    |                                                        |                      |
|                                                                                            |                                    | and fact safe, etc.  | and a low set of the set of the s |                                                        |                      |

- Now you'll fill in the rest of the information in this section of the screen, starting with the display year. This is a 1998 model. Begin by clicking on the down arrow after Display Year. Click on 1998 in the list.
- And the engine is a Mack. Begin by clicking in the Display Engine text box. Type Mack in the text box.

Once all available information has been entered, click the Save button.

| US CANTERA DLR ACCOUNT (DRIDWO)<br>4231 URVELD ROAD | 7. E9                                                                                                    |                      |                                                                                                    | aa Transport 🔍 🚌 | 1-8%                                                                    |                                                                  |
|-----------------------------------------------------|----------------------------------------------------------------------------------------------------|----------------------|----------------------------------------------------------------------------------------------------|------------------|-------------------------------------------------------------------------|------------------------------------------------------------------|
| 4231 SAFED ROAD                                     | 1.1                                                                                                    |                      | Customer                                                                                                    | Advanta Dade 111 |                                                                         |                                                                  |
| CONTRACTOR CONTRACTOR                               |                                                                                                    |                      | Statute: 20                                                                                                    | aller Customer   |                                                                         |                                                                  |
| Ann Alauntar Vie                                    | hide added surveyed allo                                                                                                    |                      |                                                                                                    |                  |                                                                         | -                                                                |
|                                                     | teon andre anderennen.                                                                                                    | Add Contremer Ve     | -                                                                                                    |                  |                                                                         | -                                                                |
| Vehiste Type:                                       | Vehice / Truck PETERBUT MUTORS (                                                                                                    | ca. 📴 Os             | on Vetice / Non Truck - Male                                                                                                    |                  |                                                                         |                                                                  |
| Vehicle Description:                                | Tractor                                                                                                    |                      |                                                                                                    |                  |                                                                         |                                                                  |
| UNC Desit Nor                                       | 00%0+9/080110829                                                                                                    |                      |                                                                                                    |                  |                                                                         |                                                                  |
| Labor Pricing Source:                               | Not Application                                                                                                    | 12                   |                                                                                                    |                  |                                                                         |                                                                  |
| Vehicle Rotes:                                      |                                                                                                    |                      | -                                                                                                    |                  |                                                                         |                                                                  |
| _                                                   |                                                                                                    | Model association in | required                                                                                                    |                  |                                                                         |                                                                  |
|                                                     |                                                                                                    |                      | Simplay Maker Peran                                                                                                    | nê.              |                                                                         |                                                                  |
| Associate To Nevistar Model:                        | PROSTAR 8X4                                                                                                    | 1                    | Display Year: 2010                                                                                                    | 10               |                                                                         |                                                                  |
|                                                     |                                                                                                    |                      | Display Engine                                                                                                    |                  |                                                                         |                                                                  |
|                                                     |                                                                                                    | Sare Patr            |                                                                                                    |                  |                                                                         |                                                                  |
|                                                     |                                                                                                    |                      |                                                                                                    |                  |                                                                         |                                                                  |
|                                                     |                                                                                                    |                      |                                                                                                    |                  |                                                                         |                                                                  |
|                                                     |                                                                                                    |                      |                                                                                                    |                  |                                                                         | 8                                                                |
| 4                                                   |                                                                                                    |                      |                                                                                                    |                  |                                                                         | £1                                                               |
|                                                     |                                                                                                    |                      |                                                                                                    |                  |                                                                         |                                                                  |
|                                                     |                                                                                                    |                      |                                                                                                    |                  |                                                                         |                                                                  |
|                                                     |                                                                                                    |                      |                                                                                                    |                  |                                                                         |                                                                  |
|                                                     |                                                                                                    |                      |                                                                                                    |                  |                                                                         |                                                                  |
| message that the                                    | vehicle was add                                                                                                    | ded succe            | ssfully appears                                                                                                    | Click the S      | ave                                                                     |                                                                  |
| A message that the                                  | vehicle was add                                                                                                    | ded succe            | ssfully appears.                                                                                                    | Click the S      | ave                                                                     |                                                                  |
| A message that the                                  | vehicle was add<br>>> button                                                                                                    | ded succe            | ssfully appears.                                                                                                    | Click the S      | ave                                                                     |                                                                  |
| A message that the<br>and begin estimate            | <ul> <li>vehicle was add</li> <li>button.</li> </ul>                                                                                                    | ded succe            | ssfully appears.                                                                                                    | Click the S      | ave                                                                     |                                                                  |
| A message that the<br>and begin estimate            | e vehicle was add<br>e) button.                                                                                                    | ded succe            | ssfully appears.                                                                                                    | Click the S      | ave                                                                     |                                                                  |
| and begin estimat                                   | e vehicle was add<br>e) button.                                                                                                    | ded succe            | ssfully appears.                                                                                                    | Click the S      | ave                                                                     |                                                                  |
| A message that the and begin estimat                | e vehicle was add<br>e) button.                                                                                                    | ded succe            | ssfully appears.                                                                                                    | Click the S      | ave                                                                     |                                                                  |
| A message that the and begin estimat                | e vehicle was add<br>e) button.                                                                                                    | ded succe            | ssfully appears.                                                                                                    | Click the S      | ave                                                                     |                                                                  |
| message that the                                    | e vehicle was add<br>e) button.                                                                                                    | ded succe            | ssfully appears.                                                                                                    | Click the S      | ave                                                                     |                                                                  |
| nessage that the                                    | e vehicle was add<br>e) button.                                                                                                    | ded succe            | ssfully appears.                                                                                                    | Click the S      | ave                                                                     |                                                                  |
| nessage that the                                    | e vehicle was add                                                                                                    | ded succe            | ssfully appears.                                                                                                    | Click the S      | ave                                                                     |                                                                  |
| nessage that the                                    | e vehicle was add<br>e) button.                                                                                                    | ded succe            | ssfully appears.                                                                                                    | Click the S      | ave                                                                     |                                                                  |
| nessage that the                                    | e vehicle was add<br>e) button.                                                                                                    | ded succe            | vice Estimating                                                                                                    | Click the S      | ave                                                                     |                                                                  |
| nessage that the                                    | e vehicle was add<br>e) button.                                                                                                    | ded succe            | vice Estimating<br>ew Estimate                                                                                                    | Click the S      | Pret Freddard                                                           | Prévences Logot He                                               |
| nessage that the                                    | e vehicle was add<br>e) button.<br>©Comment<br>Repair Managem<br>Hore Estanto Debre Co<br>us Centres bis accourt centres<br>Hore Estanto Debre Co                                                                                                    | ded succe            | vice Estimating<br>ew Estimate                                                                                                    | Click the S      | Pret Freeback                                                           | Parkvences Loood He                                              |
| the the the the the the the and begin estimate      | e vehicle was add<br>e) button.<br>(e) button.<br>(c) button.<br>(c) cartes the account of the second<br>(c) cartes the account of the second<br>(c) cartes the account of the second<br>(c) cartes the account of the second<br>(c) cartes the account of the second<br>(c) cartes the account of the second<br>(c) cartes the account of the second<br>(c) cartes the account of the second<br>(c) cartes the account of the second<br>(c) cartes the account of the second<br>(c) cartes the account of the second<br>(c) cartes the second (c) cartes the second (c                                                                                                    | ded succe            | vice Estimating<br>ew Estimate<br>White = Tracor Paterbit<br>White = 2010<br>Own cohoestcor mappor                                                                                                    | Click the S      | Pere Feodoaca<br>estemen III Åaa Tan<br>(Meroas<br>Stanux 2 Deser Co    | Performances Logot Her<br>Park, L)<br>Atamer                     |
| the the the the the the the and begin estimate      | e vehicle was add<br>e) button.<br>() button.<br>() b | ded succe            | vice Estimating<br>ew Estimate<br>ew Estimate<br>Vender = <sup>Tractor Patetilt</sup><br>Vender = <sup>Tractor Patetilt</sup><br>Owner AAA Transpot<br>owner AAA Transpot<br>eren                                  | Click the S      | Prot. Feodosci<br>esteren II. Åsa Tan<br>Mairosa<br>Sanar 2 Dearer Ce   | Performances Logot He<br>Park, L.J.<br>Park, L.J.                |
| A message that the                                  | e vehicle was add<br>e) button.<br>©Comment<br>Repair Management<br>Void Cattering Dis Account and<br>Name Distance Dis Account and<br>Name Distance Dis Account and<br>Name Distance Distance Distance<br>Name Distance Distance Distance<br>Name Distance Distance Distance<br>Name Distance Distance Distance<br>Name Distance Distance Distance<br>Name Distance Distance Distance<br>Name Distance Distance Distance<br>Name Distance Distance Distance<br>Name Distance Distance Distance<br>Name Distance Distance Distance<br>Name Distance Distance Distance<br>Name Distance Distance Distance<br>Name Distance Distance Distance Distance<br>Name Distance Distance Distance Distance Distance<br>Name Distance Distance Distance Distance Distance Distance<br>Name Distance Distanc                                                                                                    | ded succe            | vice Estimating<br>ew Estimate<br>whole = <sup>Tractor Patetoit</sup><br>Wende = <sup>2010</sup><br>Owner AAA Transpot<br>owner AAA Transpot<br>owner AAA Transpot<br>owner AAA Transpot                           | Click the S      | Perst Feedback<br>estemen III Åsa Tan<br>(Melrosa<br>Stanux) 2 Deser Co | Prévences Lood He<br>Reforment<br>Park, Li<br>Jutanner           |
| and begin estimat                                   | e vehicle was add<br>e) button.<br>() button.<br>() b | ded succe            | ssfully appears.                                                                                                    | Click the S      | Pres Feedback<br>entennen II. Åsa Tran<br>Stanus Sbauer Co              | Prévences Lood He<br>recort<br>Park, L)<br>Park, L)<br>utamer    |
| and begin estimat                                   | e vehicle was add<br>e) button.<br>() button.<br>() b | ded succe            | ssfully appears.                                                                                                    | Click the S      | Pret Feedback<br>stores - Asa Tra<br>Susue & Dearer Co                  | Prévences Looof He<br>récort<br>Park, Li<br>Park, Li<br>ustorner |
| and begin estimat                                   | e vehicle was add<br>e) button.                                                                                                    | ded succe            | ssfully appears.                                                                                                    | Click the S      | Pret Feedback<br>entonen - Asa Tra<br>Sunas Society Co                  | Prévences Looot He<br>Iscort<br>Park, Lj<br>Vatamer              |
| A message that the                                  | e vehicle was add<br>e) button.                                                                                                    | ded succe            | ssfully appears.                                                                                                    | Click the S      | Prot. Feedback<br>stores - Ass Tar<br>Susue: Concer Co                  | Prévences Looot He<br>récort<br>Park, Li<br>Park, Li<br>ustamer  |
| n message that the                                  | e vehicle was add<br>e) button.                                                                                                    | ded succe            | vice Estimating<br>ew Estimate<br>Units<br>Vehicle II: Tractor Peterstit<br>Overen Add Transport<br>Vehicle II: Tractor Peterstit<br>Overen Add Transport<br>Vehicle II: Tractor Peterstit<br>Overen Add Transport | Click the S      | Rent Feedback<br>entoren III Aas Tar<br>Susus: Concer Co                | Prévences Looof He<br>Iscort<br>Park, Lj<br>Ustamer              |
| and begin estimat                                   | e vehicle was add<br>e) button.                                                                                                    | ded succe            | vice Estimating<br>ew Estimate<br>Edd<br>Website III Tractor Patientit<br>Owner AAA Transport<br>Vier Condenside Hadde<br>Engline                                                                                  | Click the S      | Pere Feedback<br>estorer - Ass Tar<br>Stanue: © Coarer Co               | Prévences Looof He<br>Isport<br>Park, L)<br>Ustorner             |
| and begin estimat                                   | e vehicle was add<br>e) button.                                                                                                    | ded succe            | vice Estimating<br>ew Estimate<br>Edd<br>Website III Tractor Patientit<br>Owner AAA Transport<br>Vier Condenside Hadde<br>Engline                                                                                  | Click the S      | Pere Feedback<br>estoner: E Ass Tar<br>Stanue: C Dearer Co              | Prévences Looof He<br>Iscort<br>Park, Lj<br>Ustorner             |
| and begin estimat                                   | e vehicle was add<br>e) button.                                                                                                    | ded succe            | vice Estimating<br>ew Estimate<br>Estimate<br>Website III Tractor Patientin<br>Website IIII Tractor Patientin<br>Owner AAA Transport<br>Visit Condenside Integet<br>Briterie                                       | Click the S      | Rene Feodoaca<br>estonen: E Aas Tar<br>Stanue: Concer Co                | Parkerances Loood He<br>recort<br>Park, L)<br>ustorner           |
| a message that the                                  | e vehicle was add<br>e) button.                                                                                                    | ded succe            | vice Estimating<br>ew Estimate<br>Wender III Tractor Patentin<br>Vender III Tractor Patentin<br>Ven combesider nace<br>trajee                                                                                      | Click the S      | Prot. Feadcass<br>estatement III Åsar Tran<br>Stanuar: 2 Doarer Co      | Parkeyences Loood Here<br>recort<br>Park, L)<br>ustamer          |
| message that the                                    | e vehicle was add<br>e) button.                                                                                                    | ded succe            | ssfully appears.                                                                                                    | Click the S      | Prot Feadedad<br>externer III Aus Tar<br>Stanux: 2 Dearer Co            | Partovences Loood Here<br>recort<br>Parto, (L)<br>ustormer       |
| Now continue                                        | e vehicle was add<br>e) button.                                                                                                    | ded succe            | ssfully appears.                                                                                                    | Click the S      | Print Feederate<br>externer III Aus Tra<br>Stanue: 2 Dearer Co          | Partovences Loood Her<br>recort<br>Parto, (L)<br>ustormer        |
| Now continue<br>creating an                         | e vehicle was add<br>e) button.                                                                                                    | ded succe            | ssfully appears.                                                                                                    | Click the S      | Prot Resolution<br>externer: III Aar Tra<br>Sanar: 2 Dearer Co          | Preforences Loost Here<br>record<br>Prack, LJ<br>ustormer        |

#### NOTES

| <br> |
|------|
|      |
|      |
|      |
| <br> |
|      |
|      |
|      |
|      |
| <br> |
|      |
| <br> |
|      |
|      |
|      |
| <br> |
|      |
|      |
|      |
|      |
| <br> |
|      |
|      |
|      |
|      |
|      |
|      |
| <br> |
|      |
| <br> |
|      |
|      |
|      |
| <br> |
|      |
|      |
|      |
|      |
|      |
|      |
| <br> |
|      |
| <br> |
|      |
|      |
|      |
|      |
|      |
|      |
| <br> |
|      |
|      |
|      |
| <br> |
|      |

You may also run into situations where the truck you are working on needs to be transferred from one customer to another. You can transfer the vehicle in the system by using the Transfer Vehicle function.

In the following simulation, you're working on a truck that, when selected, indicates a different customer than you've recorded. You will:

- 1. Select the vehicle
- 2. Select Transfer Vehicle from the Vehicle menu
- 3. Select the new owner
- 4. Transfer the vehicle

| US CANTERA DJ<br>251 WRFELD RO<br>NARENVILLE, L<br>Jack Open Este | ACCOUNT (2002)<br>AD<br>60515<br>Tuele:              | 19257)                  | E .    | Vehicle<br>Owner<br>Vill<br>Engine<br>Select Winde                           | 1                                 | Ch                | stomen 🖂 🛰<br>Status:              | +                                    |                                 |            |     |
|-------------------------------------------------------------------|------------------------------------------------------|-------------------------|--------|------------------------------------------------------------------------------|-----------------------------------|-------------------|------------------------------------|--------------------------------------|---------------------------------|------------|-----|
| My open acti                                                      | <ul> <li>1 records we<br/>makes from past</li> </ul> | ne bund<br>t 2 days 🔛 🖄 | trance | diant                                                                        |                                   |                   |                                    |                                      |                                 |            |     |
| Entimate (RO)                                                     | Account                                              | Inte                    |        | Vetecle                                                                      | Stat                              | Custumer          | liatur                             |                                      | Assigned                        | Chursted   |     |
| 32813                                                             | 000009-207                                           | \$297.02                | . /    | 2000 - Votet, + WG + VMHt -<br>VN586791                                      | 12445                             | Marcela<br>Catage | Ca Working                         | 1                                    | Henr, Gal 1                     | 2010-08-24 | 14b |
| Eus versue<br>Requires faet<br>No dealer cup<br>Prot              | posi (or cosure)<br>timer access in Po               | el account              |        | Calibra fiew Calibrate Fo<br>Calibra figs is dealer<br>Wreat fiet note prese | er Custioner<br>r custoner<br>rti |                   | Costoner<br>Costoner<br>Kot corren | v Extrust<br>type is se<br>t account | e for Velicole<br>rvice partner |            |     |

The truck you're working on is a dump truck with a chassis number of MA220265. You can select this vehicle by clicking on the List icon after Vehicle in the Estimate header.

|                                                                                                    |                                                        |                                                                          | 1    |
|----------------------------------------------------------------------------------------------------|--------------------------------------------------------|--------------------------------------------------------------------------|------|
| Home Estimate Dealer Custom<br>US CANTERA DLR ACCOUNT (000099207)<br>4201 VIBIFELD ROAD,<br>INARREVNLE, L 60055<br>Guick Open Estimate: | Vehicle Enks<br>Vehicle E<br>Owner:<br>Viik<br>Engine: | Pret Fee3bick Preferences Logot Hep<br>Customen ⊟ <b>Q</b> .↓<br>Status: | Bán  |
| <ul> <li>1 records were four</li> </ul>                                                                                                 | nd<br>Select Vehicle                                   | ρ                                                                        | rint |
| Find Vehicles<br>Crassis MA220205                                                                                                    | Search                                                 |                                                                          |      |
|                                                                                                    | 3                                                      | 14 M                                                                     | Þ    |
|                                                                                                    |                                                        | NAÞ                                                                      | Þ    |
|                                                                                                    | 7                                                      | — — — — — — — — — — — — — — — — — — —                                    | Þ    |

• You can search on the chassis number to find the vehicle. Begin by clicking in the Chassis text box. Type in the chassis number, MA220265. Click the Search button.

| US CANTRA DLR ACCOUNT (00009207)<br>4201 WINFELD ROAD,<br>WARRENVLLE, L 60555 | Vehicle:<br>Owner:<br>VIN<br>Engine: |       |                   | Customen 🗮 🍳 🕂<br>Status: |         |       |
|-------------------------------------------------------------------------------|--------------------------------------|-------|-------------------|---------------------------|---------|-------|
| 1 records were found                                                          |                                      |       |                   |                           |         |       |
|                                                                               |                                      | Selec | t Vehicle         |                           |         | Pr    |
| <ul> <li>1 records were found</li> </ul>                                      |                                      |       |                   |                           |         |       |
| Find Vehicles                                                                 |                                      |       |                   |                           |         |       |
| Chessie MA220205                                                              | Search Show Deleted                  | Owne  | ra.               |                           | M       | d . b |
| Description                                                                   | 1                                    | -     | VIII              | Owner                     | Unit No | 2     |
| M4220205                                                                      |                                      | /     | 3FEN8625XMA226265 | Gery's Trucking           | 1122    | ۲     |
|                                                                               |                                      |       |                   |                           |         |       |
|                                                                               |                                      |       |                   |                           |         |       |
|                                                                               |                                      |       |                   |                           |         |       |
|                                                                               |                                      |       |                   |                           |         |       |

• Click the Description link for this chassis number.

| me Estimate Dealer Custor                                                                       | ter Vetside Linka                                                                                                    |                      | Plant Feedback Preferences Logoff Help Ban                           |
|-------------------------------------------------------------------------------------------------|----------------------------------------------------------------------------------------------------|----------------------|----------------------------------------------------------------------|
| CANTERA D.R. ACCOUNT (D0099257)<br>II WENFELD ROAD<br>ARENVILLE, L. 66516<br>III Open Extimate: | Select From Luk<br>Add New Vehicle = E Eco<br>EdE Vehicle = Garys 7<br>Remove Vehicle = 3751672<br>View Vehicle Estimates # | Dump Ford F-<br>2000 | Customer: 🗄 Gary's Trucking 🔍 🗊 🦯 — 🕀 😋<br>Status: 🔔 Dealer Customer |
|                                                                                                 | Transfer Vehicle                                                                                                    | New Estimate         |                                                                      |
|                                                                                                 | Pats By Operation                                                                                                    |                      |                                                                      |
|                                                                                                 |                                                                                                    |                      |                                                                      |
| Current Complaint                                                                               |                                                                                                    |                      |                                                                      |
|                                                                                                 |                                                                                                    |                      |                                                                      |
|                                                                                                 |                                                                                                    |                      |                                                                      |
|                                                                                                 |                                                                                                    |                      |                                                                      |

 The New Estimate screen is populated with the vehicle's information and the previous owner. To transfer the vehicle, begin by clicking on Vehicle in the menu bar. Click on Transfer Vehicle.

| Repair Management                                                                                      | Vehicle Transfer                                                                       |                 | Fort Feedback Professores Load Han Resour                                                                                                    |
|----------------------------------------------------------------------------------------------------|----------------------------------------------------------------------------------------|-----------------|----------------------------------------------------------------------------------------------------|
| S CANTERA D.R. ACCOUNT (200098257)<br>SI WINFELD ROAD,<br>AREMINELE, L. 60515<br>III R. Doon Extimate: | Vehicle Ford Dump Ford F-<br>660 2000<br>Owner: Garys Trusking<br>Viel Stratifications | +/-             | Customer: E: Gary's Tracking Call                                                                                                    |
| <ul> <li>There is no inconsistent</li> </ul>                                                           | y between the selected customer and vehicle or                                         | weer above, not | twig to transfer                                                                                                    |
| erafer Vehicle Hattry                                                                                  | 4                                                                                      |                 |                                                                                                    |
| matructional (The new screen                                                                           | he pur muse                                                                            |                 | <ul> <li>Search for ion add) the new costonner</li> <li>Great the countoner</li> <li>If the owner of the selected vehicle is different<br/>has the swedde cootinner, then the huttin<br/>to you had will add add</li> <li>Clock the buffon to transfer the vehicle owner<br/>to the selected customer</li> </ul> |
|                                                                                                    |                                                                                        |                 |                                                                                                    |

 A message appears stating that there is no inconsistency between the selected customer and the vehicle owner – nothing to transfer.

Remember, at this moment, the system sees the vehicle and customer as belonging together.

| US CANTIRA D.R. ACCOUNT (D00098257)<br>4251 YUMPELD BOAD,<br>WARREWYLLE, L. 60516<br>Date: Open Falimeter | Vehicle :: Ford Dump Ford F-<br>Eco 2000<br>Ovme: Carys Tracks<br>Vie Strandbiska22006<br>Eggine | Customer: Gary's Titching Cut /                                                                                                    |
|----------------------------------------------------------------------------------------------------|--------------------------------------------------------------------------------------------------|----------------------------------------------------------------------------------------------------|
| There is no inconsistency Transfer Vehicle Hattry                                                         | between the selected customer and versice ov                                                     | mer above, nothing to transfer                                                                                                    |
| matructional (This tare is a star                                                                         | N TV INNIN                                                                                       | <ul> <li>To bransfer a vehicle.</li> <li>Clice the customer search icon</li> <li>Search for lor add) the new customer</li> <li>Gleat the outstomer</li> <li>If the owner of the selected vehicle is different to searcher would customer.</li> <li>The owner of the selected vehicle is different to your left will appear</li> <li>Clice the Sudon to transfer the vehicle own to the selected customer.</li> </ul> |
|                                                                                                    |                                                                                                  |                                                                                                    |

• The next step is to select the new owner, Keep on Trucking. Click on the Customer List icon.

| tome Estimate Dealer Customer                                                                         | Vehicle Links                                                                                       |                | Plat Feedback Preferences Logot Help Ba                                                             |
|----------------------------------------------------------------------------------------------------|----------------------------------------------------------------------------------------------------|----------------|----------------------------------------------------------------------------------------------------|
| US CANTERA D.R. ACCOUNT (D0088257)<br>1251 WRAFLD RDAD<br>NARRENVLLE, L. 60515<br>Delsk Open Estimate | Vehicle = Ford Cump Ford F-<br>650 2000<br>Owner: Gary's Trylling<br>Vm 3FE-8525364222006<br>Engine | +/-            | Customer: E Gary's Trucking Customer E (Chicago, IL)<br>(Chicago, IL)<br>Status: Categoria Customer |
| <ul> <li>There is no inconsister</li> </ul>                                                           | cybetween the selected customer and refucie ov                                                      | mir above, not | ning to transfer                                                                                    |
| Transfer Value Halory                                                                                 |                                                                                                    |                |                                                                                                    |
| <ul> <li>7 accests were bund</li> </ul>                                                               | Select Customer                                                                                     |                | Past                                                                                                |
| · / HOULE WE FINAN                                                                                    |                                                                                                    |                |                                                                                                    |
| Nets Destromers Service Partier Clatemers                                                             | Starts with O Contains D Show payted customers                                                      |                |                                                                                                    |
| X                                                                                                    |                                                                                                    |                |                                                                                                    |
|                                                                                                    |                                                                                                    |                |                                                                                                    |
|                                                                                                    |                                                                                                    |                |                                                                                                    |
|                                                                                                    |                                                                                                    |                |                                                                                                    |
|                                                                                                    |                                                                                                    |                |                                                                                                    |
|                                                                                                    |                                                                                                    |                |                                                                                                    |
|                                                                                                    |                                                                                                    |                |                                                                                                    |
|                                                                                                    |                                                                                                    |                |                                                                                                    |

 Begin by clicking in the Search text box. Type the first few letters of the customer name, Keep. Click the Search button.

| Repair Management                                                                                       | venicie i lanster                                                                                      |                 | and the second                                                                      | e e   |
|----------------------------------------------------------------------------------------------------|----------------------------------------------------------------------------------------------------|-----------------|-------------------------------------------------------------------------------------|-------|
| Home Estimate Dealer Customer                                                                           | Vehicle Links                                                                                          |                 | Print Feedback Preferences Logot Help                                               | - Bar |
| US CANTERA D.R. ACCOUNT (D00580351)<br>4351 WARFELD BOAD,<br>WARFENGLE, L. 60515<br>Gent Open Felimate: | Vehicle III Ford Dump Ford F-<br>660 2000<br>Owner Gary's Trusting<br>Ven 276188225364220206<br>Engine | +/-<br>6%       | Customen III Gary's Trucking Customen III (Chicago, IL)<br>Matwic & Dealer Customer | 8     |
| <ul> <li>There is no inconsisters</li> </ul>                                                            | ybetween the selected customer and vehicle (                                                           | wher above, not | ning to transfer                                                                    | 2     |
| Transfer Valueter Hatter                                                                                |                                                                                                    |                 |                                                                                     |       |
|                                                                                                    | Select Castomer                                                                                        |                 |                                                                                     | Peet  |
| <ul> <li>1 records were found</li> </ul>                                                                | Star Callader Na                                                                                       |                 |                                                                                     |       |
| Bester Customers Service Patter Catomers                                                                |                                                                                                    |                 |                                                                                     |       |
| herg Search B                                                                                           | Starts with O Carssina D Show deleted sustainers                                                       |                 | Ramora Ca                                                                           | stome |
|                                                                                                    |                                                                                                    |                 | 84 4 1                                                                              | D D   |
| Eatter                                                                                                  |                                                                                                    | 6               | Consulty Delated                                                                    |       |
| tions on Touchigo                                                                                       | Hang on Trucking                                                                                       | :<br>:          | м                                                                                   | 0.5   |
| ¥                                                                                                    |                                                                                                    |                 |                                                                                     |       |
|                                                                                                    |                                                                                                    |                 |                                                                                     |       |
|                                                                                                    |                                                                                                    |                 |                                                                                     |       |
|                                                                                                    |                                                                                                    |                 |                                                                                     |       |
|                                                                                                    |                                                                                                    |                 |                                                                                     |       |
|                                                                                                    |                                                                                                    |                 |                                                                                     |       |
|                                                                                                    |                                                                                                    |                 |                                                                                     |       |

Click on the new owner, Keep on Trucking.

| Repair Management                                                                                        | venicle transfer                                                                                     | an file of the                                                                                                    |
|----------------------------------------------------------------------------------------------------|----------------------------------------------------------------------------------------------------|----------------------------------------------------------------------------------------------------|
| Home Estimate Dealer Customer                                                                            | Vehicle Links                                                                                        | Print Feedback Preferences Logot Hep 8                                                                                                    |
| US CANTERA DUR ACCOUNT (B0008903F)<br>4251 WRI/FELD ROAD,<br>WARREN/RLE, L 60515<br>Gelek Open Extinute: | Vvhicle I: Ford Dump Ford F-<br>660 2000<br>Owner Garja Truining<br>Ves Steladizonia.20006<br>Engine | Customer: E: Keep On Trucking & 20 - 6 15<br>Watermille, EJ<br>Mahat & Dealer Customer                                                                                                    |
| <ul> <li>The currently selected</li> </ul>                                                               | untomer does not match the vehicle coner                                                             | Faar at Teachian                                                                                                    |
| Trassfer Vehicle History                                                                                 | TO CARDIN HERCE OF CHURCH WAR AND TO CARDINE I                                                       | seep on tracking                                                                                                    |
|                                                                                                    | Transfor Vehicle                                                                                     |                                                                                                    |
| Instructions, Cox here to har                                                                            | after these sentences of                                                                             | <ul> <li>Beinst The customet</li> <li>If the owner of the selected retricte is of<br/>the owner of the selected retricter is of<br/>the point of the selected customer, then the to<br/>the your left will appear</li> <li>Club the totan to transfer the velocitie of<br/>to the selected customer</li> </ul> |
|                                                                                                    |                                                                                                    |                                                                                                    |
|                                                                                                    |                                                                                                    |                                                                                                    |
|                                                                                                    |                                                                                                    |                                                                                                    |
|                                                                                                    |                                                                                                    |                                                                                                    |
|                                                                                                    |                                                                                                    |                                                                                                    |
| 8/                                                                                                    |                                                                                                    |                                                                                                    |

A warning message appears stating that the currently selected customer does not match the vehicle owner. Click the Click here to transfer the vehicle button.

| Repair Management                                                                                       | Service Estimating<br>Vehicle Transfer                                           |                                                                                                    |
|----------------------------------------------------------------------------------------------------|----------------------------------------------------------------------------------|----------------------------------------------------------------------------------------------------|
| Home Estimate Dealer Customer                                                                           | Vehicle Links                                                                    | Print Feedback Preferences Logott Help Banne                                                                                                    |
| US CANTEAN DUR ACCOUNT (00098257)<br>4251 WINNELD ROAD,<br>WARRENVOLLE, L 60515<br>Guick Open Extimates | Vetacle Ford Dump Ford F-<br>650 2000<br>Owner Key on Tucking<br>Veta Stratt2006 | Customer E Keep On Trucking Will /                                                                                                    |
| There is no inconsistence     The values and branchese                                                  | cy between the selected customer and vehicle ov                                  | viter above, nothing to transfer                                                                                                    |
| Transfer Vehicle History                                                                                | es lo sie custome snown some                                                     |                                                                                                    |
|                                                                                                    | Transfer Vela                                                                    | Cir.                                                                                                    |
| terructional (1200 ford or time                                                                         | the jun concern.                                                                 | <ul> <li>Chick the Costomers executin local</li> <li>Searth file circle add) the new subdommer</li> <li>Select the customer</li> <li>State source of the selected unbrick in different that selected customers the selected customers to by your left will appear</li> <li>Click the buttom to throught a selected customer</li> <li>Click the buttom to throught a selected customer</li> </ul> |
|                                                                                                    |                                                                                  |                                                                                                    |
|                                                                                                    |                                                                                  |                                                                                                    |
|                                                                                                    |                                                                                  |                                                                                                    |
|                                                                                                    |                                                                                  |                                                                                                    |

• Now you see a message indicating the vehicle has been transferred. Click the New Estimate button to proceed.

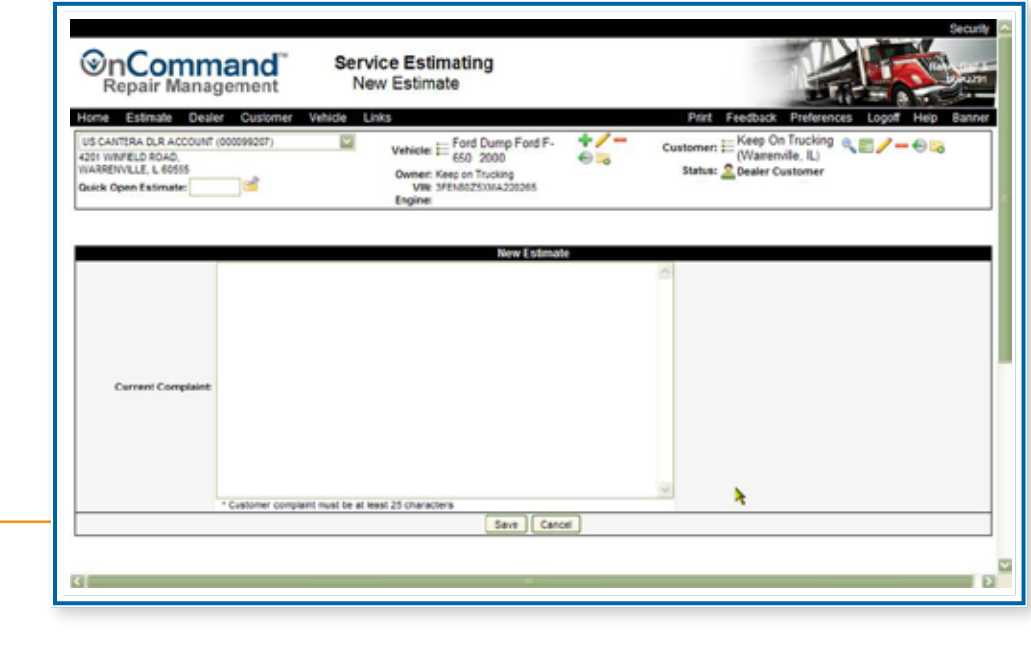

• Here you are at the New Estimate screen ready to enter your customer's complaint.

#### NOTES

| <br> |
|------|
|      |
|      |
|      |
|      |
| <br> |
|      |
|      |
|      |
|      |
| <br> |
|      |
|      |
| <br> |
|      |
|      |
|      |
|      |
|      |
|      |
|      |
|      |
|      |
| <br> |
|      |
|      |
| <br> |
|      |
|      |
|      |
|      |
|      |
|      |
|      |
|      |
|      |
|      |
| <br> |
|      |
| <br> |
|      |
| <br> |
| <br> |
|      |
| <br> |
|      |
|      |
| <br> |
|      |
| <br> |
|      |
|      |

In the following simulations, you'll practice searching for an estimate. The approach you take depends on the information you have.

- If you only know the customer's name, you would select the customer and look through the list of past estimates.
- If you only know partial information about the estimate, such as approximately when the estimate was created or the chassis number or who it was assigned to, you would use the Find Estimate feature.

#### **Searching by Customer**

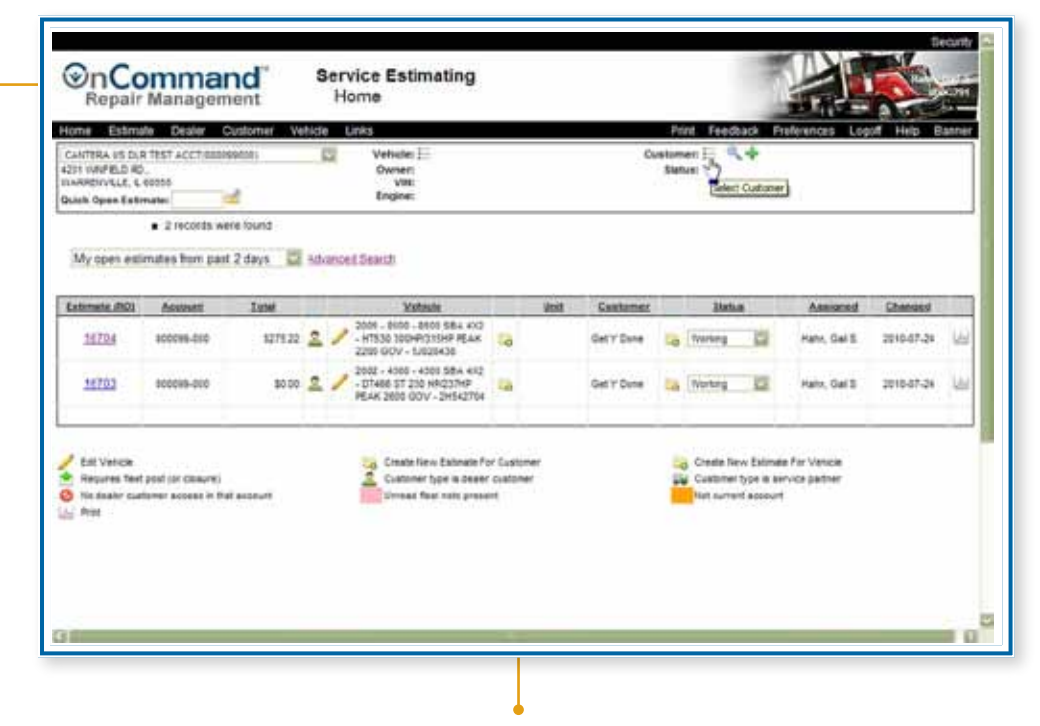

The only available information is the customer name, AAA Transport. Begin by clicking on the Customer List icon.

| Repair manage                                                                                      | ment            | Home                                     | 23 712                        | - A            |
|----------------------------------------------------------------------------------------------------|-----------------|------------------------------------------|-------------------------------|----------------|
| Home Estimate Dealer                                                                               | Customer Vehic  | de Unks                                  | Print Feedback Preferences Lo | ogoff Help Ban |
| US CANTERA DUR ACCOUNT (00)<br>4231 IUNFELD ROAD<br>INARREIVULLE, & 80335<br>Guina Open Externale: | (94217)         | Owner:<br>Vet:<br>Vet:<br>Engine:        | Stature :                     |                |
| <ul> <li>1 records</li> </ul>                                                                      | were found      |                                          |                               | 1              |
|                                                                                                    |                 | Select Castomer                          |                               | Print          |
|                                                                                                    |                 |                                          |                               |                |
| Dealer Customers Service Part                                                                      | ner Customers   |                                          |                               |                |
| M                                                                                                  | Search @ Starts | with O Contains 🖾 Show deleted customers |                               |                |
|                                                                                                    |                 |                                          |                               |                |
|                                                                                                    |                 |                                          |                               |                |
|                                                                                                    |                 |                                          |                               |                |
|                                                                                                    |                 |                                          |                               |                |
|                                                                                                    |                 |                                          |                               |                |
|                                                                                                    |                 |                                          |                               |                |
|                                                                                                    |                 |                                          |                               |                |
|                                                                                                    |                 |                                          |                               |                |
|                                                                                                    |                 |                                          |                               |                |
|                                                                                                    |                 |                                          |                               |                |

Now search for AAA Transport. Begin by clicking in the Search text box. Type the first few letters of the customer name in the Search text box, AA. Click the Search button.

| Home Estimate Dec                                                                         | sler Customer Ve     | hide Links                          |                        | Print Feedback            | Preferences Logoff Help |
|-------------------------------------------------------------------------------------------|----------------------|-------------------------------------|------------------------|---------------------------|-------------------------|
| US CANTERA DUR ACCOUN<br>4231 INNFELO ROAD<br>INARGINVELE, E ROTTS<br>Guick Open Extendeu | n dendwarty          | Vehicle<br>Owner:<br>Viti<br>Engine |                        | Customer 🗄 🤍 🔶<br>Siatura |                         |
| <ul> <li>1 rec</li> </ul>                                                                 | ords were found      |                                     |                        |                           |                         |
|                                                                                           |                      |                                     | Select Customer        |                           | Priv                    |
| <ul> <li>12 records w</li> </ul>                                                          | ers found            |                                     | ad () (1)              |                           |                         |
| Dealer Customers Service                                                                  | ce Partner Customera |                                     |                        |                           |                         |
| AA                                                                                        | Search @Sh           | nta with O Contains E               | Show deleted customers |                           | N 4 + P                 |
|                                                                                           | Batter               |                                     |                        | Company                   | Detected                |
| AAA.INGING                                                                                |                      |                                     | Ann Truckry            |                           | . 5                     |
|                                                                                           |                      |                                     |                        |                           |                         |

• To view the past estimates for this customer, click on the Past Estimates icon at the end of the row.

| Service Estimating<br>View Estimates                                  |                                          |           |       |                                                                                   |    |      |                                      | - 10 |           |                     |            |     |  |  |
|-----------------------------------------------------------------------|------------------------------------------|-----------|-------|-----------------------------------------------------------------------------------|----|------|--------------------------------------|------|-----------|---------------------|------------|-----|--|--|
| iome Estima                                                           | me Estmate Dealer Customer Vehicle Links |           |       |                                                                                   |    |      | Print Feedback Preferences Logoff He |      |           |                     |            |     |  |  |
| CANTERA US DUP<br>201 IVAPELD RD<br>INRRDIVIGLE, G<br>NAME Open Exter | 1957 ACCT/0000<br>00000<br>nates         |           | 13    |                                                                                   |    |      |                                      |      |           |                     |            |     |  |  |
| Estimates                                                             | • Tarecords &                            | New found | скама | s (for part 12 months)                                                            |    |      |                                      |      |           | н                   | 4 1 2 3    | Þ 1 |  |  |
| atimate (RO)                                                          | Assints                                  | Lutet     |       | Vatisala                                                                          | -  | Stat | Canterior                            | -    | 25abut    | Assigned            | Chamled    |     |  |  |
| 18704                                                                 | 100019-80C                               | \$275.22  | 2     | 2005 - 8580 - 4680 584, 452<br>- HTS30 305HP315HP PLAK<br>2200 GOV - 5/828438     | -0 |      | Get Y Dane                           | -    | Warking 🔛 | Hahn, Gel S         | 2010-07-24 | jà. |  |  |
| 11703                                                                 | 8000W6-800                               | \$0.00    | 2     | 2002 - 4300 - 4300 584 4K2<br>- DT466 5T 230 HP(237HP<br>PEAK 2600 GOV - 2H542T04 | -  |      | CellY Date                           | -    | Winters E | Hann, Galis         | 2010-07-24 | là. |  |  |
| 11224                                                                 | 800098-800                               | \$83.80   | 2     | 2005 - 4200 - 4208 SBA 452<br>- VTMS 200+8/200+8/26AK<br>2000-00V - 5HEM1752      | -  |      | GetYDow                              | -    | Chart 2   | Marcel<br>Schourman | 3016-87-28 | U.  |  |  |
| 12010                                                                 | *****                                    | 80.00     | 4     | 2005 - 4200 - 4200 584 412<br>- v1565 200-P(200+P (EAK<br>2000 OOV - \$H69(752    | 0  |      | Det'r Dane                           | 0    | Obset E   | Marcek<br>Schaumen  | 2010-07-25 | 6   |  |  |
| 11088                                                                 | 100009-010                               | 80.00     | 2     | 2008 - CHED - CFEDD 412 -<br>VT275 VE 4 5L 200 HPQ<br>2705RPN - 6L462172          | -  | 678  | Get Y Dave                           | -    | Cased E   | Marrel<br>Schourmen | 1010-07-20 | 14  |  |  |
|                                                                       | 010-0000                                 | \$105.65  | -     | 2000 - 4700 - 4708 492 - 817<br>ELECT 71448 000<br>17544@20000894 -<br>19524787   | 10 |      | Get Y Dute                           | Ca.  | Cased 2   | Marcel<br>Schourmen | 2010/07-20 | 14  |  |  |
| 12262                                                                 |                                          |           |       |                                                                                   |    |      |                                      |      |           |                     |            |     |  |  |

• A list of estimates for the last 12 months appears. The estimate you want is 18224. It's further down the list. Click in the scroll bar to scroll down.

• Click on the Estimate number, 18224.

| Repair management                                                                          | Cannade                                                                                                    | 23 112 1                                                              |       |
|--------------------------------------------------------------------------------------------|----------------------------------------------------------------------------------------------------|-----------------------------------------------------------------------|-------|
| me Estmale Dealer Customer Ve                                                              | itide Unks                                                                                                    | Print Feedback Preferences Logoff Help                                | Banne |
| or wh/PELD RD.<br>uniterrytic, E. 60005<br>Ash Open Estimates                              | Wernern AAN Flocking<br>Werner HAAN Flocking<br>Werner HAAN Flocking<br>Werner HAAN Brocking<br>Werner HAAN Brocking<br>Werner HA | Stantoner Gart W David R / Class<br>Status: 2 Dealer Customer         |       |
| eralions Pret Fees Attachments Elila                                                       | Estimate #10014 Created 2010-07-247 Have, Gel S. Ass<br># Notes: Assignment 1515                                                                                                    | spred Halm, Gell S                                                    |       |
| Phone: 13127731234 DANS<br>3 N Deartorn St. Chicago, S. COCI42 🔛 🛧 🥖<br>Non-Freet Estimate | Make: PUTERUKTIONAL Year: 2002<br>Werneyt: Itan: 20020001 Unit No:<br>Cryster Be: <u>47294621/1328255</u><br>Recetta/PC <u>Yas</u>                                                                                                    | Status: Wolfing Chris Fatmats<br>Milesger: 0 Union<br>DO Rusteen Eare |       |
| Add Operation:                                                                             | Add AddLater Aduatment Adu                                                                                                    | Farta Adjustment   Add Performance RV                                 |       |
|                                                                                            | Otherindo                                                                                                    | Tasable tierns                                                        |       |
| Camplant: Truth losss prover who<br>in families in Campa & Views 11                        | 🗢 Emts:                                                                                                    | 87.0                                                                  |       |
| Series: DURASTAR SERES ME                                                                  | Construction Plane                                                                                                    | 90.0                                                                  |       |
| Family: HEDRIFOESEL TRUCK                                                                  | Labor:                                                                                                    | 30.0                                                                  |       |
| Application: Van Heftgerund van<br>Bavistar erschvalent:                                   | O que terreter                                                                                                    | 40 B                                                                  |       |
|                                                                                            | ANAL SALARY                                                                                                    |                                                                       |       |
| + 2010/07/24 11:03 (Dealer) - Hahn, Gal S                                                  | Tax [2] SR.OR                                                                                                    | 10.0                                                                  |       |
|                                                                                            |                                                                                                    | Bon Taxable Items                                                     |       |
|                                                                                            |                                                                                                    | Hazardovs Waster                                                      | 30.0  |
|                                                                                            |                                                                                                    | C Econte                                                              | 90.0  |
|                                                                                            |                                                                                                    | Tetal                                                                 | \$8.0 |
|                                                                                            |                                                                                                    |                                                                       | 2     |
|                                                                                            |                                                                                                    |                                                                       |       |

The estimate opens. The estimate can be reviewed and modified as needed.

### **Using Find Estimate**

| ome Estimate Dealer Customer Vehi                                                                                                    | de Links                                                                   |                      |                               | Port Feedba                            | ok Pre                              | ferences Log               | off Help 8 | lann |
|----------------------------------------------------------------------------------------------------|----------------------------------------------------------------------------|----------------------|-------------------------------|----------------------------------------|-------------------------------------|----------------------------|------------|------|
| 5 Cal<br>5 Cal<br>5 Cal<br>5 Cal<br>5 Cal<br>5 Cal<br>5 Constant View Estimute<br>5 Create New Estimate For Clastomer<br>Create New Estimate For Viencie | Vehicle E<br>Owner<br>Vill<br>Engine                                       |                      | Customen E 🦄 🕈<br>Statua:     |                                        |                                     |                            |            |      |
| Create Naw Estimate For Current remote<br>By<br>Create New Estimate For Current Customs<br>Find Estimate                                                 | most Search                                                                | No.                  |                               |                                        |                                     |                            |            |      |
| Wew Cectan Estantes                                                                                                    | VRIsite<br>2002 - Volve, - WG - Vtelet -<br>V1666791                       | 12445 G              | Gustamer<br>Harcels<br>Catage | Distant Co. Working                    | -                                   | Assigned<br>Hahr, Gall 1   | 2010-08-24 | 16   |
| Edd Verinae<br>Regures firet politicy zosure<br>Reserved to the social of the social<br>Prec                                                             | Costo New Estimate Par<br>Costoor type is dealer<br>Wreat feet note presen | Customer<br>customer |                               | Create free<br>Customer<br>Not Current | - Estrais<br>(of is ser<br>(scoort) | rfir Vence<br>vice pertier |            |      |

 To access the Find Estimate feature, click on Estimate in the menu bar. Click on Find Estimates.
## **LESSON 14: FINDING AN ESTIMATE**

|                                                                          |                        | and then   | ande h |                                       |                             | POR P                        | requisit Prevences Logon Hep Ban |
|--------------------------------------------------------------------------|------------------------|------------|--------|---------------------------------------|-----------------------------|------------------------------|----------------------------------|
| CANTERA DUR ACC<br>WRIFELD ROAD,<br>REINVLLE, L 60511<br>& Open Extimate |                        | 8257)<br>8 | E2     | Vehicle E<br>Owner:<br>Vill<br>Engine |                             | Customen <u>I</u><br>Statua: | **                               |
|                                                                          |                        |            |        |                                       | Saurch Critteria            |                              |                                  |
| From Date:<br>To Date:                                                   | 7/05/0010<br>#(0+(0010 |            |        | Et Statue                             | Estrute II<br>RO Number Pro | (Sele                        | Entrope Coly account 300093057   |
|                                                                          |                        |            |        |                                       | Unit I                      |                              |                                  |
|                                                                          |                        |            |        |                                       | 4                           |                              |                                  |
|                                                                          |                        |            |        |                                       |                             |                              |                                  |
|                                                                          |                        |            |        |                                       |                             |                              |                                  |
|                                                                          |                        |            |        |                                       |                             |                              |                                  |
|                                                                          |                        |            |        |                                       |                             |                              |                                  |
|                                                                          |                        |            |        |                                       |                             |                              |                                  |

Perhaps you want to see all estimates assigned to a particular person. Use the ID field to search on the Assigned user ID.

• Begin by clicking on the drop-down arrow after ID to open the list of options. Click on Assigned user ID in the drop-down list.

# **LESSON 14: FINDING AN ESTIMATE**

| Repair Management                                                                                 | Service Estimating<br>Search Estimates  |                                             |
|---------------------------------------------------------------------------------------------------|-----------------------------------------|---------------------------------------------|
| ome Estimate Dealer Cuatomer                                                                      | Vitlide Links                           | Part Feedback Preferences Logoff Hep Banner |
| S CANTERA D.R. ACCOUNT (D00099257)<br>SY WINFELD BOAD<br>ARRENVELE, L 60518<br>ark Open Estimate: | Vehicle ()<br>Owner:<br>Ville<br>Engine | Customen () 🦕 🦘 🗣<br>Statua:                |
|                                                                                                   | Search Cellistia                        |                                             |
| From Date: 1/05/2010                                                                              | R: Assgret use C C                      | Beeper                                      |
| Te Bater adcopta                                                                                  | Status: Disclode Caused Later           | (Select Above):                             |
|                                                                                                   | Search Cantel                           |                                             |
|                                                                                                   |                                         |                                             |
|                                                                                                   |                                         |                                             |

• Type in the person's user ID.

 Begin by clicking in the text box underneath it. Type the ID number, U00SXK6. Click the Search button.

## **LESSON 14: FINDING AN ESTIMATE**

| Repair Management Search Estimates                                     |                                             |           |     |                                                                                |                     |               |                                                   |      |                       |     |                  | Por to     | 100 |
|------------------------------------------------------------------------|---------------------------------------------|-----------|-----|--------------------------------------------------------------------------------|---------------------|---------------|---------------------------------------------------|------|-----------------------|-----|------------------|------------|-----|
| Home Estimate Dealer Customer Vehicle Links                            |                                             |           |     |                                                                                |                     |               |                                                   | P    | int Feedback          | Рте | forences Log     | of Hep 8   | 22  |
| US CANTERA DJ<br>4251 WERFELD RC<br>WARRENVILLE, L<br>Duick Open Exter | R ACCOUNT (00009<br>140)<br>66515<br>Tuate: | 9257)     | E.  | Vehicle :::<br>Owner:<br>Ville<br>Engine:                                      |                     |               | CH                                                | Star | tiac                  |     |                  |            |     |
|                                                                        | · 23 records w                              | ere found |     |                                                                                |                     |               |                                                   |      |                       |     |                  |            | _   |
|                                                                        |                                             |           |     |                                                                                | Search              | Critteria     |                                                   |      |                       |     |                  |            |     |
| From                                                                   | Date: 7/25/2010                             |           |     | D                                                                              | Assigned us         | -00           |                                                   |      | Seep<br>(Salart Abase | 1   | Only account 100 | 091207     |     |
| Tel                                                                    | Date: 8000018                               | 100       |     | Status:                                                                        | Direlate C          | need Satimate | •                                                 |      | - present control     |     | Dig warrant.     |            |     |
|                                                                        |                                             |           | _   |                                                                                | Search              | Cantal        |                                                   | _    |                       |     |                  |            | _   |
| Externate (RQ)                                                         | Accent                                      | Inte      | -   | Vetsule                                                                        |                     | and .         | Guatomer                                          | 1    | Intes                 |     | Assigned         | Cherned    | 11  |
| 202112                                                                 | 000009-207                                  | \$458.12  | w / | 2003 - 4300 - 4300 SBA<br>- 07465 ST 215HP025H<br>PEAK 2600 SOV - 3HST         | 4 602<br>6 73302    | JNT 20        | HAVISTAN<br>FLEET /<br>LateRut 2                  |      | Warking               | 2   | Steve Kueler     | 2010-08-24 |     |
| 21372-0                                                                | 800099-207                                  | 80.00     | w / | 2004 - 4500 - 4500 884<br>- 07466 57 230 HR237<br>HEAK 2605 SOV - 4H87         | 4412<br>10<br>10140 | 2244          | Jasper<br>Engines &<br>Transmissions<br>Jasper-30 | 10   | Held Inutting         |     | Steve Kueler     | 2010-46-23 | 1   |
| 30521-0                                                                | 030009-207                                  | 80.00     | w./ | 2008 - PROF - PROSTA<br>PREMUM EXX - MADOF<br>13 4304Pr1900 GCV -<br>IIC162216 | A<br>ORCE           |               | idextease /<br>26100                              | 6    | Hold (Author)         |     | Steve Kueler     | 2010-06-23 |     |
| 29681                                                                  | 000099-207                                  | \$1643.00 | 2)  | 2004 - 4250 - 4200 S&A<br>- VT305 2004Pi208HP 8                                | NAR CA              | _             | 2213 744                                          | to.  | Working 2             | 1   | Stave Kueller    | 2010-85-19 | 1   |

 Select the desired estimate from the list by clicking the Estimate link. Click on 30311-2.

| ାତ୍ମ                                                      | epair Manageme                                                                                                    | Service Estimate                                                                                                    | mating                                                                                                    |                                                                    |                         |                        | 3                                                           |                                                                                     | 10                                                               |                                                |
|-----------------------------------------------------------|----------------------------------------------------------------------------------------------------|----------------------------------------------------------------------------------------------------|----------------------------------------------------------------------------------------------------|--------------------------------------------------------------------|-------------------------|------------------------|-------------------------------------------------------------|-------------------------------------------------------------------------------------|------------------------------------------------------------------|------------------------------------------------|
| Home                                                      | Estimate Dealer Cu                                                                                                    | slomer Vehicle Links                                                                                                    |                                                                                                    |                                                                    |                         | Port                   | Feedback                                                    | Preferences                                                                         | Logoff He                                                        | p Sann                                         |
| 4201 min<br>MARE<br>Dearth C                              | WELD FOAD.<br>N'ELE, L 66516<br>pen Extimate:                                                                                                    | Owner<br>Vite<br>Engine                                                                                                    | 1308 SEA 02<br>NAVISTAR FLEET / L<br>INTUMAAR13H5723<br>DT408 ST 215HP025<br>DDV1388890                                                                                                    | ecation 2<br>43<br>HP PEAK 2000                                    | -O Ca                   | Status: Q              | Plantar /<br>Location :<br>Pleet Cust                       | Next<br>1 (Downers G<br>Ionier                                                      | (eq.1) <b>O</b>                                                  | ō                                              |
| Operation                                                 | and David Davids California                                                                                                    | Estimate #30311 Crest                                                                                                    | 1x12010-00-24/1                                                                                                    | Deel Science                                                       | ANIQUES THE             | ¢ Sleve K              | Carifler .                                                  |                                                                                     |                                                                  |                                                |
|                                                           | CON PAR PARS LABOR                                                                                                    | Lines vurschauslike Frynk and                                                                                                    | es assignment.                                                                                                    | - Harden Charlester                                                |                         |                        |                                                             |                                                                                     |                                                                  |                                                |
|                                                           | Phone: DW                                                                                                    | The state of the state of the s                                                                                                    | Make: NTERNATI                                                                                                    | ORAL Yeart                                                         | 2013                    | 1 M                    | Ne: Working                                                 | 2 De                                                                                | e tatmate                                                        |                                                |
| 1108.0                                                    | Phone: DV<br>Phone: DV<br>No PLACE, 2ND PLOOR DOWN<br>Reserve on Greet Publication                                                                                                    | These Anacometers I wan not<br>It<br>It<br>It<br>It<br>It<br>It<br>It<br>It<br>It<br>I                                                                                                    | Make: 87289470<br>by Bert 2002/11/00<br>phe Ser: 47(0-8/2)<br>call/AFC: 100                                                                                                    | OSAL Yeart<br>Pret No.<br>/1355830                                 | 2013<br>UNF 26          | 114                    | hus: Working                                                | Li Ce<br>Miespe: 1<br>Number:                                                       | in tatman<br>  Kies<br>  Sa                                      |                                                |
| 1000.00                                                   | Phone: DN<br>Phone: DN<br>VIS PLACE, 210 PL000, DOWN<br>Restort Internet Public Could<br>Add Op                                                                                                    | The Marchines Cale for<br>The Marcan<br>Electronic Cag<br>Rec<br>Problem                                                                                                    | Make: NTERNATI<br>Make: NTERNATI<br>Ny Back 2002/11/00<br>pine Ser: 47(3-012)<br>call/AFC: 100<br>Add Add La                                                                                                    | CRAL Yeart<br>U Unit flue<br>(1366830)                             | Add Parts A             | She<br>quatrient       | Nei Wortong<br>Ric<br>Add Perty                             | Mileoper 1<br>Nuertoer:                                                             | e tetran )<br>Ulin<br>(1e                                        | •                                              |
| 1000                                                      | Phone Data Public Calloon<br>Phone DA<br>No Public Data Public Data<br>Add Op<br>bits                                                                                                    | The Machines Load for the Second Second Seco                                                                                                    | Make: NTERNATI<br>Nake: NTERNATI<br>Ny Bark 2002/11/00<br>phe Ser: <u>4704-802</u><br>mathaff: No                                                                                                    | CIAL Yeart<br>) Unit he<br>(1136583)<br>Ear Adjustment<br>Destroet | Rid Parts A             | Stat<br>quatrent       | Nuel Working<br>RC<br>Add Perfy<br>Labor                    | Mésope: 3<br>Mésope: 3<br>Musetore:<br>Parts                                        | ie tetmine<br>Uline<br>24<br>Corre                               | * Total                                        |
| estimate                                                  | Phone: DV<br>Phone: DV<br>No PLACE IND PLOOR DOWN<br>Restore DV Core # 1100 PLO<br>Add Op<br>545                                                                                                    | Tree Attachments & Add North      To      To                                                                                                    | Make: InTERNATIN<br>4 Start: 202111-00<br>pro: Ser: 470-11/21<br>cell/A/To: No<br>Add: Add: La<br>DEAL: REPLACE<br>Caller Dec Strew.                                                                                                    | OSAL Yeart<br>Uver he<br>11355830<br>Blar Adjubrent<br>Declined    | Add Parts A             | Stat<br>quattent       | Add Parting<br>Add Partie<br>Labor<br>2100.20               | Den Milesper 1<br>Milesper 1<br>Muertoer:<br>Parts<br>S26-01                        | Core<br>ELOS                                                     | Total                                          |
| estimate<br>ens. The<br>estimate                          | Phone DN<br>No PLACE 200 FLOOR DOWN<br>NO PLACE 200 FLOOR DOWN<br>NO PLACE 200 FLOOR DOWN                                                                                                    | Press Attachments & Addit Net<br>R<br>Press<br>Press<br>Pre | Make: STERNATA<br>Make: STERNATA<br>by Back 2002/1000<br>pro Sec: 770-1072<br>(add Articles)<br>(Add Caller Land Call<br>BEAL REPLACE<br>Caller Dec Stern                                                                                                    | CRAL Years<br>avet he<br>vot he<br>riser Adjustment<br>Declared    | Add Parts A<br>Terrenty | that<br>quarters<br>©  | Auto Working<br>Auto Perfor<br>Labour<br>2100.50<br>S0.00   | Mileoper: 3<br>Distantioner:<br>Partie<br>Rohe<br>S20 61<br>S20 00                  | Core<br>BL OC<br>St OC                                           | •<br>•<br>•<br>•<br>•<br>•<br>•<br>•<br>•<br>• |
| estimate<br>estimate                                      | Proce: DV<br>Via PLACE, Dia PLOOR DOWN<br>AND CLACE, DIA PLOOR DOWN<br>AND COMPANY AND COMPANY<br>AND COMPANY<br>AND                                                                                                  | The Attractment & Addit Net  Th  Th  Th  Th  Th  Th  Th  Th  Th  T                                                                                                    | Make: IntErnation<br>by Back 2002/1008<br>pro Bert: <u>270+1021</u><br>webWPC: No:<br>Add <u>Add La</u><br>BEAL PEPLACE<br>Caller Dec Stree                                                                                                    | CRAL Years<br>avet he<br>avet he<br>star Adjustment<br>Destance    | Add Parts A             | guatrient<br>Quatrient | Auto Working<br>Auto Perito<br>Labour<br>21:00:50<br>20:00  | Nameson Person<br>References 1<br>Presentes<br>Presentes<br>Sol of<br>Taxable Herma | Core<br>30.00<br>80.00                                           | Total<br>1229                                  |
| estimate<br>pens. The<br>estimate<br>n now be             | Phone Du Parts Calloon Du War PLACE, Dia PLACE, Dia PLACE, Dia PLACE, Dia PLACE, Dia PLACE, Dia PLACE, Dia PLACE, Dia Place Dia Place Di                                                                                                    | The Attractment & Addit Net  T  T  T  T  T  T  T  T  T  T  T  T  T                                                                                                    | Make: INTERNATI<br>In the land state of the land<br>International state of the land<br>Addit Addit Addit Land<br>International State of the land<br>International State of the land<br>International State of the                                                                                                    | CRAL Year:<br>i wet fer<br>initial adjustment<br>Declared          | Add Parts A             | patrent<br>©           | Nel Working<br>Ac<br>Add Perto<br>Labor<br>S100 50<br>S0 50 | Nilespei 1<br>Nueroeri<br>Perte<br>S20-51<br>S0-00<br>Tasatte Herna                 | Core<br>St. 00<br>St. 00                                         | Total<br>1229<br>1221                          |
| estimate<br>bens. The<br>estimate<br>n now be<br>ewed and | Proce DV<br>Via PLACE, 200 FLOOR DOWN<br>ANY DVACE, 200 FLOOR DOWN<br>ANY DVACE, 200 FLOOR DOWN<br>ANY DVACE DVACE<br>ANY DVACE<br>ANY | The Alternative Court of Alter Note  The  The  The  The  The  The  The  T                                                                                                    | Make: INTERNATI<br>INTERNATI<br>INTERNATION<br>INTERNATION<br>ANNE<br>ANNE | CRAL Year:<br>Seet No. 1155533<br>Bior Adjustment<br>Declared      | Ret Parts A             | patrent<br>©           | Ane Winters<br>Ac<br>Add Party<br>Labor<br>2100.50<br>50.00 | Bilespei 1<br>Russeeri<br>Parte<br>S25 67<br>S0 00<br>Taaatoo Itema<br>Core core MD | Core<br>St. 00<br>St. 00<br>St. 00<br>St. 00<br>St. 00<br>St. 00 | Total<br>1220<br>1221<br>5231                  |

#### NOTES

| <br> |
|------|
|      |
|      |
|      |
| <br> |
|      |
|      |
| <br> |
| <br> |
|      |
|      |
| <br> |
|      |
|      |
| <br> |
| <br> |
|      |
|      |
| <br> |
|      |
|      |
|      |
| <br> |
|      |
|      |
|      |
|      |
|      |
|      |
| <br> |
|      |
|      |
| <br> |
|      |
|      |
|      |
|      |
| <br> |
|      |
|      |
| <br> |
|      |
|      |
| <br> |
|      |
|      |

### SUMMARY

In this program, you have practiced dealer administration and estimating tasks

As a Dealer Administrator, you practiced how to:

- Manage your dealer information
- Manage dealer-specific parts
- Add a custom labor operation
- Add a special customer labor rate
- Mass-edit customer estimating information
- Run a report

In your role as Service Advisor, you practiced a number of estimate-related tasks, including how to:

- Add a new customer
- Add a new service contact
- Create an estimate for an International truck
- Add a non-International truck
- Transfer trucks
- Search by customer to find and estimate
- Use the Find Estimate feature

#### NOTES

| <br> |
|------|
|      |
|      |
| <br> |
| <br> |
|      |
|      |
| <br> |
|      |
|      |
| <br> |
| <br> |
|      |
|      |
|      |
|      |
|      |
|      |
| <br> |
|      |
|      |
| <br> |
| <br> |
|      |
|      |
| <br> |
| <br> |
|      |
| <br> |
| <br> |
|      |
|      |
| <br> |
| <br> |
|      |
|      |
|      |
|      |
|      |
| <br> |
| <br> |
|      |
|      |
| <br> |
|      |
|      |

### NOTES

| <br> |
|------|
| <br> |
|      |
|      |
|      |
| <br> |
|      |
|      |
| <br> |
|      |
|      |
|      |
|      |
|      |
|      |
|      |
| <br> |
|      |
|      |
|      |
| <br> |
| <br> |
|      |
|      |
|      |
| <br> |
| <br> |
|      |
|      |
|      |
|      |
|      |
|      |
| <br> |
| <br> |
|      |
|      |
| <br> |
| <br> |
|      |
|      |
| <br> |
| <br> |
|      |

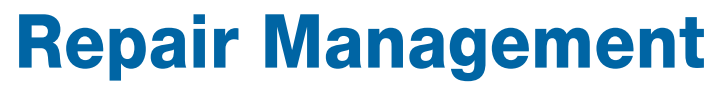

Repair Management: Using Service Estimating for Dealer Administrators • © 2012 Navistar Inc. All rights reserved.